# Manual de operação Alimentador Máquina de engomar Dobrador e Empilhador

IV648xxFFS Vibe

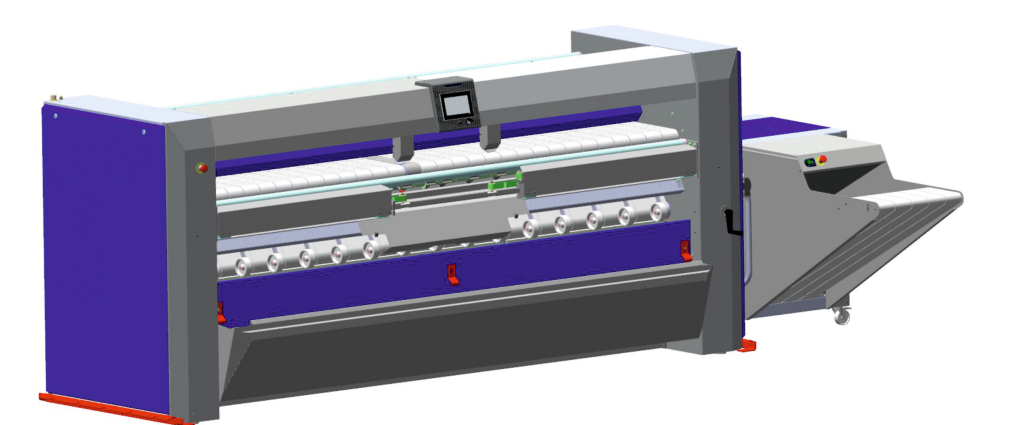

instruções originais

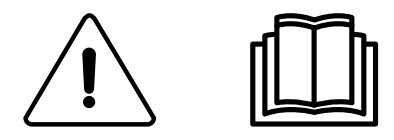

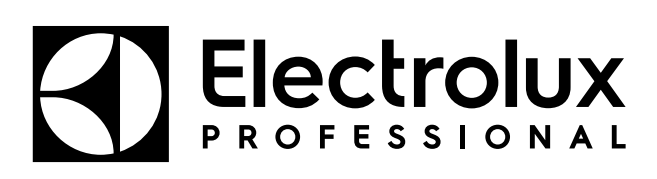

01102062/PT

# Índice

| 1 | Aviso          | S                                                                           | 5                |
|---|----------------|-----------------------------------------------------------------------------|------------------|
|   | 1.1            | Precauções de utilização                                                    | .6               |
|   | 1.2            | Símbolos                                                                    | 7                |
|   | 1.3            | Dispositivos de proteção individual                                         | 8                |
| 0 | 1.4<br>To mode | Interruptor de emergência                                                   | 8                |
| 2 | Termo          | os de garantia e exclusões                                                  | 10               |
| 3 | Certif         | icação de ergonomia                                                         | 11               |
| 4 | Limite         | es e especificações                                                         | 12               |
| 5 | Nota           | sobre a alimentação CA                                                      | 15               |
| 6 | Métod          | do de utilização                                                            | 15               |
|   | 6.1            | Descrição da máquina                                                        | 15               |
|   |                | 6.1.1 Instruções gerais                                                     | 15               |
|   |                | 6.1.2 Dispositivos de segurança                                             | 16               |
|   | 6.2            | Dispositivo de proteção da mesa de alimentação                              | 16               |
|   | 0.3            | Pega de controlo                                                            | 10               |
|   | 0.4<br>6 5     | Palliel de controlador                                                      | 17<br>18         |
|   | 0.5            | 6.5.1 Descrição                                                             | 18               |
|   |                | 6.5.2 Como operar                                                           | 19               |
| 7 | Utiliza        | ação                                                                        | 22               |
|   | 7.1            | Funcionamento diário de inicialização                                       | 22               |
|   | 7.2            | Gestão de programas                                                         | 23               |
|   |                | 7.2.1 Introduza a ID do operador                                            | 24               |
|   |                | 7.2.2 Selecionar um programa                                                | 25               |
|   |                | 7.2.3 Execução do programa                                                  | 26               |
|   |                | 7.2.4 Consulte o estado das tarefas de serviço                              | 29               |
|   | 70             | 7.2.5 Introduza o codigo PIN para aceder ao nivel superior                  | 30               |
|   | 1.5            | 7 3 1 Use as recomendações                                                  | 30               |
|   | 74             | Parar a máquina                                                             | 32               |
| 8 | Utiliza        | ação avançada                                                               | 33               |
|   | 8.1            | Menus de definições PCB Vibe                                                | 33               |
|   | 8.2            | Configuração básicas                                                        | 34               |
|   |                | 8.2.1 PCB Vibe — Language setting (Definição do idioma)                     | 34               |
|   |                | 8.2.2 PCB Vibe — Definição do relógio                                       | 35               |
|   |                | 8.2.3 PCB Vibe — Date setting (Definição da data)                           | 36               |
|   |                | 8.2.4 PCB Vibe — Units setting (Definição das unidades)                     | 38               |
|   |                | 8.2.5 PCB Vibe — Definição do PIN code (código PIN)                         | 39               |
|   |                | 8.2.6 PCB VIDe — Definição Customers (clientes)                             | 40               |
|   |                | 8.2.8 PCB Vibe — Definição Contact (contacto)                               | 43               |
|   | 8.3            | Definições avancadas                                                        | 44               |
|   |                | 8.3.1 PCB Vibe — Machine parameters (parâmetros da máguina)                 | 44               |
|   |                | 8.3.2 PCB Vibe — Function parameters (parâmetros de função).                | 44               |
|   |                | 8.3.3 PCB Vibe — Machine timers (temporizadores da máquina)                 | 45               |
|   |                | 8.3.4 PCB Vibe — Restore factory settings (Restaurar definições de fábrica) | 45               |
| ~ | O é alia       | 8.3.5 PCB Vibe — Nivel de acesso predefinido                                | 46               |
| 9 |                | Of diag de erro                                                             | 41<br>47         |
|   | 9.1            | Código de erro 01— Paragem de emergencia                                    | 47               |
|   | ษ.∠<br>ฉ.ว     | Código de erro 03 — Ignição do gás                                          | 41<br>17         |
|   | 9.3<br>9.4     | Código de erro 03 — Ignição do gas                                          | + <i>1</i><br>47 |
|   | 9.5            | Código de erro 05 — Sobreaguecimento                                        | 48               |
|   | 9.6            | Código de erro 06 — Sobreaquecimento bis                                    | 48               |
|   | 9.7            | Código de erro 07 — Transmissão                                             | 48               |
|   | 9.8            | Código de erro 08 — Fusível térmico                                         | 49               |
|   | 9.9            | Código de erro 09 — Termóstato de segurança                                 | 49               |
|   | 9.10           | Código de erro 10 — Termóstato de segurança bis                             | 49               |
|   | 9.11           | Código de erro 11 — Problema de exaustão                                    | 49               |
|   | 9.12           | Courso de erro 12 — Proteção da alimentação                                 | 50               |
|   | J. IJ          | - Youngos us ento 100 — Osnovi us intagao uo annientauor esqueruo           | 50               |

| 9.14      | Código de erro 101 — Sensor de fixação do alimentador direito         | 50       |
|-----------|-----------------------------------------------------------------------|----------|
| 9.15      | Código de erro 102 — Interruptor de posição das pincas do alimentador | 50       |
| 9.16      | Código de erro 103 — Posição central de fixação do alimentador        | 51       |
| 9.17      | Código de erro 104 — Posição lateral de fixação do alimentador        | 51       |
| 9.18      | Código de erro 105 — Interruptores de reboque do alimentador          | 51       |
| 9.19      | Código de erro 106 — Interruptor dianteiro de reboque do alimentador  |          |
| 9.20      | Código de erro 107 — Interruptor intermédio de reboque do alimentador | 52       |
| 9.21      | Código de erro 108 — Interruptor traseiro de reboque do alimentador   | 52       |
| 9.22      | Código de erro 109 — Sensor de desenrugamento                         |          |
| 9.23      | Código de erro 200 — Braço de dobragem LF                             | 53       |
| 9.24      | Código de erro 201 — Embraiagem LF                                    | 53       |
| 9.25      | Código de erro 202 — Transferência                                    | 53       |
| 9.26      | Código de erro 300 — Pressão de ar                                    | 53       |
| 9.27      | Código de erro 301 — Congestionamento transversal 1                   | 54       |
| 9.28      | Código de erro 302 — Congestionamento transversal 2/3                 | 54       |
| 9.29      | Código de erro 303 — Congestionamento na saída transversal            | 54       |
| 9.30      | Código de erro 304 — Sensor dianteiro esquerdo cruzado                | 54       |
| 9.31      | Código de erro 305 — Sensor dianteiro direito cruzado                 | 55       |
| 9.32      | Código de erro 306 — Sensor intermédio direito cruzado                | 55       |
| 9.33      | Código de erro 307 — Sensor intermédio esquerdo cruzado               | 55       |
| 9.34      | Código de erro 308 — Sensor traseiro esquerdo cruzado                 | 55       |
| 9.35      | Código de erro 310 — Sensor do painel traseiro                        | 56       |
| 9.36      | Código de erro 400 — Sensor de altura do empilhador                   | 56       |
| 9.37      | Código de erro 401 — Sensor de entrada do empilhador                  | 56       |
| 9.38      | Código de erro 402 — Sensor de aletas do empilhador                   | 56       |
| 9.39      | Código de erro 403 — Movimento de abertura das aletas do empilhador   | 57       |
| 9.40      | Código de erro 404 — Falha da reinicialização do empilhador           | 57       |
| 10 Manu   | itenção                                                               | 58       |
| 10.1      | Manutenção preventiva                                                 |          |
| 10.2      | Utilização da pega                                                    | 59       |
| 11 Carac  | cterísticas técnicas                                                  | 59       |
| 12 Conve  | ersão das unidades de medição                                         | 63       |
| 13 Explic | cação dos símbolos de lavagem                                         | 64       |
| 13.1      | l avadem                                                              | 64       |
| 13.2      | Branqueamento                                                         | 64       |
| 13.3      | Secarem                                                               |          |
| 13.4      | Passagem a ferro                                                      |          |
| 13.4      | l impeza a seco ou com água                                           | 50<br>۶۶ |
| 10.0      |                                                                       |          |

O fabricante reserva-se o direito de fazer modificações na concepção do aparelho bem como nas especificações dos materiais.

# 1 Avisos

Antes de qualquer utilização, é obrigatório ler o manual de instruções.

Os utilizadores devem ter aprendido como funciona a máquina.

Para evitar qualquer risco de incêndio ou explosão, nunca deve usar produtos infamáveis para limpar a máquina.

Este aparelho deve ser instalado em conformidade com as regulamentações em vigor e unicamente utilizado num local bem ventilado.

Consultar as instruções antes de instalar e utilizar este aparelho.

# Cuidado

A instalação mecânica e eléctrica da máquina só deve ser efectuada por pessoal devidamente qualificado.

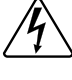

Antes de qualquer utilização, a áquina deve ser ligada a uma tomada de terra funcionando correctamente, e em conformidade com as normas em vigor.

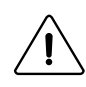

# Cuidado

Este dispositivo não deve ser instalado em locais acessíveis ao público.

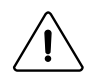

#### Aviso

Cortar a corrente eléctrica da máquina antes de qualquer intervenção de reparação ou de manutenção. Trancar o comutador de seccionamento geral da corrente eléctrica com um cadeado.

# Importante

Qualquer intervenção de reparação ou manutenção deve ser efectuada por uma pessoa qualificada.

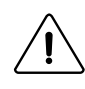

## Importante

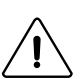

Após a instalação, envie de volta o formulário de comissionamento, documento assinado, para a Electrolux Professional para validar a garantia do produto.

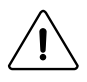

#### Cuidado

Desligue todas as fontes de energia e deixe o cilindro de engomar arrefecer antes de qualquer intervenção na máquina.

A elevada temperatura do cilindro de engomar pode provocar queimaduras graves; evite tocar nas superfícies quentes.

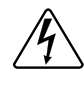

Perigo

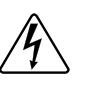

Nunca passe se a proteção dos dedos não funcionar.

### Importante

As máquinas estão em conformidade com a Diretiva Europeia EMC (Compatibilidade eletromagnética). Foram testadas em laboratório e aprovadas como tal. É proibido adicionar fios ou cabos elétricos não blindados nos armários, cordões ou calhas de cabos.

# Importante

É especialmente aconselhável não instalar a máquina num revestimento de piso sintético. A eletricidade friccional pode impedir o bom funcionamento da máquina

Em nenhuma circunstância se deve instalar uma máquina de aquecimento a gás num edifício que inclua uma máquina de limpeza a seco.

Isto é particularmente importante para a sua segurança e a de terceiros. A consequência é um cancelamento imediato da garantia.

# Importante

Quando usar a máquina no modo de dobragem automática, pode entalar os dedos quando o atuador de remoção do lençol subir/descer com o dispositivo antiestático e em movimentos de dobragem dos braços.

Não opere na máquina sem a desligar primeiro.

### Cuidado

Para sua segurança, é proibido e perigoso soldar o cilindro de engomar. Se ocorrer uma fuga, nunca tente repará-la sozinho. Peça conselhos junto dos nossos departamentos técnicos.

# <u>/</u>4

A máquina pode trabalhar sem invólucro de proteção quando a alimentação elétrica não está cortada. Bloqueie o interruptor de isolamento principal com um cadeado.

Feche as válvulas de entrada de vapor.

Se detetar cheiro a gás, desligue o gás, abra as janelas, não ative qualquer interruptor e avise o serviço de manutenção.

A garantia pode ser cancelada se estas instruções não forem cumpridas.

#### 1.1 Precauções de utilização

- A máquina não deve ser utilizada por crianças.
- Esta máquina de passar deve ser usada exclusivamente para têxteis apropriados para engomagem com a máquina, que foram previamente e exclusivamente lavados com água.
- Esta máquina destina-se a utilização profissional e deve ser usada exclusivamente por pessoal qualificado.
- As mantas não devem ser passadas a ferro.
- Não passe roupa de cama com revestimento de solvente, tinta, cera, lubrificante ou quaisquer produtos facilmente inflamáveis.
- No caso de máquinas aquecidas a gás, não monte a máquina em instalações que contenham máquinas de limpeza a seco ou outras máquinas semelhantes.

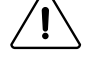

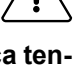

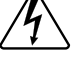

# 1.2 Símbolos

|   | Cuidado.<br>Um ponto de exclamação no interior de um triângulo equilateral oferece ao utilizador conselhos importantes sobre uti-<br>lização, manutenção e condições de risco                                                                              |
|---|----------------------------------------------------------------------------------------------------|
| Í | Cuidado, presença de corrente perigosa.<br>Um raio com uma seta na sua extremidade no interior de um triângulo equilátero, avisa o utilizador sobre a presença<br>de "corrente perigosa" não isolada suficiente em intensidade para provocar eletrocussão. |
|   | Cuidado, superfície quente.<br>Este símbolo avisa o utilizador da presença de altas temperaturas que podem provocar queimaduras graves. Algumas<br>superfícies podem atingir quase 200°C (392°F).                                                          |
|   | Leia as instruções antes de utilizar a máquina.                                                                                                    |
|   | Aviso, não opere com o invólucro removido.<br>Este símbolo avisa o utilizador que existem mecanismos no interior da máquina podem ser perigosos. O alojamento<br>de proteção deve estar no lugar durante a utilização.                                     |

### 1.3 Dispositivos de proteção individual

Apresenta-se a seguir um quadro resumo dos Dispositivos de Proteção Individual (DPI) a ser utilizado durante as várias fases da vida útil da máquina.

| Fase                        | Vestuário de proteção | Calçado de<br>segurança | Luvas | Óculos | Protetores<br>auditivos | Máscara | Capacete   |
|-----------------------------|-----------------------|-------------------------|-------|--------|-------------------------|---------|------------|
|                             |                       |                         |       | 00     |                         |         | $\bigcirc$ |
| Transporte                  |                       | х                       | 0     |        |                         |         |            |
| Movimen-<br>tação           |                       | x                       | 0     |        |                         |         |            |
| Desembala-<br>gem           |                       | x                       | 0     |        |                         |         |            |
| Instalação                  |                       | x                       | 0     |        |                         |         |            |
| Utilização<br>normal        | x                     | x                       | x     | x      |                         |         |            |
| Regulações                  | 0                     | x                       |       |        |                         |         |            |
| Limpeza<br>regular          | о                     | x                       | x     | 0      |                         |         |            |
| Limpeza ex-<br>traordinária | 0                     | x                       | x     | 0      |                         |         |            |
| Manutenção                  | 0                     | x                       | 0     |        |                         |         |            |
| Desmonta-<br>gem            | 0                     | x                       | 0     |        |                         |         |            |
| Eliminação                  | 0                     | x                       | 0     |        |                         |         |            |

Legenda: X: DPI necessário; O: DPI disponível ou a ser utilizado se necessário.

**Utilização normal**: Deve ser definido calçado de segurança para uma utilização em piso molhado. Utilize óculos e luvas para manipular produtos químicos.

# 1.4 Interruptor de emergência

A paragem de emergência tem de estar desbloqueada, caso contrário a máquina não funciona (para desbloquear, rode o botão vermelho para a direita).

Se, por alguma razão, a máquina tiver de ser interrompida, funcionamento anormal ou perigoso, prima o botão de paragem de emergência.

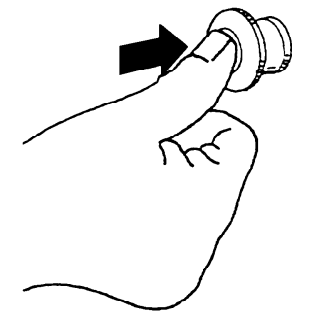

Solte a paragem de emergência rodando-o no sentido dos ponteiros do relógio apenas depois de verificar o que motivou esta paragem.

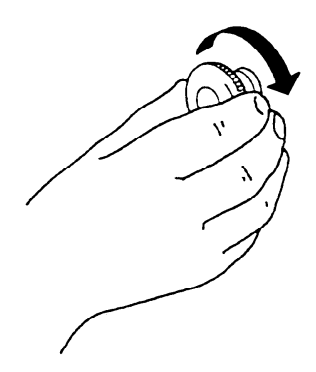

# 2 Termos de garantia e exclusões

Se a compra deste produto incluir cobertura de garantia, a garantia é fornecida em linha com normas locais e sujeitas ao produto instalado e usado para as finalidades para que foi concebido, como descrito na respetiva documentação do equipamento.

A garantia será aplicável caso o cliente tenha usado apenas peças sobresselentes genuínas e tiver efetuado a manutenção de acordo com a documentação do utilizador e de manutenção da Electrolux Professional disponibilizada em papel ou formato eletrónico.

A Electrolux Professional recomenda veementemente a utilização de agentes de limpeza, enxaguamento e descalcificação Electrolux Professional aprovados para obter excelentes resultados e manter a eficiência do produto ao longo do tempo.

A garantia Electrolux Professional não cobre:

- custo das deslocações de serviço para entregar e recolher o produto;
- instalação;
- formação sobre como usar/operar;
- substituição (e/ou fornecimento) de peças de desgaste, a menos que resultante de defeitos de materiais ou mão de obra comunicados no prazo de uma (1) semana após a avaria;
- correção de ligação externa;
- correção de reparações não autorizadas, bem como quaisquer danos, avarias e ineficiências provocadas por e/ /ou resultantes de;
  - capacidade insuficiente e/ou anormal dos sistemas elétricos (corrente/tensão/frequência, incluindo picos de tensão e/ou apagões);
  - abastecimento de água, vapor, ar, gás inadequado ou interrompido (incluindo impurezas e/ou outros que não estejam em conformidade com os requisitos técnicos para cada aparelho);
  - peças de canalização, componentes ou produtos de limpeza de consumíveis não aprovados pelo fabricante;
  - negligência, utilização incorreta, abuso e/ou não conformidade com as instruções de utilização e manutenção especificadas na respetiva documentação do equipamento;
  - imprópria ou incorreta: instalação, reparação, manutenção (incluindo manipulação, modificações e reparações efetuadas por terceiros não autorizados) e modificação de sistemas de segurança;
  - Utilização de componentes não originais (por ex.: consumíveis, desgaste ou peças sobresselentes);
  - condições ambientais que provoquem stress térmico (por ex. sobreaquecimento/congelação) ou químico (por ex. corrosão/oxidação);
  - objetos estranhos colocados no ou ligados ao produto;
  - acidentes de força maior;
  - transporte e manuseamento, incluindo riscos, amolgadelas, lascas, e/ou outros danos no acabamento do produto, a menos que estes danos resultem de defeitos de materiais ou mão de obra e sejam comunicados no espaço de uma (1) semana após a entrega, salvo acordo em contrário;
- produto com números de série originais que tenham sido removidos, alterados ou não possam ser facilmente determinados;
- substituição de lâmpadas, filtros ou quaisquer outras peças consumíveis;
- quaisquer acessórios e software não aprovados ou especificados pela Electrolux Professional.

A garantia não inclui atividades de manutenção previstas (incluindo as peças ou o fornecimento de agentes de limpeza, a menos que especificamente abrangidas em qualquer acordo local, sujeito a termos e condições locais.

Verifique a lista de centros de apoio ao cliente autorizados no website Electrolux Professional.

# 3 Certificação de ergonomia

O corpo humano foi concebido para movimento e atividade mas podem ocorrer lesões físicas como resultado de movimentos estáticos e repetitivos ou posturas de trabalho desfavoráveis.

Foram analisadas e certificadas as características ergonómicas do nosso produto, que podem influenciar a sua interação física e cognitiva com o mesmo.

De facto, um produto que exibe características ergonómicas deve cumprir requisitos ergonómicos específicos, pertencentes a três áreas diferentes: Politécnica, Biomédica e Psicossocial (usabilidade e satisfação).

Para cada uma destas áreas, foram realizados testes específicos com utilizadores reais. O produto estava, assim, em conformidade com os critérios de aceitabilidade ergonómica exigidos pelas normas aplicáveis.

O produto que utiliza foi especificamente estudado e testado a fim de minimizar quaisquer problemas físicos associados com as interações com o produto.

Gostaríamos de salientar alguns procedimentos operacionais que sugerimos adotar:

- Manuseie a roupa de uma forma equilibrada, tentando não arquear as costas durante o carregamento/ /descarregamento.

- Introduza/retire a roupa em pequenas quantidades.

- Para evitar que a roupa fique emaranhada, incluindo lençóis grandes, adicione mais tempo de rotação em cada direção.

- Se possível, dobre as pernas e não se curve para a frente durante a colocação da roupa na caixa inferior e durante a realização de quaisquer ações ou itens de manutenção a parte inferior.

- Se possível, empurre o carrinho de bandeja e puxe-o de modo a reduzir as distâncias.

- Mantenha a distância de visualização para compreender devidamente as informações apresentadas na interface ou para ver o seu interesse na máquina de passar, reduzindo o mais possível o tempo gasto com os olhos para cima (extensões do pescoço).

Se o mesmo operador utilizar várias máquinas, os movimentos repetitivos irão aumentar e, como consequência disso, o respetivo risco biomecânico irá aumentar exponencialmente.

Siga as recomendações abaixo para evitar, tanto quanto possível, que os operadores adquiram lesões corporais.

• Certifique-se de que existem carrinhos ou cestos suficientes para as operações de carga, descarga e transporte.

• Recomendamos que utilize um carrinho de fundo móvel com uma altura máxima de 850 mm.

• Organize a rotação de funções no local de trabalho caso o operador esteja a trabalhar com várias máquinas.

# 4 Limites e especificações

# Importante

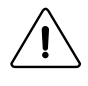

Chamamos a sua atenção para as seguintes práticas, dependendo da sua máquina. Terão consequências sobre a qualidade dos seus itens acabados e, em alguns casos, podem anular a garantia da sua máquina de engomar.

| Recomenda-<br>ções e avisos<br>relativos a                                 | Descrição (porquê e quais são as consequências)                                                                                                    | Bá-<br>sico | LF | FLF | R | R-LF | FR-<br>-LF | FF-<br>S |
|----------------------------------------------------------------------------|----------------------------------------------------------------------------------------------------|-------------|----|-----|---|------|------------|----------|
| ltens multi-<br>-camada                                                    | Lençóis dobrados em duas camadas ou mais demoram muito mais tempo<br>a secar. Um lençol de dupla camada demora mais tempo a secar do que<br>o sobro do tempo de uma única camada.<br>As várias camadas de um lençol podem deslizar um contra o outro, con-<br>soante o seu material e qualidade.<br>As consequências podem ser uma má qualidade de engomagem (vincos),<br>será uma dobragem em comprimento de má qualidade e muito provavel-<br>mente uma dobragem cruzada impossível.                                                                                                    | Z           | Ø  | Z   | V | Ŋ    | Ŋ          | V        |
| Lençóis de po-<br>lialgodão usa-<br>dos (algodão<br>lavado)                | Lençóis de mistura poliéster-algodão que possuem uma vida útil limitada<br>que precisa de ser considerada. Lençóis velhos não terão qualquer algo-<br>dão restante após uma certa quantidade de lavagens.<br>As consequências de os engomar numa máquina são:<br>eletroestática aumentada insuportável pela máquina mesmo que este eo<br>esteja equipado com uma barra anti-estática. Os lençóis irão colar-se a<br>peças da máquina, criando congestionamentos e interrompendo a dobra-<br>gem em comprimento.<br>As fotocélulas podem não detetar a presença dos lençóis, interrompendo<br>também a dobragem em comprimento.                                                                                                    | V           | V  | V   |   | Ы    | Ы          | Ŋ        |
| ltens de gran-<br>des dimensões                                            | A sua máquina não pode alimentar automaticamente itens mais largos do<br>que a sua largura.<br>Para uma IC64819, a largura máxima é: 1890 mm (74 pol.)<br>Para uma IC64821, a largura máxima é: 2100 mm (82 pol.)<br>Para uma IC64825, a largura máxima é: 2200 mm (99 pol.)<br>Para uma IC64828, a largura máxima é: 2730 mm (107 pol.)<br>Para uma IC64832, a largura máxima é: 3150 mm (124 pol.)<br>A sua máquina não pode dobrar itens com mais de <b>3,0 metros (118 pol.)</b><br><b>de comprimento</b>                                                                                                    |             | Ø  | V   |   | Ŋ    | Ŋ          | Ŋ        |
| Dimensões<br>dos itens em<br>general                                       | A sua máquina de engomar irá oferecer resultados ideais quando proces-<br>sar itens em que a largura está mais próxima da largura máxima aceitável.<br>O processamento de itens mais pequenos irá alterar o desempenho da<br>sua máquina de engomar. Nestes casos, é preferível operar a sua máqui-<br>na de engomar no modo manual.<br>exemplo de lençóis de 1,80 x 2,80 m (7pol.x 110pol.) processados numa<br>IC64825FLF ou FFS aquecida a gás ou elétrica:<br>terão de ser alimentados pela largura de 1,80m (2,80m, 14 9/16pol. sendo<br>mais largos do que aquilo que a máquina pode alimentar). A alimentação<br>automática irá alimentar no centro da máquina deixando 37 cm de cada<br>lado de cada lençol. Esta prática irá conduzir rapidamente a um sobrea-<br>quecimento dos lados do cilindro e reduzir dramaticamente a produção da<br>máquina de engomar.<br>Pode atrasar o sobreaquecimento dos lados do cilindro alternando o lado<br>através do qual alimenta o itens.<br>Deve sempre procurar usar a largura máxima da sua máquina de<br>engomar. | Z           | Z  | Z   | Z | Ø    | Z          | Z        |
| Dimensões de<br>itens para do-<br>bragem auto-<br>mática em<br>comprimento | A dimensão mínima para itens a dobrar automaticamente em comprimen-<br>to é 90 cm. Dimensões mais pequenas serão sistematicamente largadas<br>ou rejeitadas se engomadas no modo de dobragem. Note que é alta-<br>mente recomendável não alimentar automaticamente itens que são muito<br>inferiores à largura da máquina de passar. Consulte "Dimensões dos itens<br>em geral"                                                                                                    |             | Z  | Z   |   | Z    | Z          |          |

İ

# Manual de operação

| Dimensões de<br>itens para do-<br>bragem cruza-<br>da automática | A dimensão mínima para itens nos quais efetuar dobragem cruzada auto-<br>mática é 110 cm. Dimensões inferiores serão sistematicamente rejeitadas<br>para a traseira da máquina de engomar FFS.                                                                                                    |  |  |  | V |
|------------------------------------------------------------------|----------------------------------------------------------------------------------------------------|--|--|--|---|
| ltens espessos                                                   | Tecidos espessos podem conduzir a itens muito espessos dobrados con-<br>forme a sua escolha de padrão de dobragem. A espessura máxima<br>aceitável pela unidade de dobragem cruzada é <b>40 mm (1 9/16 pol.)</b> para<br>a segunda dobra e <b>80 mm (3 2/16 pol.)</b> para a terceira dobra cruzada. Po-<br>de modificar esta espessura modulando o padrão de dobragem em com-<br>primento e/ou cancelando a terceira dobra cruzada (em IC64825 FFS ou<br>IC6 4832 FFS). Consulte o manual de programação. |  |  |  | Ø |

# Manual de operação

| Recomenda-<br>ções e avisos<br>relativos a | Descrição (porquê e quais são as consequências)                                                                                                    | Bá-<br>sico | LF | FLF | R | R-LF | FR-<br>-LF | FF-<br>S |
|--------------------------------------------|----------------------------------------------------------------------------------------------------|-------------|----|-----|---|------|------------|----------|
| Itens finos:                               | Tecidos finos e leves (abaixo de 80 gr/cm² ou 0.3 oz/ft²) podem provocar<br>rompimento durante o processo de engomagem, em particular na dobra<br>em comprimento e não permitem uma qualidade ideal de dobragem. Po-<br>dem também encravar. Pode engomá-los com cuidado.                                                                                                    | Z           | Z  | V   | Ø | Z    | V          | Z        |
| Peças<br>específicas:                      | A sua máquina de engomar foi concebida para processar apenas roupa li-<br>sa, tal como lençóis, capas de edredão, fronhas, toalhas de mesa e guar-<br>danapos. Quaisquer outros itens podem provocar avarias da sua máquina<br>de engomar e anular a sua garantia. Se não tiver a certeza, consulte o<br>seu distribuidor Electrolux Professional mais próximo para obter<br>conselhos.<br>A sua máquina de engomar não foi concebida para processar os seguin-<br>tes itens:<br><b>Capas acolchoadas</b> : são demasiado espessas e de material<br>inapropriado.<br><b>Terrycloth</b> : Deve ser seco na máquina de secar. Engomá-los torna-los-á<br>muito ásperos.<br><b>Lençóis-capa</b> : os elásticos podem deteriorar-se a seguir à exposição a<br>calor excessivo e, possivelmente, derreter. Dependendo da sua forma e<br>material, podem ser engomados se alimentados na máquina de engomar<br>com os elásticos virados para cima de modo que não fiquem em contacto<br>direto com o cilindro. Em nenhuma circunstância devem ser automatica-<br>mente alimentados, uma vez que os elásticos irão perturbar grandemente<br>a atimentação. Não podem ser automaticamente dobrados pelo mesmo<br>motivo.<br><b>Roupa</b> : São de forma complexa (não plana) e devem ser engomadas<br>com o equipamento de acabamento apropriado.<br><b>Aventais</b> : São muitas vezes planos mas apresentam cordões e fios que<br>irão encravar em partes móveis da sua máquina de engomar.<br><b>Cortinas de banho</b> : O seu material não irá suportar o calor e irão derreter<br>no cilindro. |             | Ø  |     | Z |      |            |          |
| Materiais<br>inapropriados:                | A sua máquina de engomar foi concebida para processar em segurança algodão, poliéster-algodão e linho. Para qualquer outro material, consulte o seu fornecedor de roupa de cama e o seu distribuidor Electrolux Professional mais próximo.                                                                                                    | Z           | Z  | Z   | V | Z    | Z          | Z        |
| Manutenção da<br>máquina de<br>engomar     | A sua máquina de engomar foi concebida para funcionar 8 horas sem in-<br>terrupção. A cada 8 horas e noutros intervalos definidos existe um número<br>de operações de manutenção a serem realizadas por si ou pelo seu enge-<br>nheiro de serviço. É fundamental seguir rigorosamente estes requisitos<br>para que a sua máquina de engomar funcione corretamente. Consulte o<br>capítulo "Manutenção preventiva" deste manual. Se ligar a sua máquina<br>de engomar durante mais de um turno, deve certificar-se de que estas<br>operações de manutenção são realizadas entre turnos.<br>Para além destas operações de manutenção, deve parar, arrefecer e des-<br>ligar a sua máquina de engomar pelo menos uma hora por dia.                                                                                                    | Z           | Ŋ  | Ŋ   | Ø | Ŋ    | V          | Z        |
| Taxa de<br>rejeição                        | Uma vez que a roupa lisa só é lisa e retangular no dia em que se compra<br>e depois rapidamente muda de forma e características após cada lava-<br>gem, é normal que 4% a 5% seja rejeitada pela máquina. Note que a qua-<br>lidade de alimentação irá influenciar a qualidade da dobragem. As peças<br>podem ser rejeitadas porque não foram alimentadas corretamente. Eletri-<br>cidade estática e fotocélulas sujas irão interferir com o desempenho da<br>sua máquina de engomar. Consulte o capítulo 'Manutenção preventiva"<br>deste manual.                                                                                                    |             | Ø  | Ø   |   | Ø    | Ø          | Ø        |
| Dobragem em<br>comprimento<br>Plivit       | A sua máquina de engomar realiza um padrão de dobragem em compri-<br>mento Plivit. É diferente de uma dobragem de ponta a ponta e de uma do-<br>bragem em acordeão.<br>A fim de obter tamanhos consistentes de peças dobradas, é fundamental<br>separar as peças por tamanho antes de engomar.<br>Uma vantagem da dobragem em comprimento Plivit é que lhe permite es-<br>colher o tamanho da dobra na gama de 25 a 43cm (10 a 17pol)                                                                                                    |             | Z  | Z   |   | Ø    | Z          | V        |
| Botões em ca-<br>pas de<br>edredão         | Algumas capas de edredão apresentam vários tipos de fechos que podem ser botões, Velcro, em plástico, metal ou madeira, etc Estas capas de edredão podem ser engomadas certificando-se de que os fechos etão virados para cima na mesa de alimentação. A secagem na área dos fechos será mais comprida do que o resto da capa de edredão. Isto é normal devido à multi-camada de tecido nesta área e à sua forma complexa. Dispor estas camadas planas na mesa de alimentação irá ajudar com uma seca-gem mais homogénea. Note que se a espessura da capa de edredão mais os botões/fechos for superior a <b>8mm (5/16 pol)</b> , pode interferir com a proteção de dedos é um dispositivo de segurança para evitar que os dedos dos operadores fiquem presos e sejam arrastados para a máquina de engomar. Estes elementos podem interromper a <b>engomagem e a dobragem</b> .                                                                                                    | Z           | Ø  | Z   | Ø | Ø    | Ø          | Ø        |

# 5 Nota sobre a alimentação CA

De acordo com a norma EN 60204-1:1997, a máquina está equipada para alimentação CA correspondendo às características extraídas abaixo:

4.3.2 Alimentação CA

#### <u>Tensão:</u>

Tensão de estado estável: de 0,9 a 1,1 da tensão nominal.

#### Frequência:

de 0,99 a 1,01 de frequência nominal continuamente.

de 0,98 a 1,02 em pouco tempo.

#### Harmónicas:

Distorção harmónica a não exceder 10% da tensão r.m.s. total entre condutores sob tensão para a soma da segunda até à quinta harmónica. É permitido um adicional de 2% da tensão r.m.s. total entre condutores sob tensão para a soma da sexta até à 30.ª harmónica.

#### Desequilíbrio de tensão:

Nem a tensão da componente de sequência negativa nem a tensão da componente de sequência zero nas fontes trifásicas devem exceder 2% da componente de sequência positiva.

#### Interrupção de tensão:

Alimentação interrompida ou em tensão zero por não mais de 3 ms em qualquer momento aleatório do ciclo de alimentação. Deve haver mais de 1 segundo entre interrupções sucessivas.

#### Quedas de tensão:

As quedas de tensão não devem exceder 20% da tensão de pico da alimentação durante mais de um ciclo. Deve haver mais de 1 segundo entre quedas sucessivas.

# 6 Método de utilização

#### 6.1 Descrição da máquina

#### 6.1.1 Instruções gerais

As máquinas descritas neste manual possuem uma capacidade de engomagem de 210, 250, 320 cm de largura, conforme o modelo. Estão disponíveis com aquecimento a vapor, elétrico ou a gás.

Realizam cinco funções diferentes com um único operador; o espaço necessário é muito semelhante ao de uma máquina de engomar padrão.

A velocidade de engomagem é ajustável como uma função da densidade (peso/m²) e humidade da lavagem.

A temperatura do cilindro de engomagem pode também ser ajustada por um termóstato (exceto para vapor; neste caso, a temperatura depende da pressão de vapor).

O parâmetros de engomagem que selecionou são permanentemente verificados por um microprocessador. Estes parâmetros são exibidos em tempo real num ecrã tátil em frente ao operador.

A alimentação da roupa de cama é completamente automatizada e inclui alisamento; é necessário um único operador; a dobragem das peças é calculada para cada peça alimentada.

É possível armazenar algumas pilhas de roupa de cama no empilhador com centragem e numeração das peças dobradas.

A máquina pode ser usada como uma máquina de engomar padrão com ou sem a alimentação automática.

Esta máquina de engomar/secar é controlada por uma unidade de controlo de programas baseada em microprocessador, colocada no lado do carregamento. Existem muitas vantagens para este equipamento, incluindo:

- O ajuste da dobragem é controlado com grande precisão e flexibilidade.
- O visor de grandes dimensões significa que é possível aceder a informações detalhadas sobre programas de engomagem, estado da máquina e operações, temperaturas e velocidades de secagem em linguagem simples.
- É possível ao utilizador criar novos programas de engomagem e adaptar programas com grande precisão, com base na experiência e para se adaptar a vários tipos de tecidos, graus de humidade, etc.
- Um nível muito elevado de segurança da máquina através de monitorização contínua e bloqueios de segurança incorporados.
- Grande flexibilidade durante a execução do programa:
  - mudança fácil do modo DIAMMS para o modo MANUAL e vice-versa.
  - O utilizador pode alterar diretamente as temperaturas e as velocidades durante a execução do programa.

- mudar para executar um programa de engomagem diferente a qualquer momento durante a execução do programa da máquina de engomar/secar.

#### 6.1.2 Dispositivos de segurança

#### Acessibilidade:

Todos os cárters podem ser desmontados através de uma ferramenta especificamente desenvolvida.

#### Paragem de emergência

Um botão de "paragem de emergência" é fornecido no lado esquerdo e no empilhador.

#### Reiniciar a máquina

Após qualquer armazenagem da máquina, quer devido a uma falha de energia, paragem de emergência, ação no dispositivo de segurança de alimentação, a máquina só pode ser reiniciada depois de premir a tecla "Valid" (Válido).

#### Dispositivo de segurança de alimentação = Proteção da mesa de alimentação

O espaço entre a aba de segurança de alimentação e as bandas de acionamento é demasiado pequeno para os seus dedos entrarem. A máquina pára automaticamente assim que a aba é empurrada. (ver código de erro 012)

#### Falha da fonte de alimentação

Se existir uma falha da fonte de alimentação, use a pega para remover qualquer lavagem envolvida na máquina. Se a temperatura for demasiado alta, use a pega para alimentar alguma lavagem molhada e proteja as bandas de engomagem.

#### Proteção dos motores

Os motores possuem proteção contra sobrecarga:

através de disjuntores termomagnéticos e

através do seletor elétrico (para movimento).

#### Dispositivo de segurança de aquecimento

O painel de controlo aplica um nível de segurança inicial quando a máquina arranca.

Se a temperatura não for atingida após um determinado período de tempo, o comando de aquecimento é desativado.

O funcionamento da função de aquecimento está ligado à rotação do cilindro. Se o cilindro parar de rodar por qualquer motivo, a máquina para de aquecer.

Um termóstato de segurança, que é independente de todos os sistemas eletrónicos, limita a temperatura de aquecimento do cilindro de engomagem em todas as circunstâncias, exceto no caso de uma máquina de aquecimento a vapor.

Existe um fusível térmico para a segurança de sobreaquecimento, no centro das máquinas equipadas com um cilindro Dubixium. Se se partir, o aquecimento para. Contacte o seu concessionário para verificar a origem da falha por um técnico qualificado.

#### Aquecimento a gás

O queimador de gás é aceso e a chama é verificada por uma caixa eletrónica que oferece segurança integral, por exemplo se a conduta de combustão for fraca ou se a alimentação de gás for cortada.

Uma mensagem no ecrã tátil mostra que o sistema foi colocado numa condição segura.

Um interruptor de pressão ligado à tomada dos produtos de combustão desliga a função de aquecimento da máquina no caso de problemas de extração.

#### 6.2 Dispositivo de proteção da mesa de alimentação

Certifique-se de que o dispositivo de proteção da mesa de alimentação está a funcionar antes de cada utilização. Quando este dispositivo é ativado, a máquina de engomar para, o cilindro para de rodar e o tabuleiro desloca-se para trás (consulte o código de erro 012)

#### 6.3 Pega de controlo

A pega de controlo irá funcionar de forma diferente dependendo dos parâmetros selecionados nas definições do ecrã de exibição.

- No modo automático, apenas a função (1) está disponível. Puxe a pega de controlo para a frente para libertar o lençol das pinças e cancele a alimentação automática (o lençol irá cair no tabuleiro de receção).
- Se modificar os parâmetros do menu "**definições básicas**", a pega de controlo irá mudar para um modo semi--automático ou manual.

#### Iniciar alimentação automática = 0

Empurre a pega para a posição (2) para iniciar a alimentação

#### Iniciar alimentação automática = 1

A alimentação ocorre automaticamente depois de introduzir a peça de linho a secar nas pinças.

#### Retorno automático da alimentação = 0

Puxe a pega para a posição (1) para voltar a colocar as pinças de alimentação na sua posição inicial.

Retorno automático da alimentação = 1

O retorno da alimentação é automático assim que que a peça de linho tiver sido colocada nas correias de alimentação.

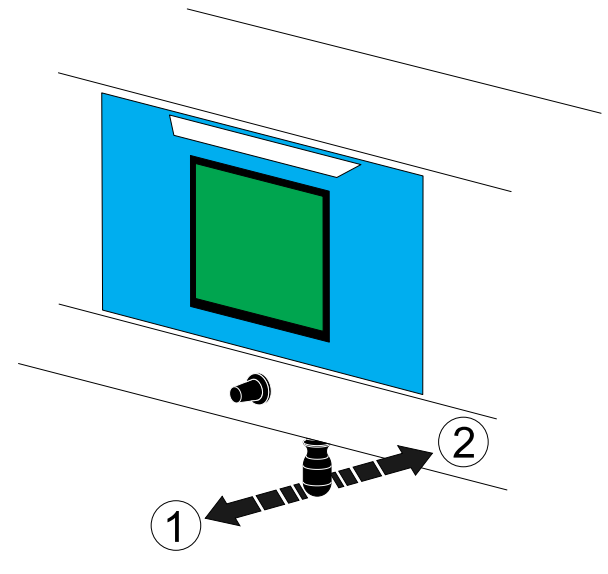

#### 6.4 Painel de controlo do empilhador

- 1. Botão de paragem de emergência vermelho.
- 2. Botão de remoção de linho verde ou re-inicialização do defeito do empilhador.

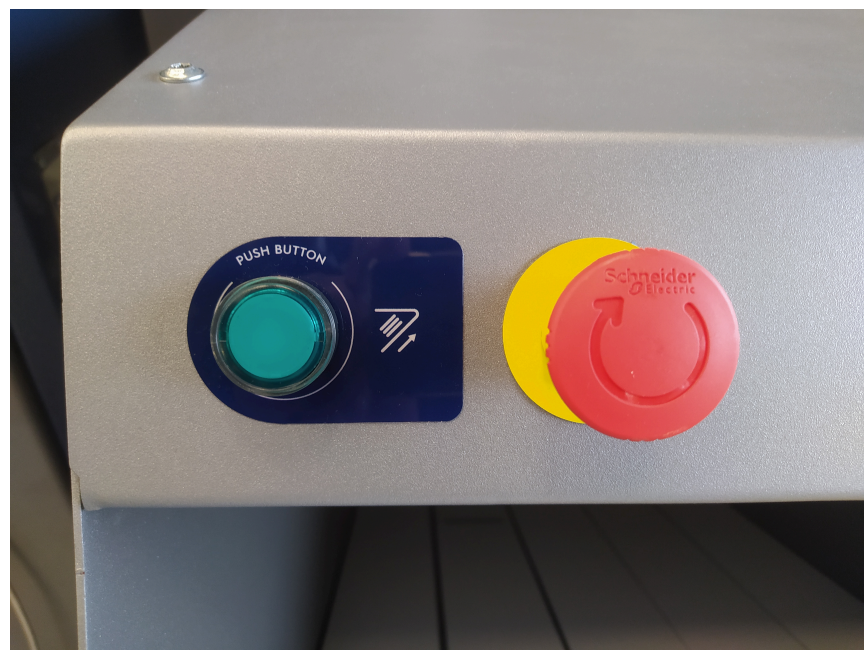

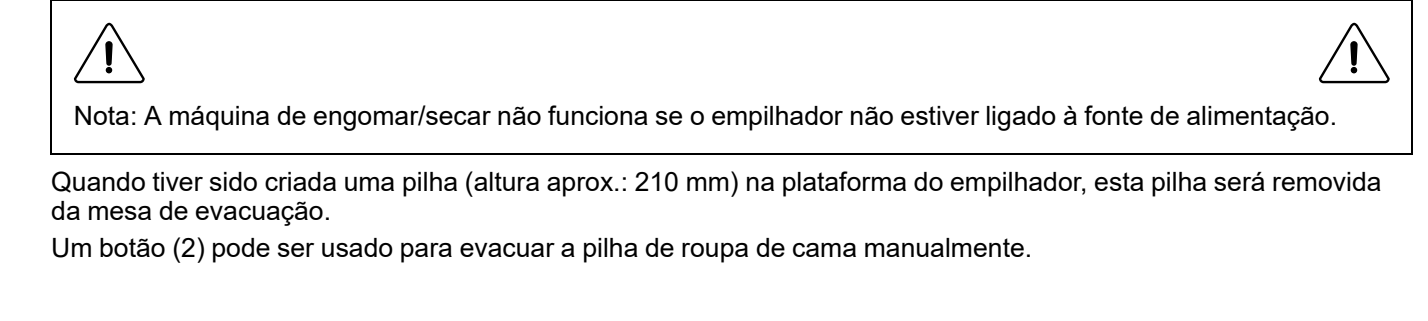

#### Descrição do controlador 6.5

#### Descrição 6.5.1

1

2

- O sistema de controlo é constituído por:
- Touched screen controller (PLC)
   A memória do controlador possui o firmware que permite que a máquina funcione.

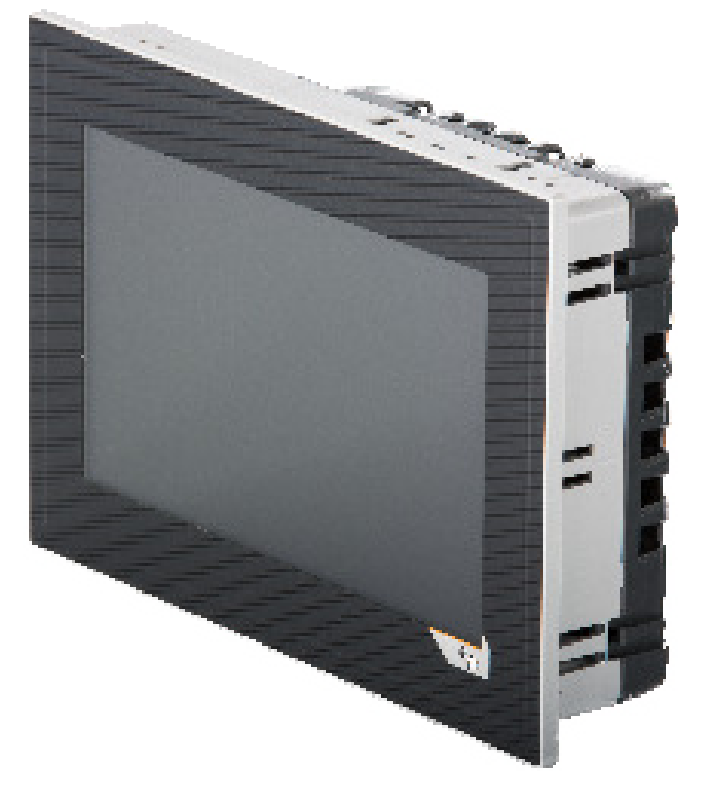

Para além do controlador do touched screen, alguns módulos de entrada/saída estão localizados no armário elétrico.

Os módulos de entrada/saída são implementados de acordo com as opções da máquina.

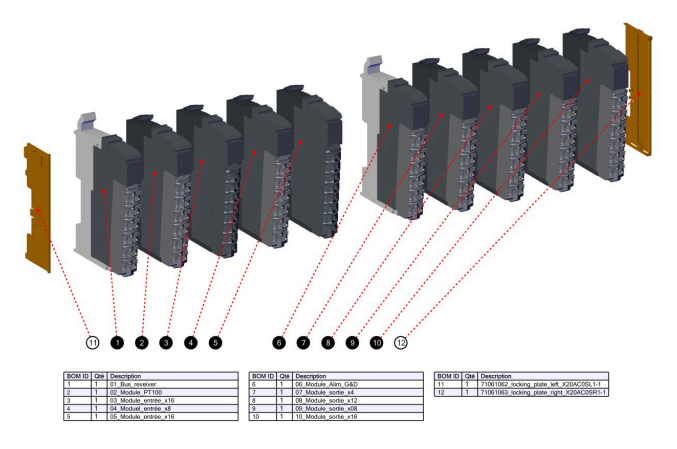

O touched screen está fixo com um pino de bloqueio

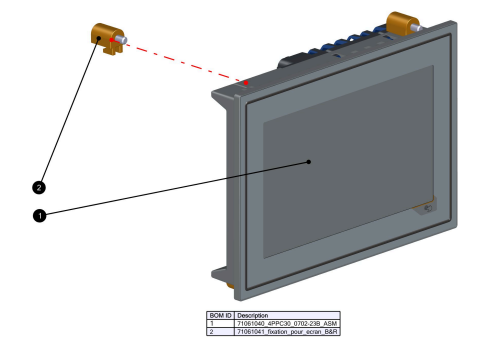

Cada módulo possui:

Um suporte. •

3

- Um módulo eletrónico. •
- . Um módulo do conector

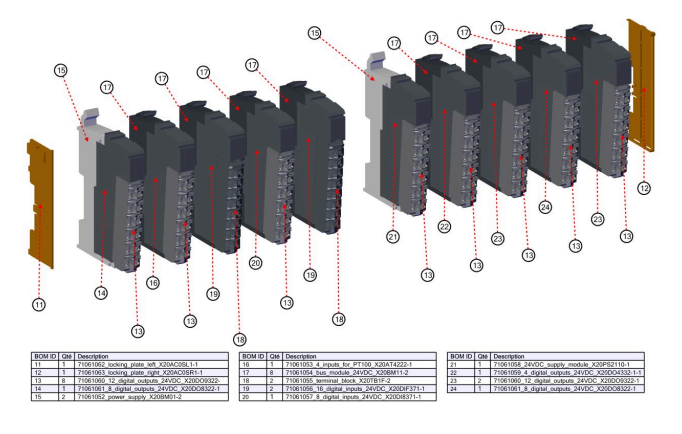

#### 6.5.2 Como operar

Como descrito no capítulo anterior, o Controlador é uma interface touch screen. Para interagir com o controlador, é necessário atuar no touched screen.

#### 6.5.2.1 Ícones de atalho mais comuns

Neste capítulo, encontrará a explicação dos ícones mais comuns usados no sistema do controlador.

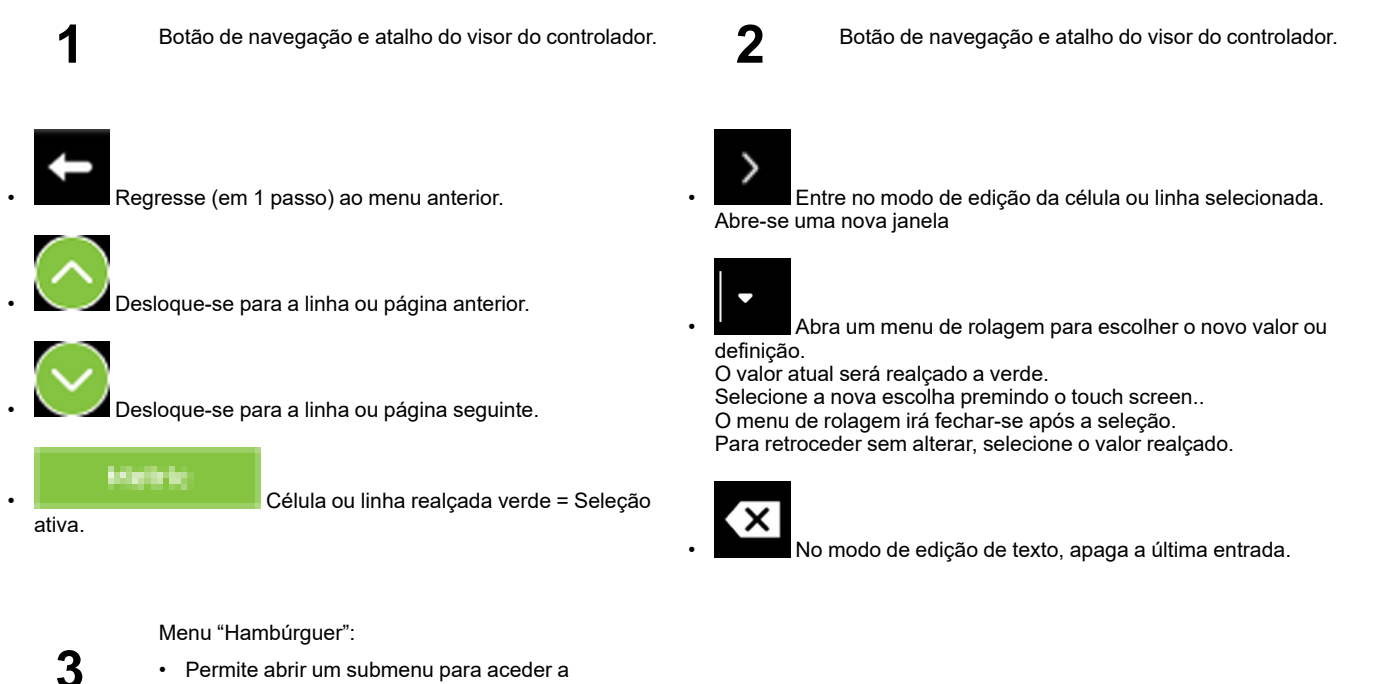

· Permite abrir um submenu para aceder a opções ou funções adicionais

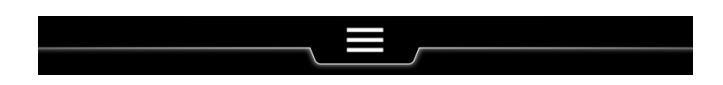

5

4

Na parte superior do ecrã, o menu "hambúrguer" é fechado.

• Prima as 3 barras horizontais para abrir o menu "hambúrguer".

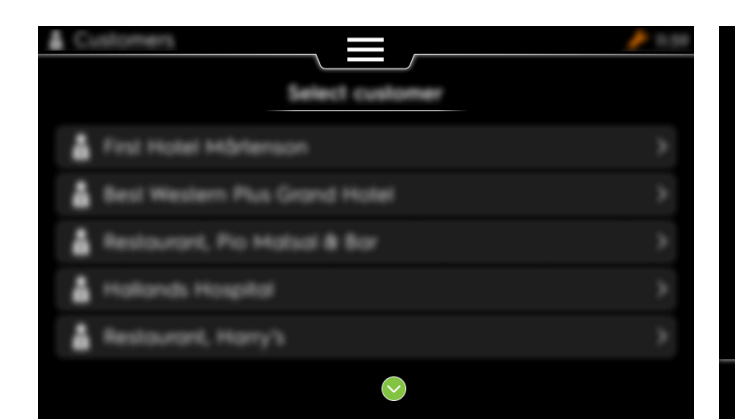

- O menu "hambúrguer" irá rolar para baixo
- Aparece uma nova janela dando acesso a opções ou funções adicionais.

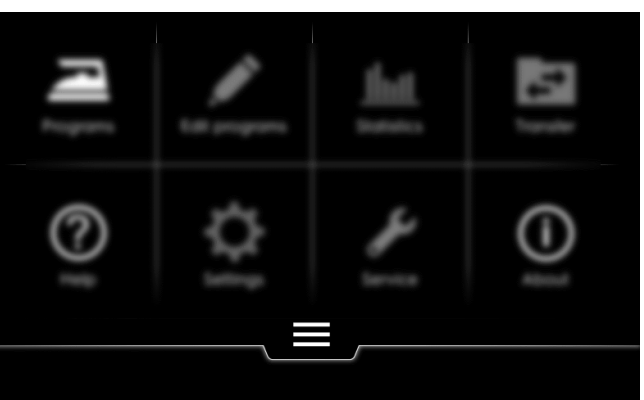

#### 6.5.2.2 Menu principal

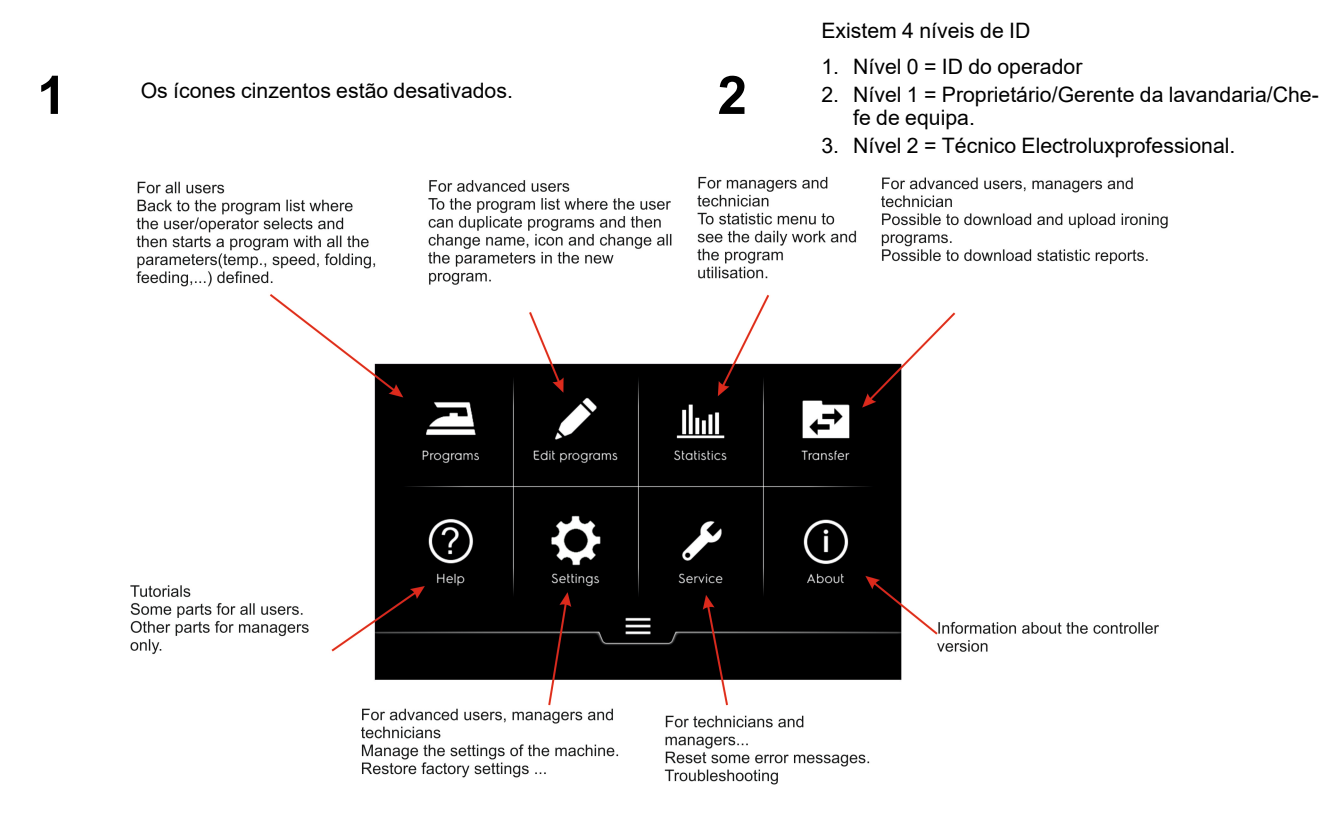

# 3 Nível 2, 3, 0:

# 4 Nível 1–2

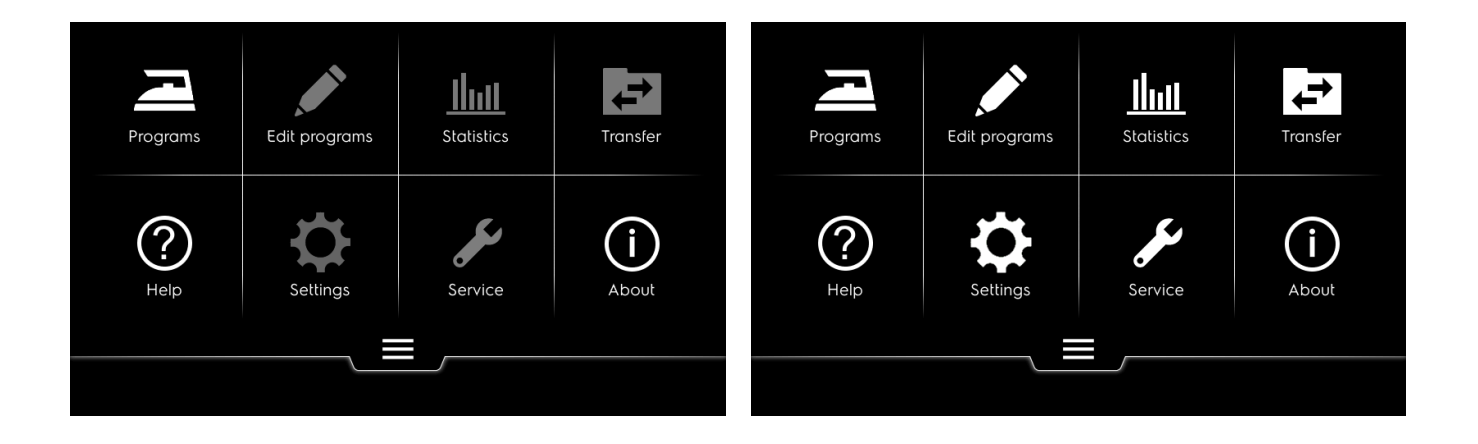

# 7 Utilização

### 7.1 Funcionamento diário de inicialização

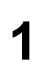

No arranque, a máquina começa por apresentar a página de boas-vindas Electrolux. 2

O controlador irá evitar tornar a máquina preparada pada iniciar com algumas recomendações básicas.

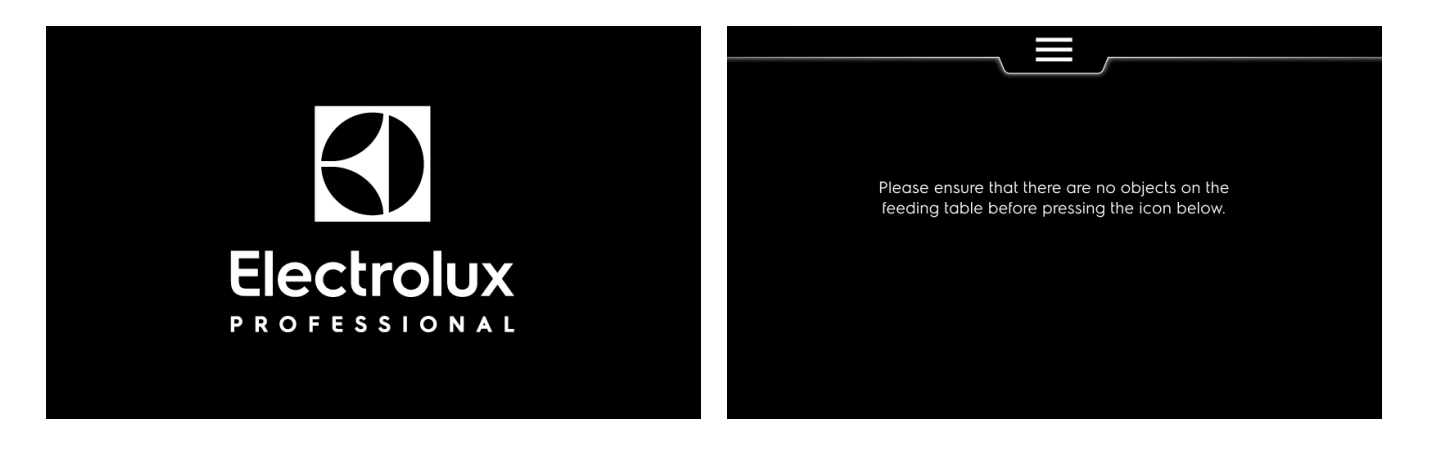

3

Alguns segundos depois de dar tempo ao operador para garantir que a máquina está pronta para trabalhar; aparecerá o ícone para ligar a máquina.

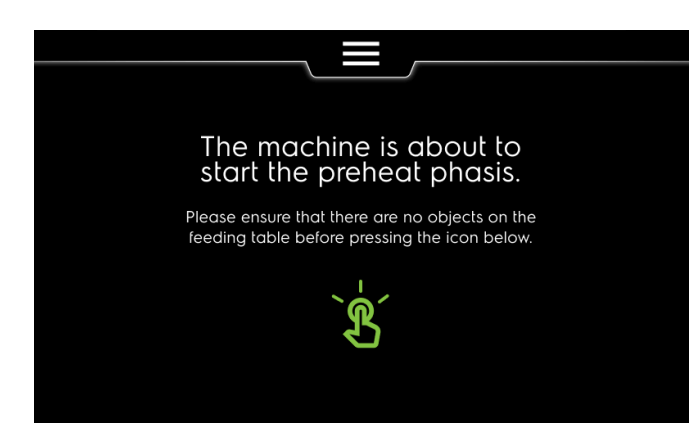

#### 7.2 Gestão de programas

Neste capítulo encontra como executar, parar e pausar um programa

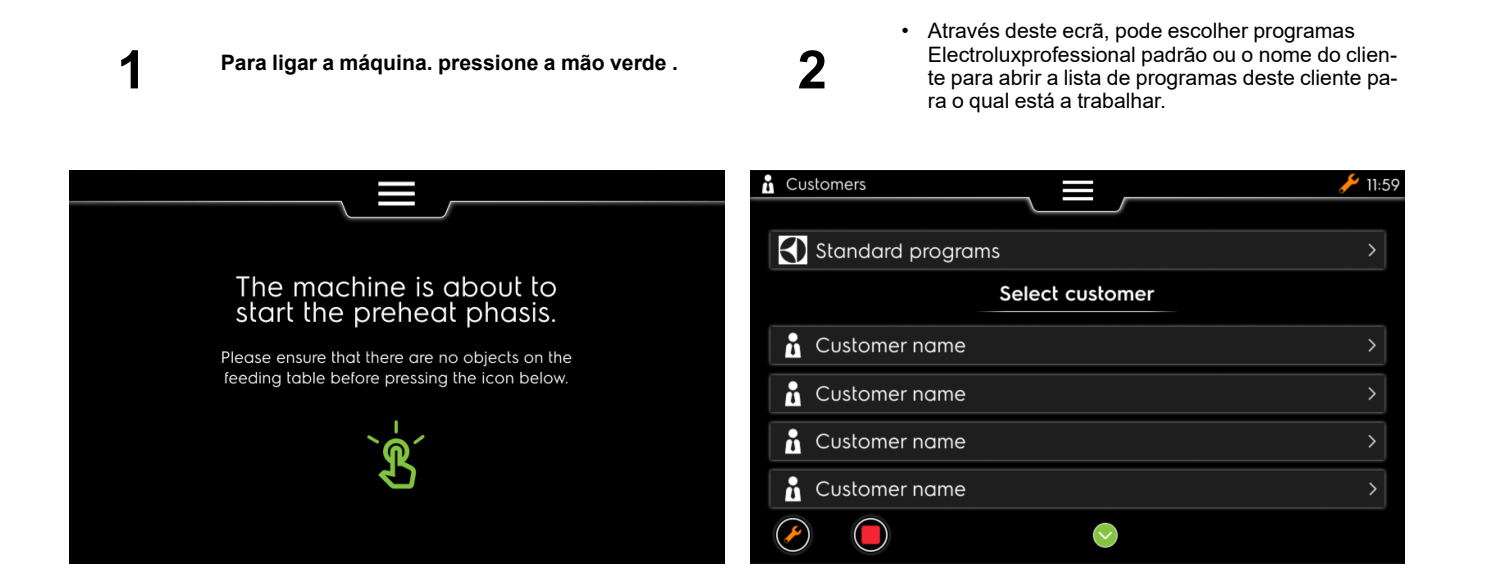

#### 7.2.1 Introduza a ID do operador

Neste capítulo encontra como introduzir a ID do operador solicitada em várias tarefas durante o trabalho diário, tais como:

Executar um programa

Pausa durante o programa retomada.

Tarefas de serviço a alterar.

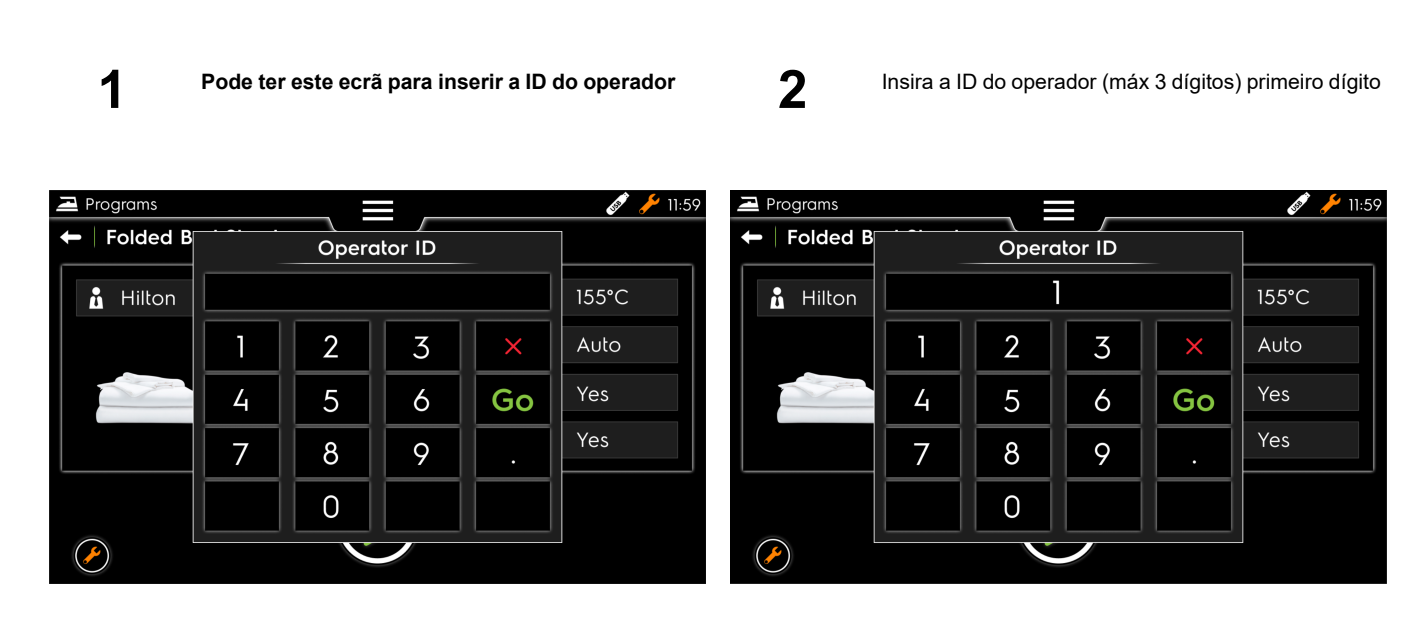

3

Segundo dígito

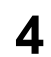

terceiro dígito e prima "Go"

| Programs     |           |       |         |    | 🛷 🥕 11:59 |
|--------------|-----------|-------|---------|----|-----------|
| 🗲   Folded B |           | Operc | itor ID |    |           |
| 🔒 Hilton     |           | 1     | 2       |    | 155°C     |
|              | 1         | 2     | 3       | ×  | Auto      |
|              | 4         | 5     | 6       | Go | Yes       |
|              | 7         | 8     | 9       |    | Yes       |
|              | $\square$ | 0     |         |    |           |
|              |           |       |         |    |           |

| Programs     |   |       |         |    | 💉 🥕 11:59 |
|--------------|---|-------|---------|----|-----------|
| 🗕   Folded B |   | Operc | itor ID |    |           |
| 🚹 Hilton     |   | 12    | 3       |    | 155°C     |
|              | 1 | 2     | 3       | ×  | Auto      |
|              | 4 | 5     | 6       | Go | Yes       |
|              | 7 | 8     | 9       |    | Yes       |
|              |   | 0     |         |    |           |
|              |   |       |         |    |           |

#### 7.2.2 Selecionar um programa

Neste capítulo encontra como selecionar um programa em listas do cliente

1

Através deste ecrã, pode escolher programas Electroluxprofessional padrão ou o nome do cliente para abrir a lista de programas deste cliente para o qual está a trabalhar.

2<sup>.</sup>

Selecione o programa com o qual pretende trabalhar.

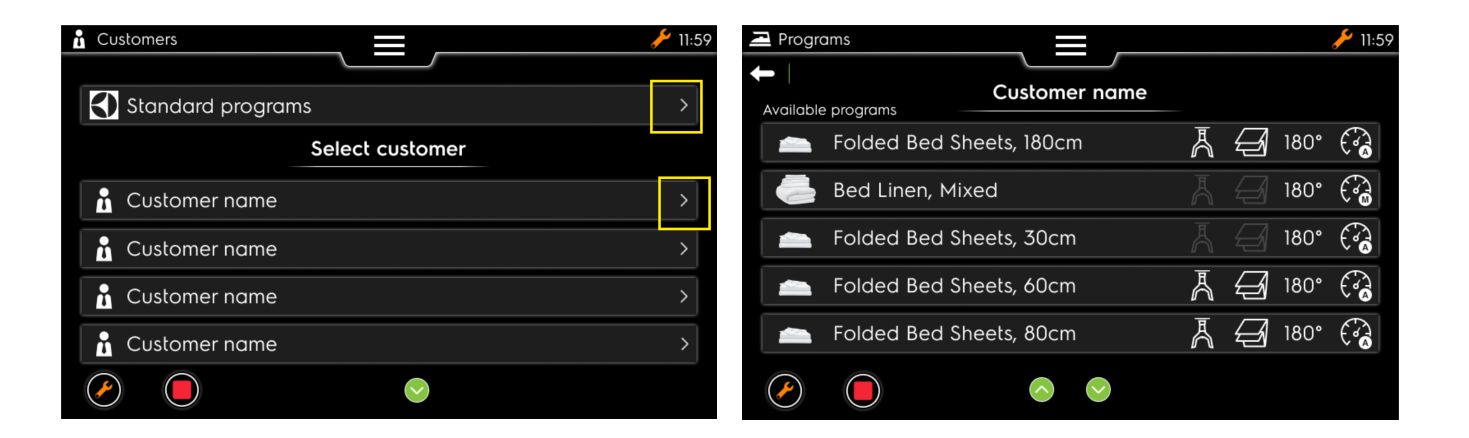

3

pode percorrer a lista de programas deste cliente.

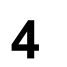

Em seguida, o programa estará disponível ara trabalhar quando a temperatura de engomagem do programa for atingida. Aguarde.

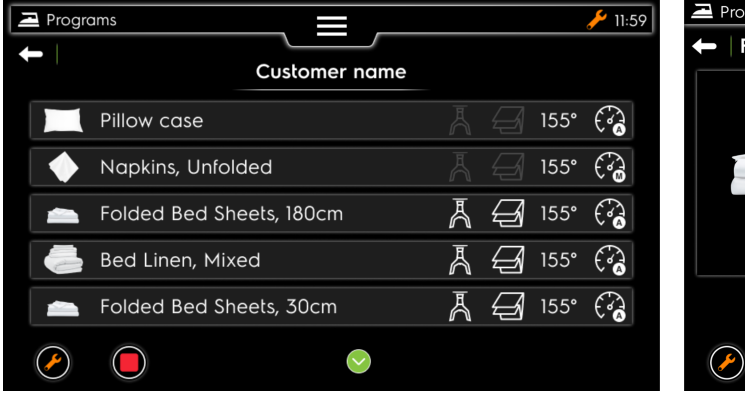

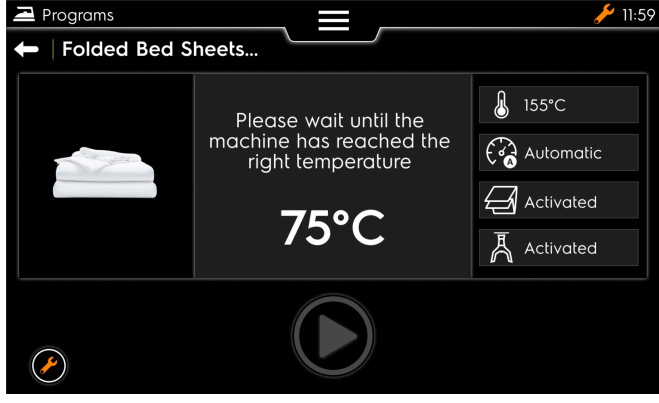

#### 7.2.3 Execução do programa

#### 7.2.3.1 Execução do programa

Neste capítulo, encontra um ecrã diferente de um programa de engomagem.

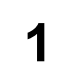

O programa não é executado enquanto a temperatura não for atingida, aguarde. 2

•

Ecrã seguinte quando o programa estiver preparado para ser executado.

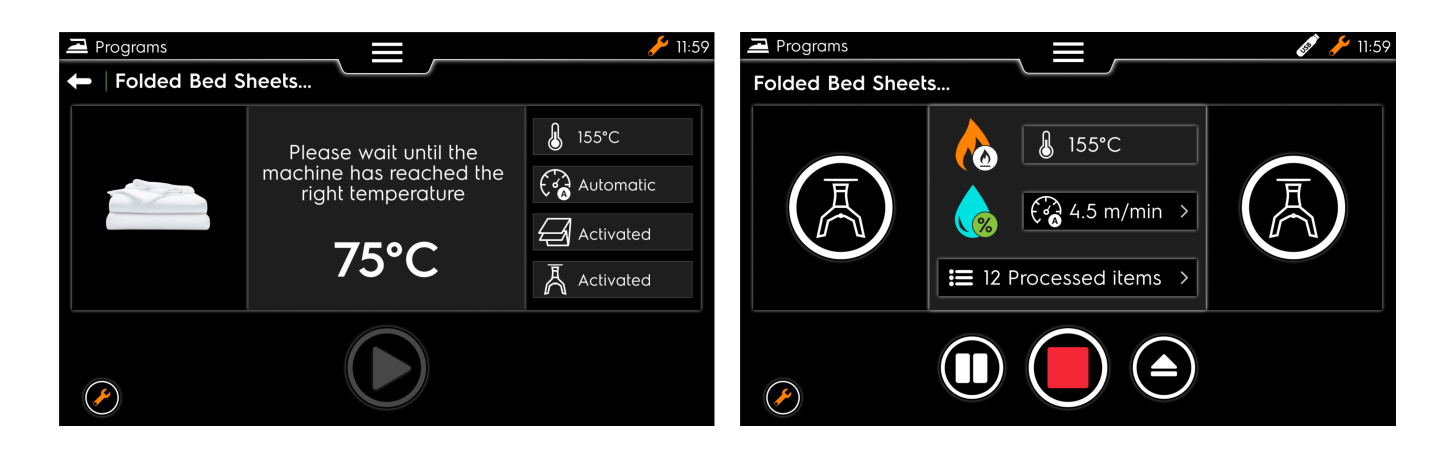

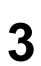

Pode usar a máquina e ver o diferente estado das pinças do alimentador ou o aquecimento e a velocidade.

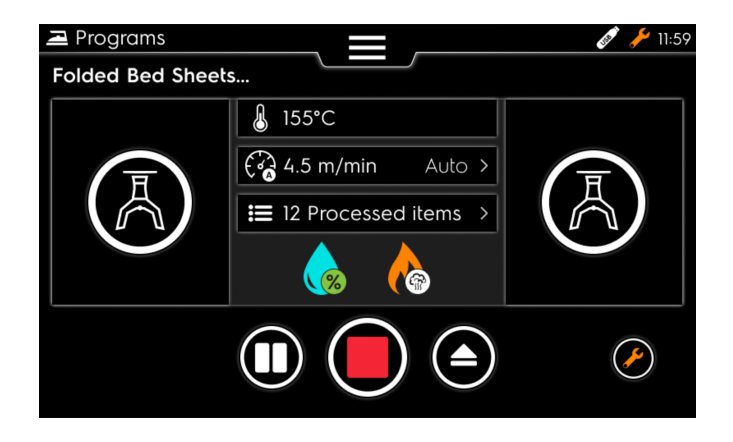

#### 7.2.3.2 Pausa durante o programa

Neste capítulo encontra como pausar o programa em execução.

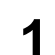

3

A partir do ecrã do programa, selecione o ícone de pausa (duas barras verticais brancas)

2

 Novo ecrã para selecionar o tempo da pausa (mínimo 5mn); premindo "OK" tem início o temporizador

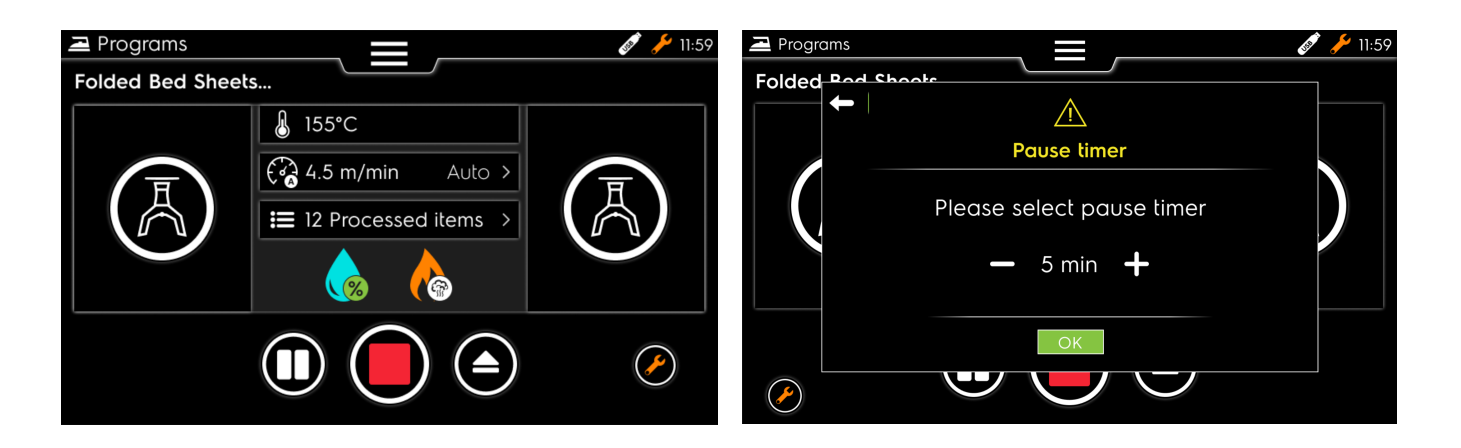

O temporizador diminui mas pode pará-lo premindo "Retomar"

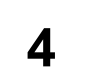

Necessita de introduzir a ID do operador como descrito no capítulo anterior

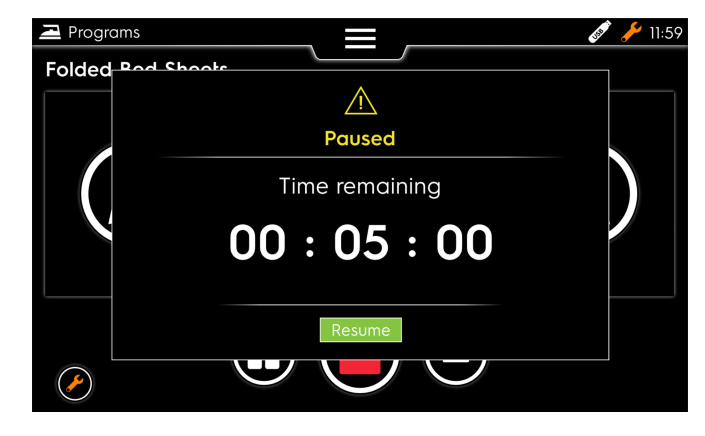

| Z Programs   |   |       |         |    | 💉 🥕 11:59 |
|--------------|---|-------|---------|----|-----------|
| 🗕 🗧 Folded B |   | Operc | ator ID |    |           |
| 🛔 Hilton     |   |       |         |    | 155°C     |
|              | 1 | 2     | 3       | ×  | Auto      |
|              | 4 | 5     | 6       | Go | Yes       |
|              | 7 | 8     | 9       | •  | Yes       |
|              |   | 0     |         |    |           |
|              |   | V     |         |    |           |

#### 7.2.3.3 Parar programa

Neste capítulo encontra como parar um programa (parar a máquina ou continuar a trabalhar com outro programa)

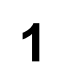

A partir do ecrã do programa, selecione o ícone parar (quadrado vermelho).

2

 Novo ecrã para selecionar se pretende parar a máquina completamente ou apenas parar o programa atual e regressar à lista de programas para selecionar outro.

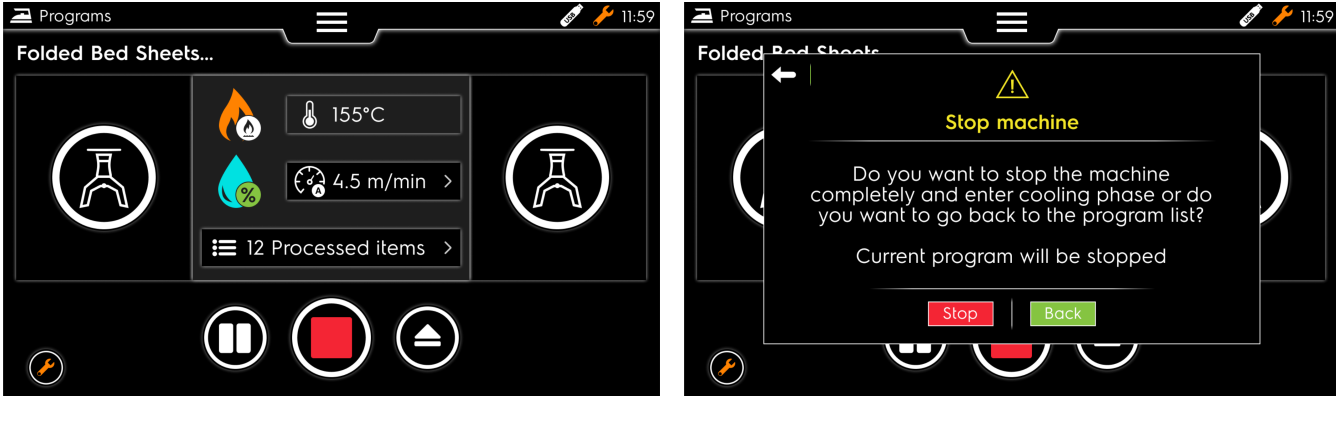

3

Se selecionar parar no passo 2, obterá o seguinte ecrã para parar a máquina.

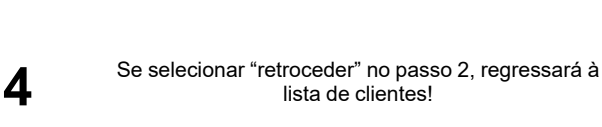

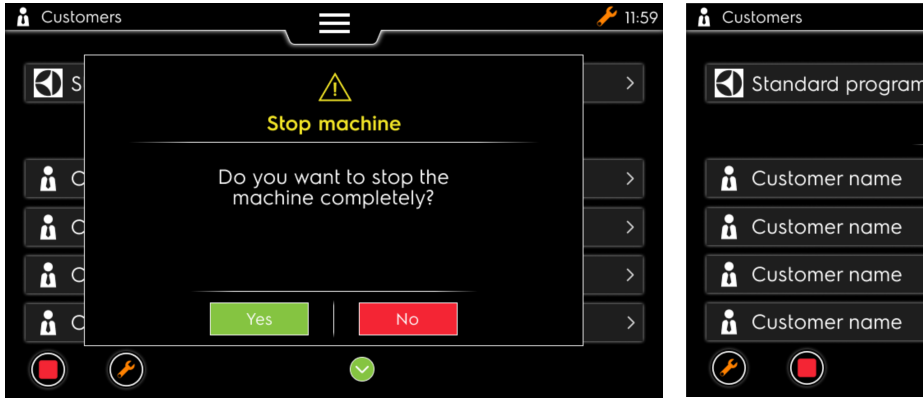

| Customers       |                 | 11:59 🌽 |
|-----------------|-----------------|---------|
|                 |                 |         |
| Standard progr  | rams            | >       |
|                 | Select customer |         |
| 🔒 Customer name | 9               | >       |
| 🔒 Customer name | 9               | >       |
| 🔒 Customer name | 9               | >       |
| 🔒 Customer name | 9               | >       |
|                 | $\bigcirc$      |         |

#### 7.2.4 Consulte o estado das tarefas de serviço

Neste capítulo encontra como aceder ao estado das tarefas de serviço durante um programa em execução

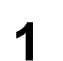

A partir do ecrã do programa, selecione a tecla laranja (no quadrado amarelo) 2

 Novo ecrã para ver o estado das tarefas de serviço.

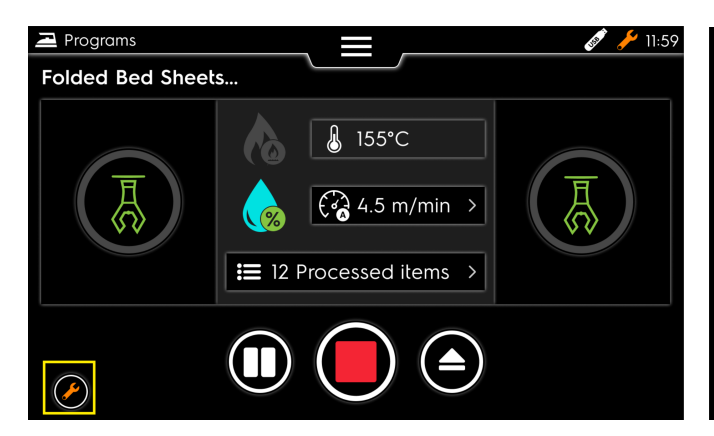

| Se | rvice tasks                   |                        |
|----|-------------------------------|------------------------|
| 1  | Vacuum maintenance needed     | 2 hours ago            |
| 2  | Recurrent problem detected    | 22 hours ago           |
| 3  | Monthly maintenance reminder  | 23 days ago            |
| 4  | 6-months maintenance reminder | 117 days ago           |
| 5  | Yearly maintenance reminder   | 1 year and 48 days ago |
| 6  |                               |                        |
| 7  |                               |                        |
| 8  |                               |                        |
| 9  |                               |                        |
|    |                               |                        |
|    | $\sim$                        |                        |

#### 7.2.5 Introduza o código PIN para aceder ao nível superior

Neste capítulo encontra como introduzir o código PIN para ter acesso a mais informações (a cinzento) (precisa de saber este código para ter acesso ao nível superior (não é necessária qualquer ação por parte do operador, mas sim do cliente ou do técnico)

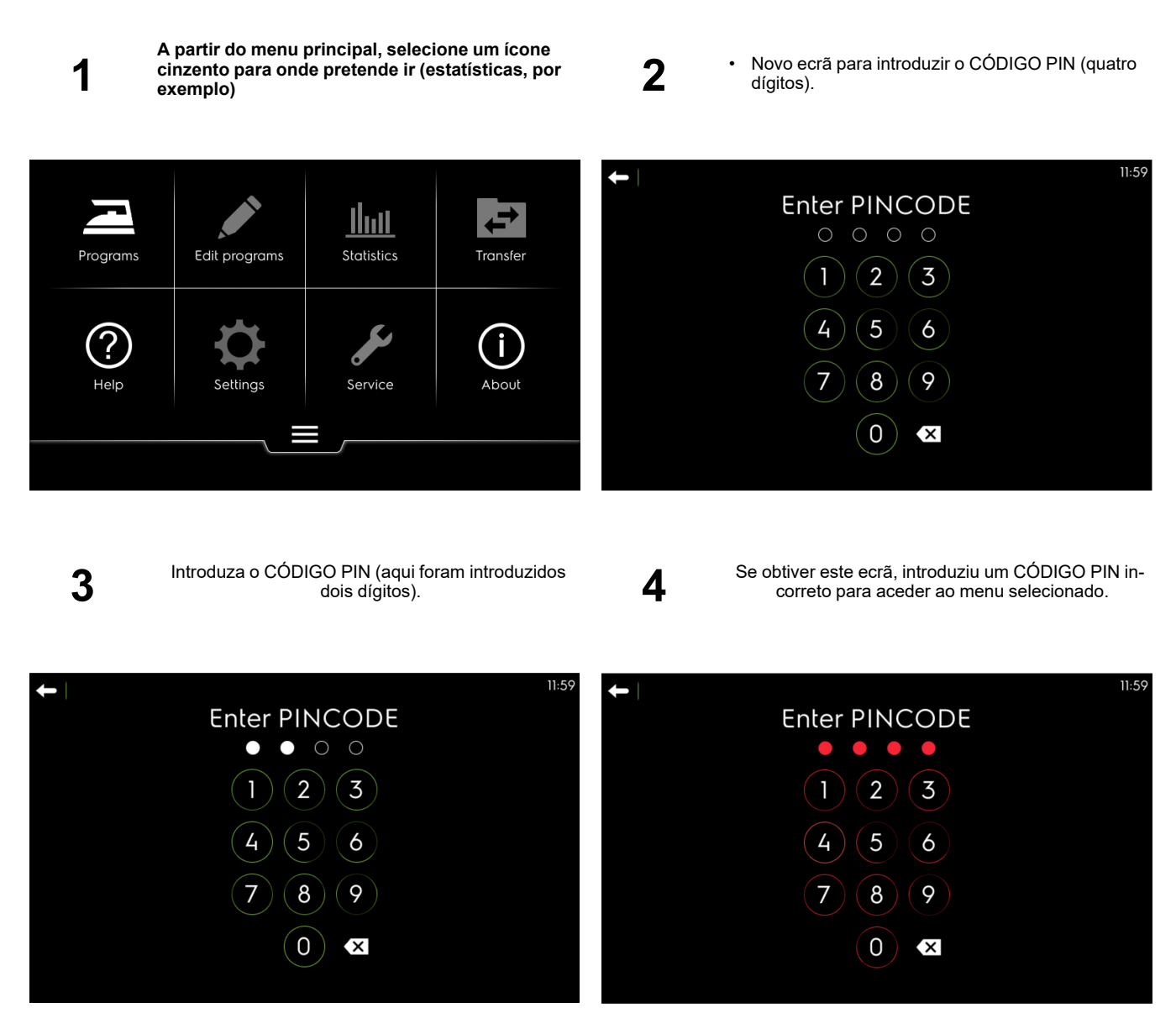

Quando introduzir o quarto dígito e o CÓDIGO PIN estiver correto, abre-se automaticamente o ecrã da opção a que pretende aceder.

#### 7.3 Passagem a ferro

Neste capítulo, encontra recomendações para uma boa engomagem da sua roupa de cama.

#### 7.3.1 Use as recomendações

- Certifique-se de que o tecido pode ser engomado, e verifique que temperatura deve ser usada.
- Tenha cuidado com tecidos sintéticos e impressos, uma vez que estes podem derreter e colar ao tabuleiro.
- É aconselhável iniciar a engomagem com os tecidos mais delicados terminando com os mais resistentes ao calor, aumentando progressivamente a temperatura com o botão do termóstato.
- Quando engomar artigos pequenos, use toda a largura do cilindro para que o calor seja distribuído uniformemente, evitando desgaste em apenas um lado da cobertura.
- Engome artigos engomados em último lugar, para evitar que qualquer eventual resíduo na cama danifique outras peças.
- Não engome roupa de cama ou capas excessivamente espessas.
- Não engome botões não resistentes ao calor ou excessivamente volumosos (botões redondos, por exemplo).
- · Introduzir cuidadosamente os artigos a engomar irá melhorar os resultados.
- · Certifique-se de que a largura da engomagem não ultrapassa a largura útil da máquina.
- Quando engomar peças pequenas, certifique-se de usar alternadamente toda a largura do rolo (e não apenas o centro); isto evita a formação de depressões no centro da cobertura. Isso pode afetar a qualidade da engomagem

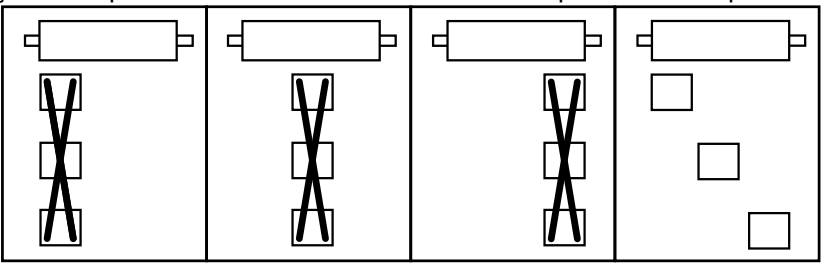

(consulte a figura abaixo).

• Quando a engomagem estiver terminada, deixe o cilindro rodar durante alguns minutos para permitir a evaporação de qualquer humidade absorvida durante a engomagem.

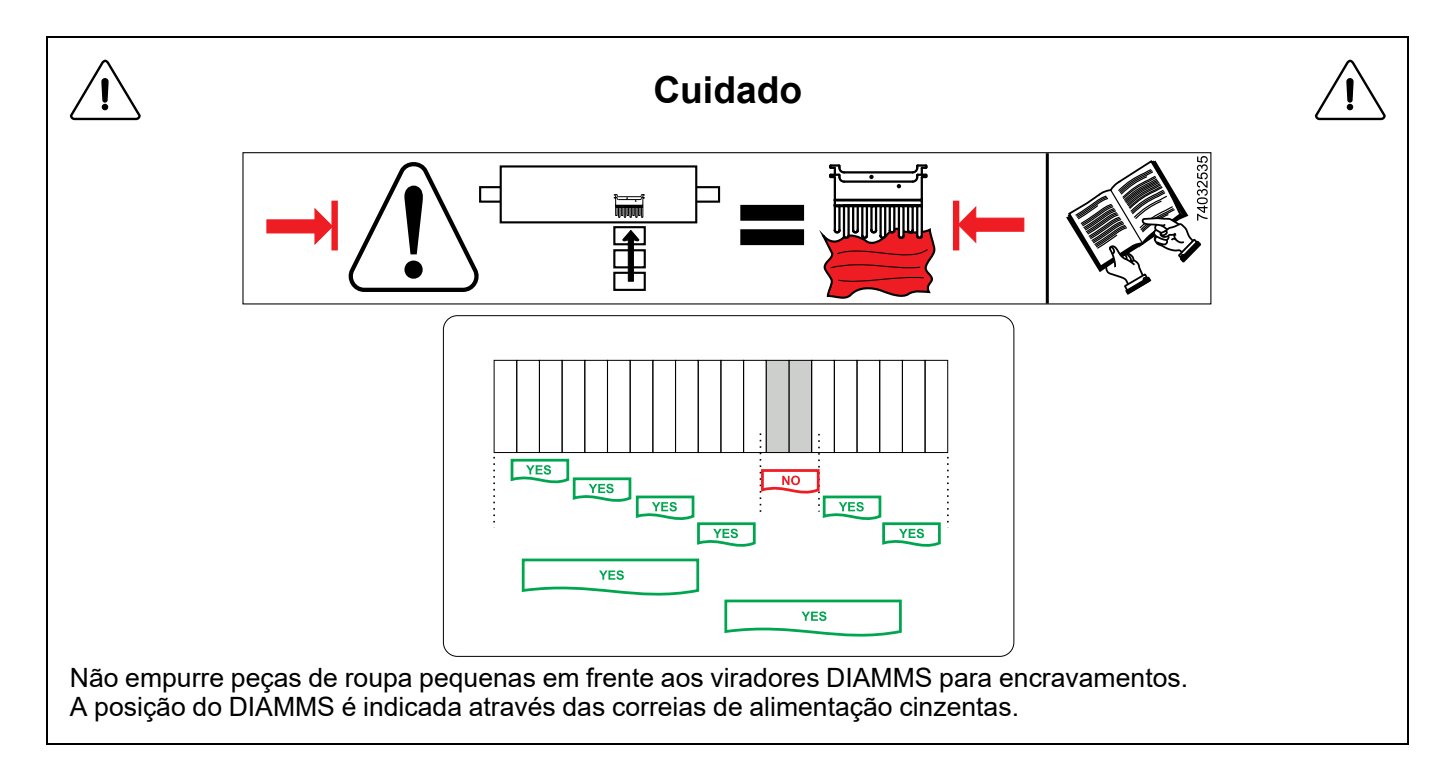

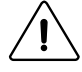

#### Importante

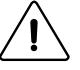

É muito importante que a máquina não esteja a funcionar a frio, a aderência entre o cilindro e as correias é demasiado importante, o que pode desgastar prematuramente a proteção do cilindro e deteriorar a roda livre. O não cumprimento desta recomendação pode anular a garantia das peças em questão . As correias de engomagem, sendo um consumível, é normal substituí-las periodicamente.

#### 7.3.1.1 A utilização de máquinas de aquecimento a vapor.

As máquinas de aquecimento a vapor foram concebidas para funcionar usando apenas vapor saturado seco a uma pressão máxima de 1000 kPa (10 bar). Deve ter cuidado para não exceder este limite para evitar danos prematuros nos componentes sob pressão.

Sempre que a máquina arrefece, cria-se inevitavelmente vapor de água. A utilização de vapor saturado seco reduz o risco de de erosão e corrosão dos tubos e componentes sob pressão.

Existe um risco de deformação, fissura e rebentamento se se usarem níveis de pressão que ultrapassam os 1000 kPa recomendados (10 bar). Certifique-se de que a válvula de segurança funciona corretamente para evitar os riscos de acumulação de pressão excessiva.

#### 7.4 Parar a máquina

Para ter a máxima vida útil das coberturas do cilindro, use o seguinte procedimento para parar a engomagem.

- 1. Posicione o termóstato a 0 para cortar o aquecimento.
- 2. Deixe o cilindro rodar em contacto com a cama durante alguns minutos para eliminar a humidade das coberturas.
- 3. Desligue o interruptor para parar a máquina.
- 4. Desligue o interruptor principal.

# 8 Utilização avançada

#### 8.1 Menus de definições PCB Vibe

Neste capítulo encontra as diferentes definições disponíveis com este novo controlador.

#### 1. Definições básicas

Definição Language (idioma) Definição do relógio Definição Date (data) Definição Units (unidades) Alteração do PIN code (código PIN) Definição Customers (clientes) Criação dos Operators (operadores) Definição Contact (contacto)

#### 2. Definições avançadas

Machine parameters (Parâmetros da máquina) Function parameters (Parâmetros de função) Machine timers (Temporizadores da máquina) Restaurar definições de fábrica Default access level (Nível de acesso predefinido)

#### 8.2 Configuração básicas

#### 8.2.1 PCB Vibe — Language setting (Definição do idioma)

Neste capítulo encontra como atualizar o idioma a usar (já inserido durante a primeira ligação na instalação deste produto.)

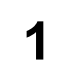

A partir do menu principal, selecione a definição do idioma.

2

٠

Novo ecrã para selecionar os diferentes idiomas a usar

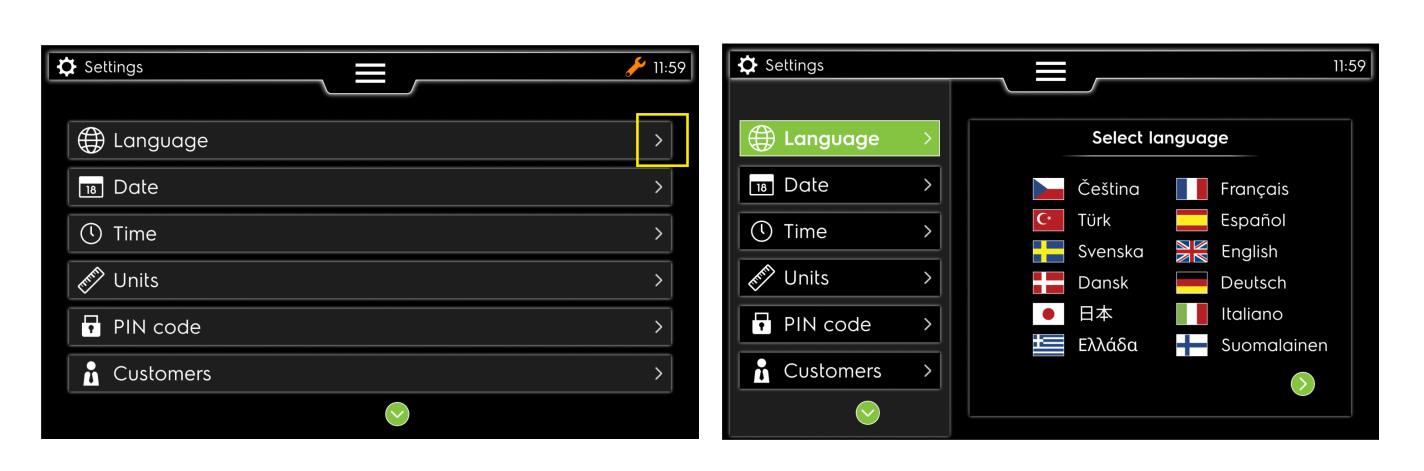

3

Valide a sua modificação

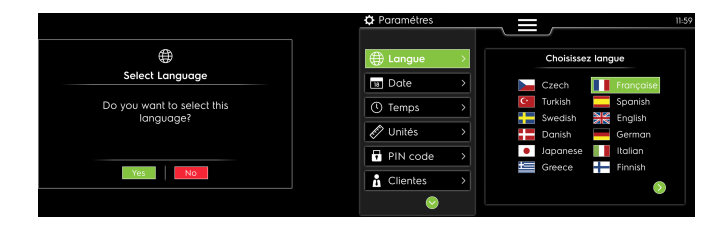

#### 8.2.2 PCB Vibe — Definição do relógio

Neste capítulo encontra como modificar o relógio (já inserido durante a primeira ligação na instalação deste produto.)

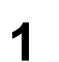

A partir do menu principal, selecione a definição Time (hora). 2

 Novo ecrã para selecionar Time zone (Fuso horário), time format (formato da hora).

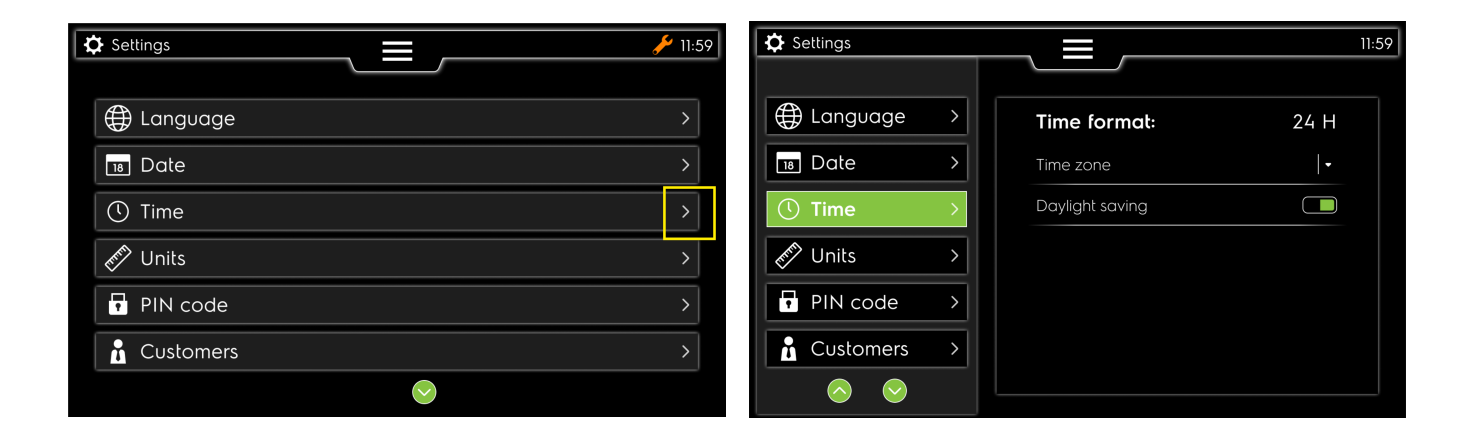

#### 8.2.3 PCB Vibe — Date setting (Definição da data)

Neste capítulo encontra como atualizar a data do sistema

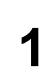

A partir do menu de seleção principal, selecione a definição da data. 2

Novo ecrã para selecionar os diferentes componentes da data, o seu formato.

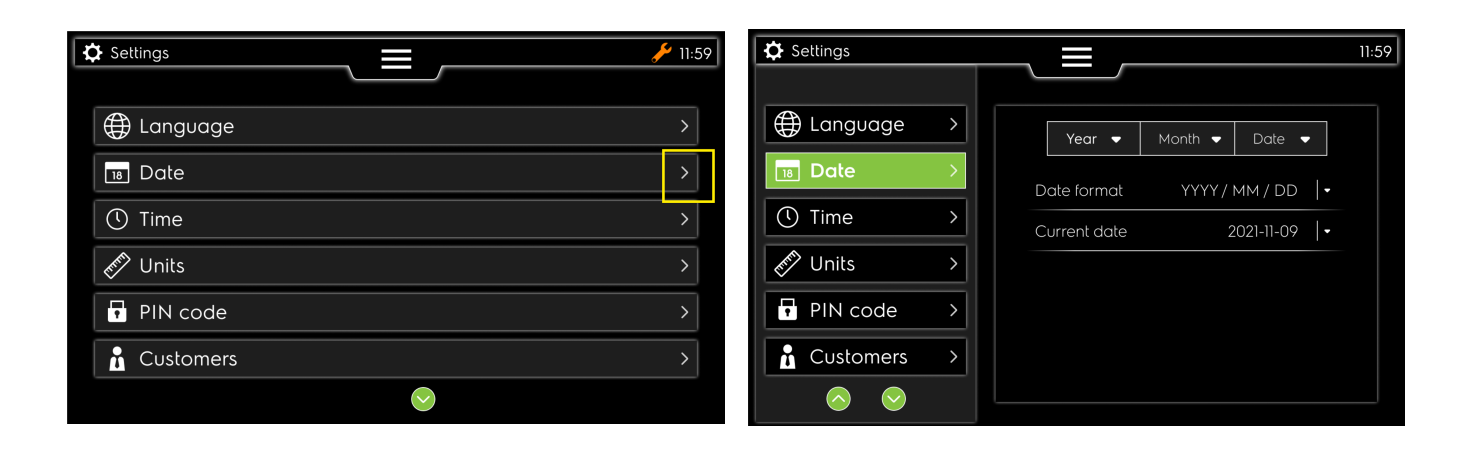

3 Selecione o ano. 4 selecione o mês.

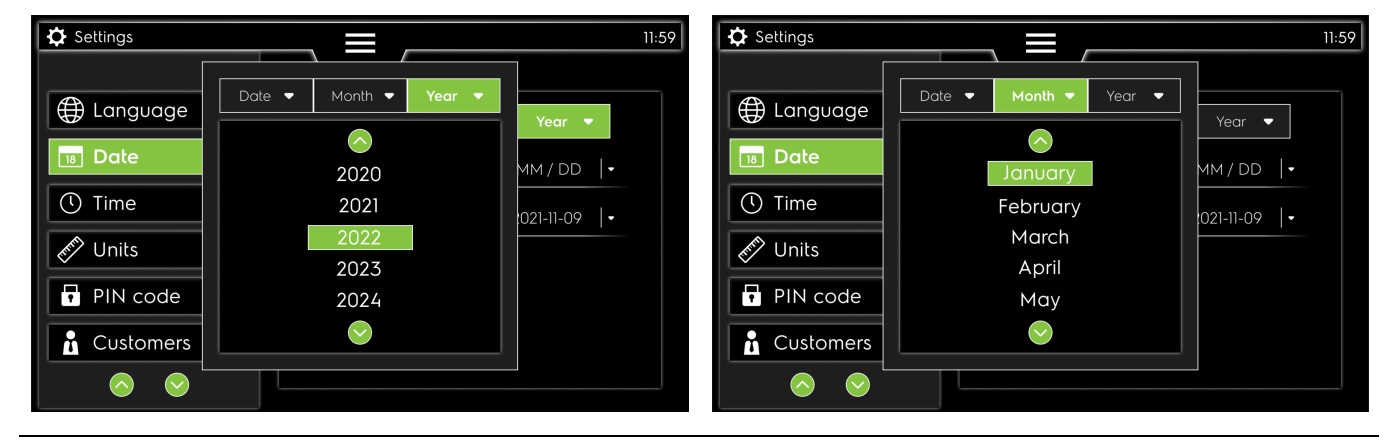

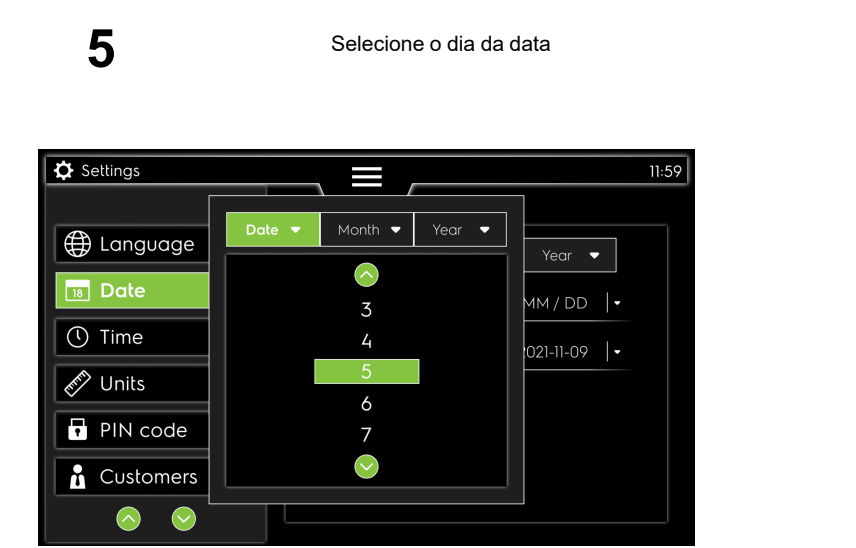

#### 8.2.4 PCB Vibe — Units setting (Definição das unidades)

Neste capítulo encontra como atualizar as Unidades a usar (já inserido durante a primeira ligação na instalação deste produto.)

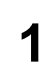

A partir do menu principal, selecione a definição Units (Unidades).

- 2
- Novo ecrã para selecionar as diferentes Unidades a usar (neste caso abaixo: Metrics (Métricas) está selecionado)

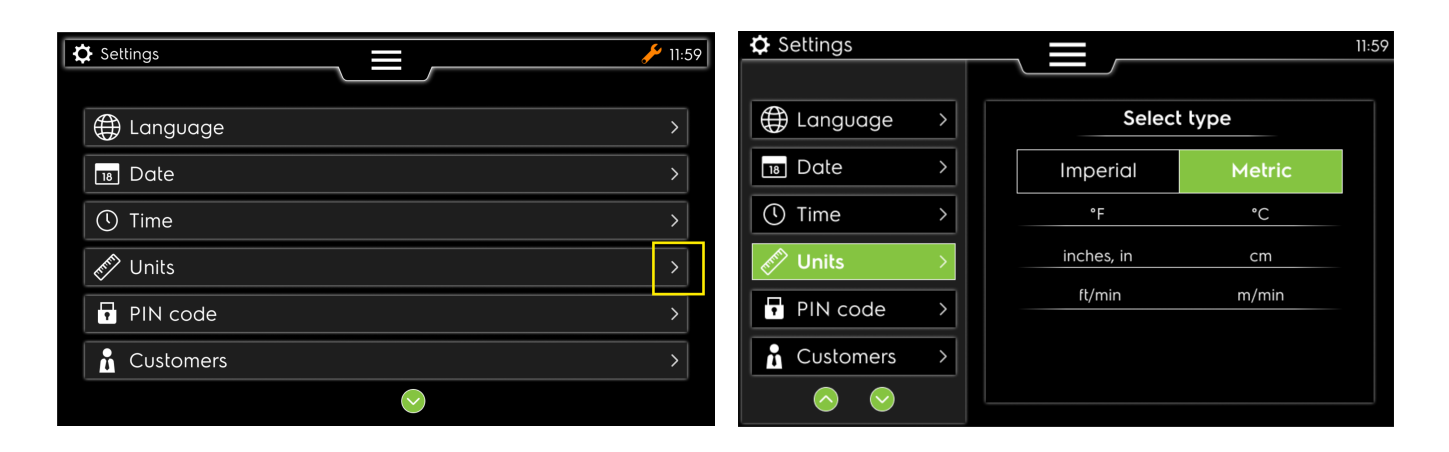

3

neste caso abaixo: Imperial está selecionado

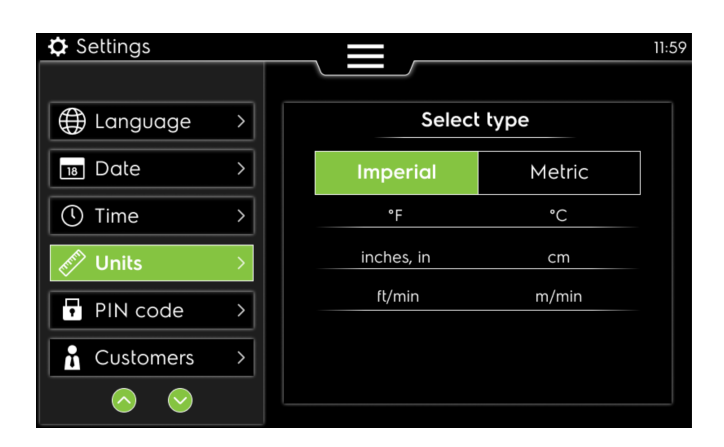

#### 8.2.5 PCB Vibe — Definição do PIN code (código PIN)

Neste capítulo encontra como atualizar o código PIN a usar (já inserido durante a primeira ligação na instalação deste produto.)

A partir do menu principal, selecione a definição PIN code (código PIN). 2

 Novo ecrã para selecionar o diferente código PIN, atual, novo e confirmar o novo

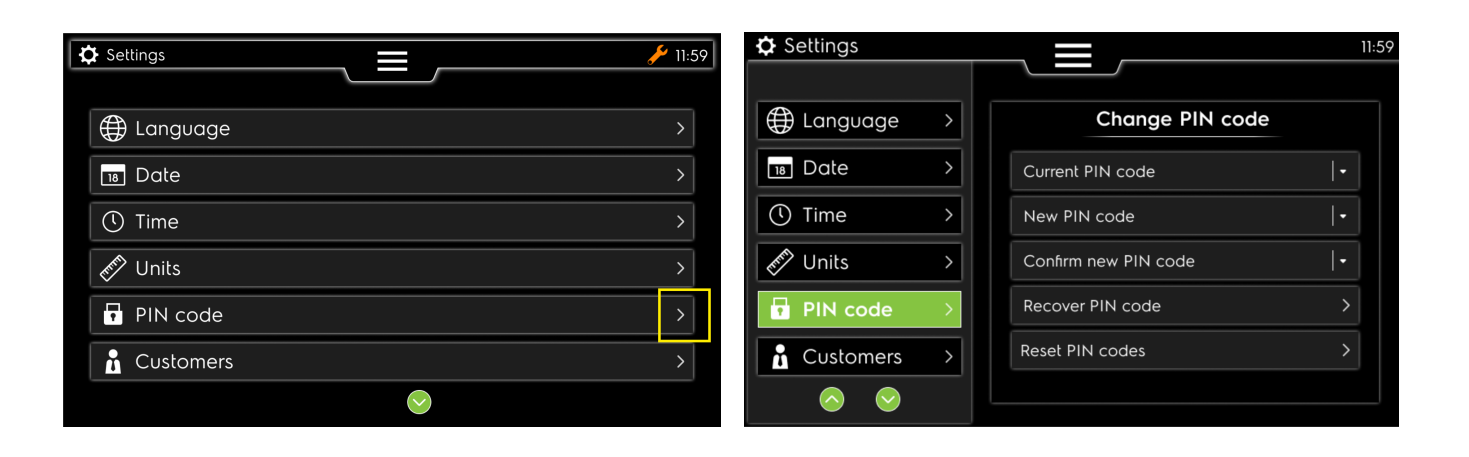

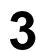

Teclado com número para inserir o código diferente (o novo deve ter 4 dígitos)

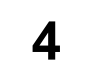

Este erro pode ser editado se não estiver a introduzir o código atual correto

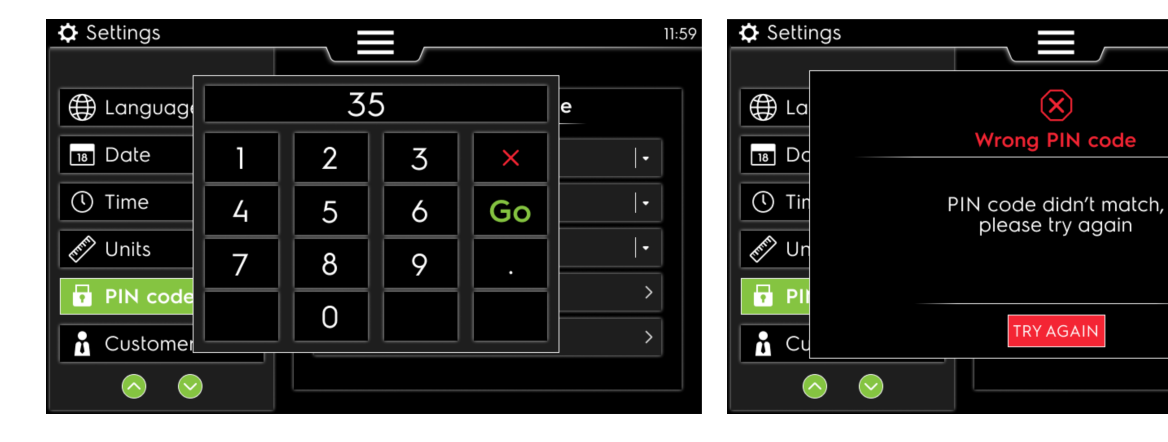

5

Este erro pode ser editado se não estiver a introduzir dígitos suficientes para o código

6

Este erro pode ser editado se não estiver a introduzir um código já usado

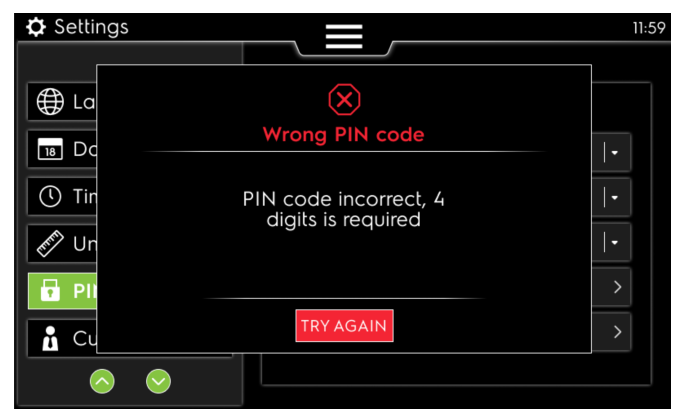

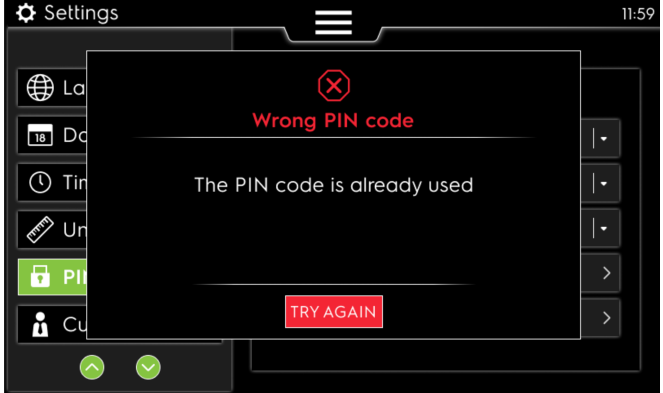

11:59

<sup>1</sup> 

#### 8.2.6 PCB Vibe — Definição Customers (clientes)

Neste capítulo encontra como criar ou apagar a definição dos clientes

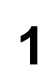

A partir do menu principal, selecione a definição customers (clientes). 2

Novo ecrã para adicionar um novo cliente e ver a lista de clientes

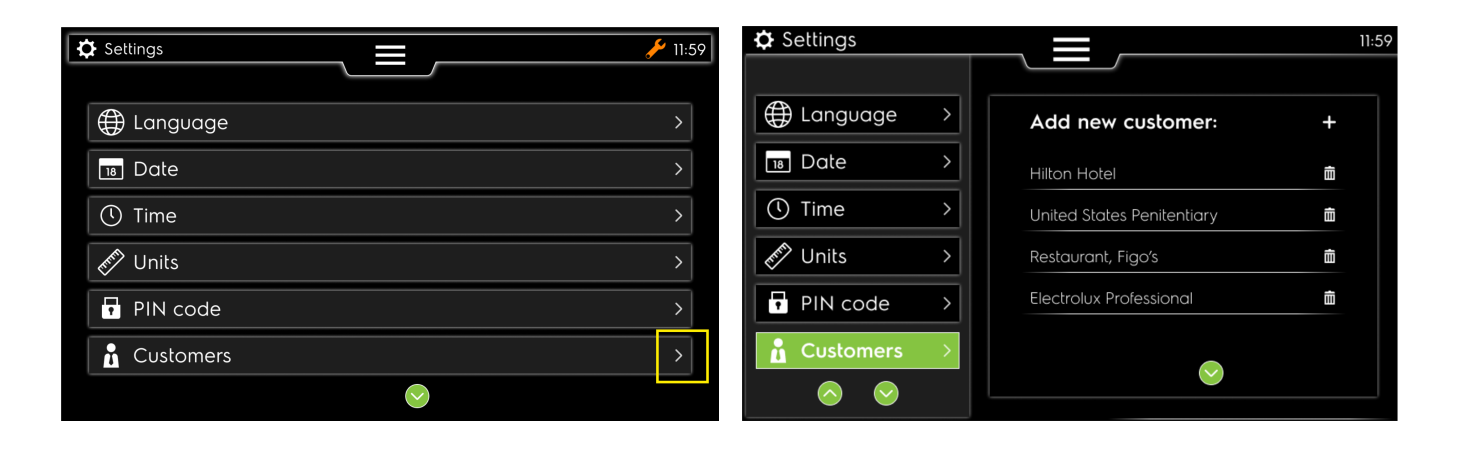

3

Introduza o nome do cliente com o teclado.

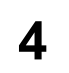

Delete a customer (Apagar um cliente): selecione o ícone do traço do cliente a apagar e valide a eliminação do mesmo.

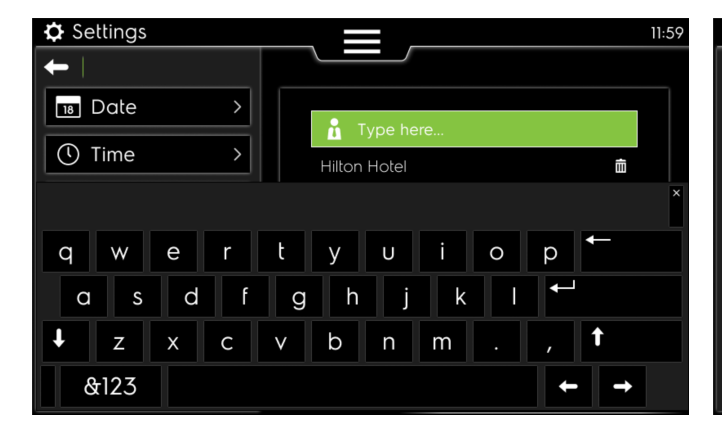

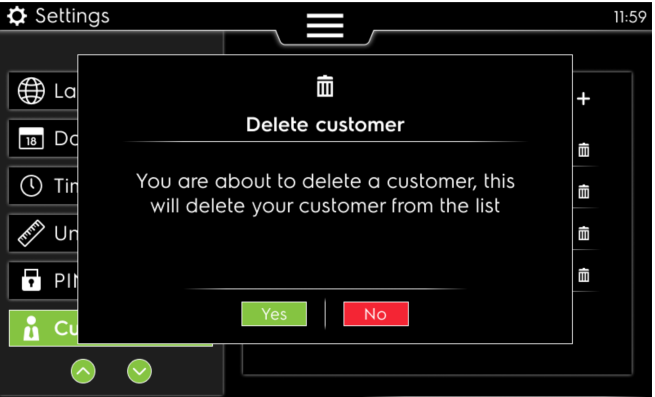

#### 8.2.7 PCB Vibe — Criação dos Operators (operadores)

Neste capítulo encontra como criar ou apagar uma D do operador (já inserido durante a primeira ligação na instalação deste produto.)

A partir do menu principal, selecione a definição Operators (operadores). • Nov uma da d

Novo ecrã com a lista de operadores, se tomar uma ação neste ecrã verá diretamente os tutoriais da definição operators (operadores) (para ignorar este tutorial, consulte o ponto 3 seguinte)

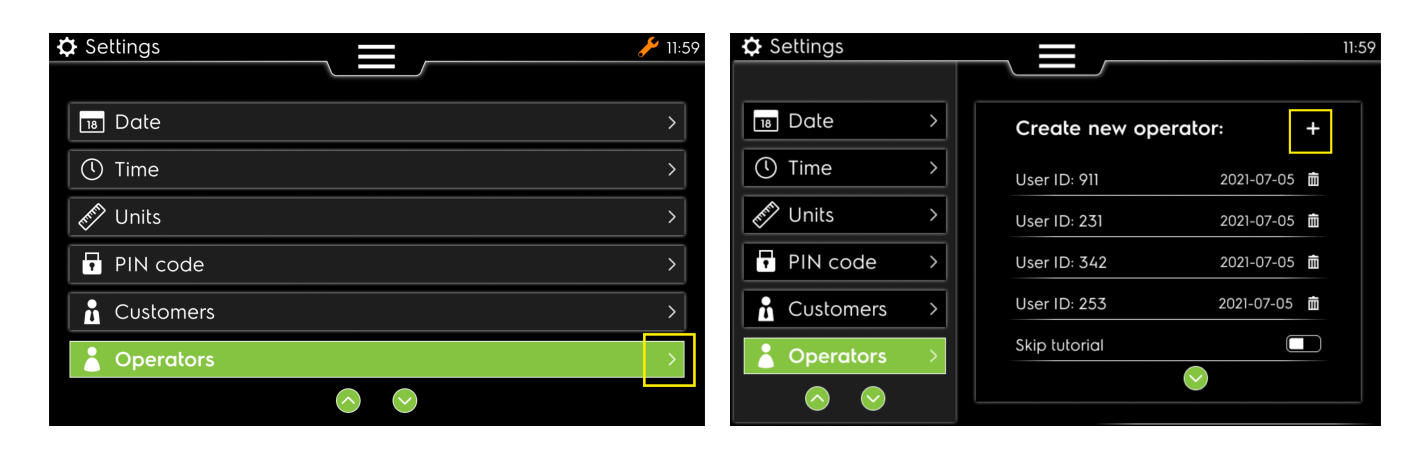

3

Selecione o tutorial Skip (ignorar) para continuar na configuração da definição da ID do operador (a verde)

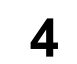

Selecione o número ID para abrir o ecrã de introdução

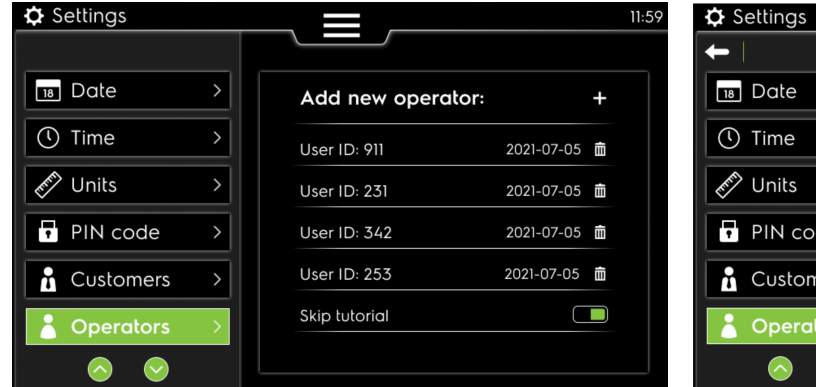

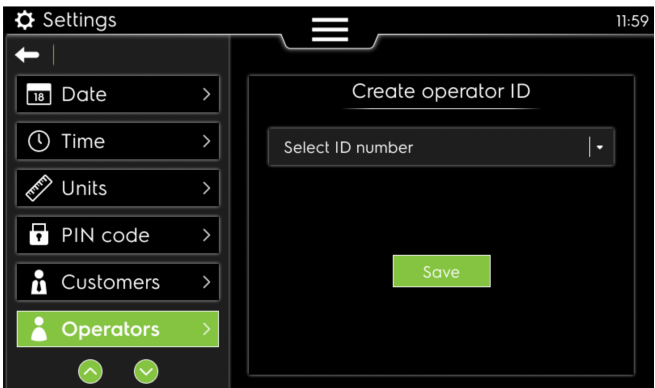

5

Teclado com número para introduzir a nova ID do operador e, em seguida, GO (ir)

6

Valide a gravação da nova ID do operador

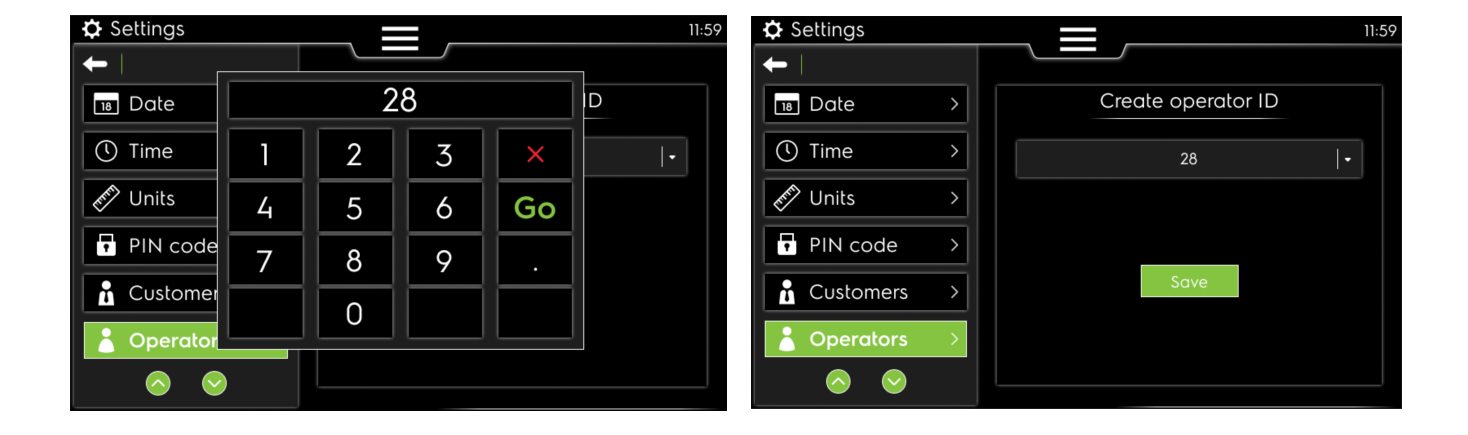

<sup>1</sup> 

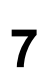

Premindo o ícone do traço na lista, pode apagar a ID do operador selecionada, e validar esta ação com "Yes" (Sim) neste ecrã.

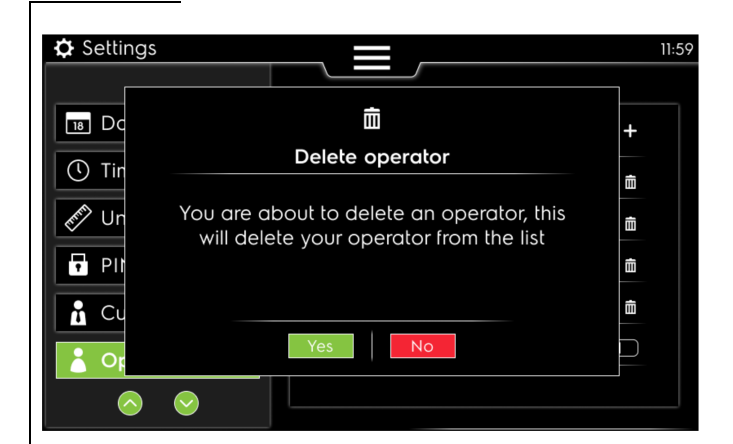

#### 8.2.8 PCB Vibe — Definição Contact (contacto)

Neste capítulo encontra como modificar a definição do contacto (já inserido durante a primeira ligação na instalação deste produto.)

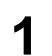

A partir do menu principal, selecione a definição contact (contacto).

2

 Novo ecrã para selecionar o código de chamada do país e o número de telefone.

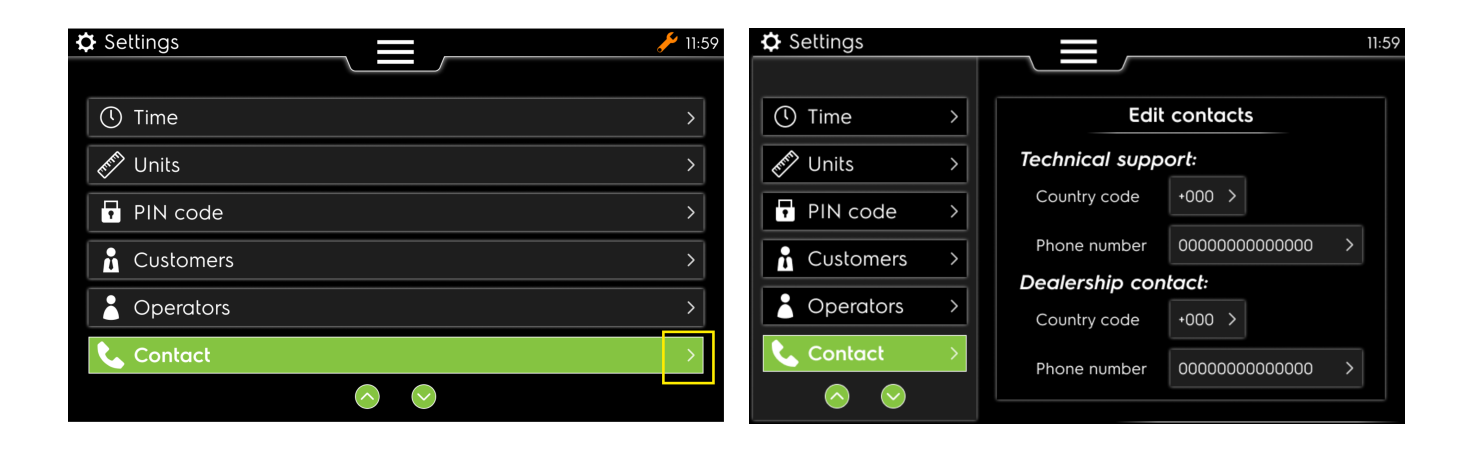

3

Introduza o código de chamada do país para suporte técnico ou o contacto do concessionário.

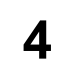

Introduza o número de telefone para suporte técnico ou o contacto do concessionário.

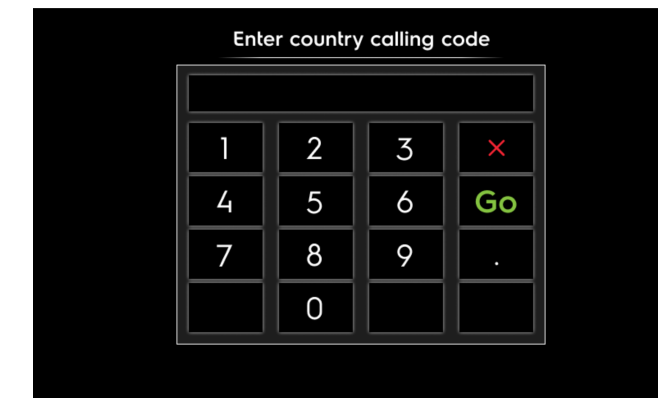

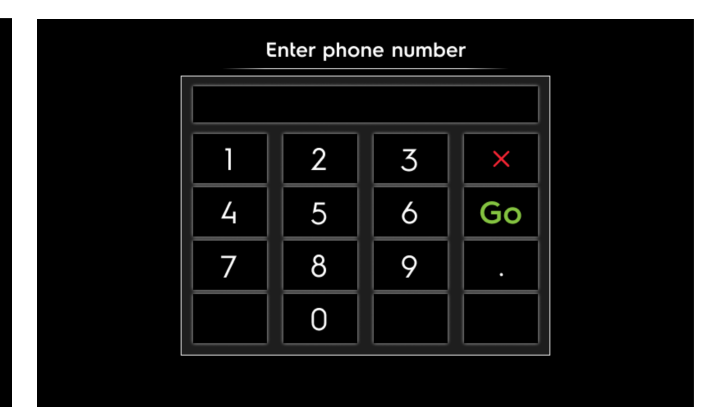

#### 8.3 Definições avançadas

#### 8.3.1 PCB Vibe — Machine parameters (parâmetros da máquina)

Neste capítulo encontra as diferentes definições para parâmetros da máquina com este novo controlador.

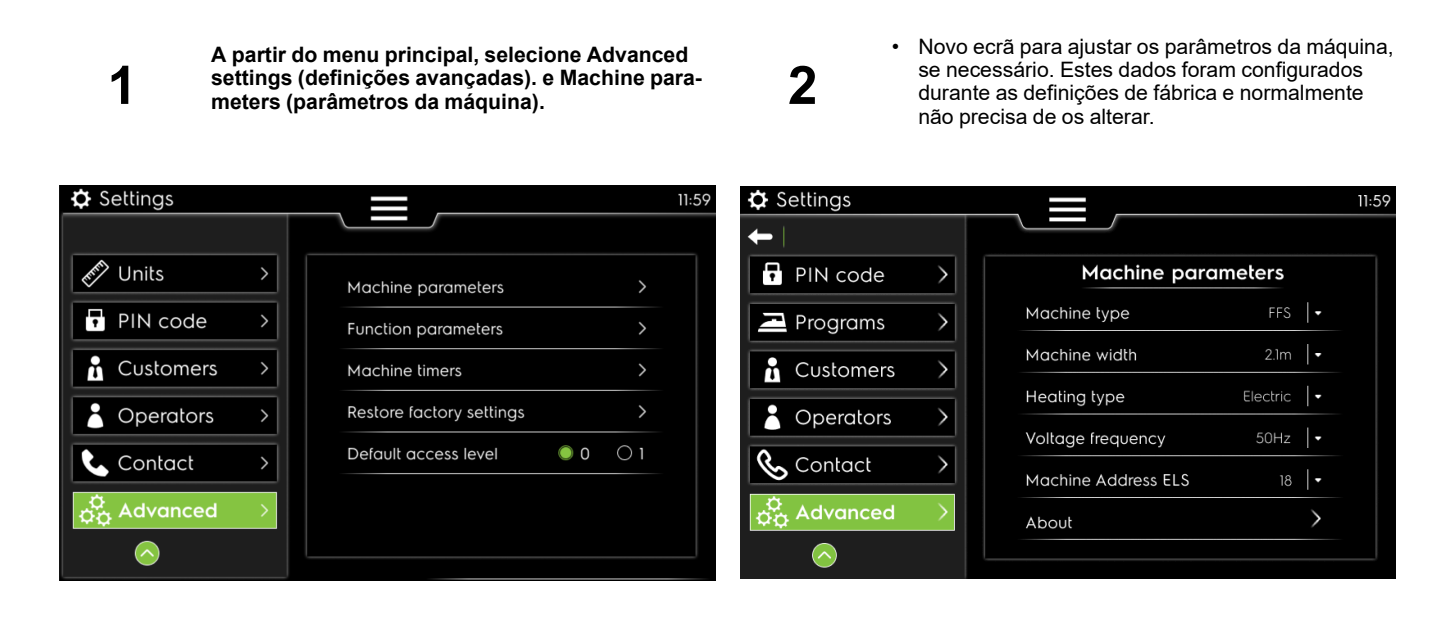

#### 8.3.2 PCB Vibe — Function parameters (parâmetros de função)

Neste capítulo encontra as diferentes definições para parâmetros de função disponíveis com este novo controlador.

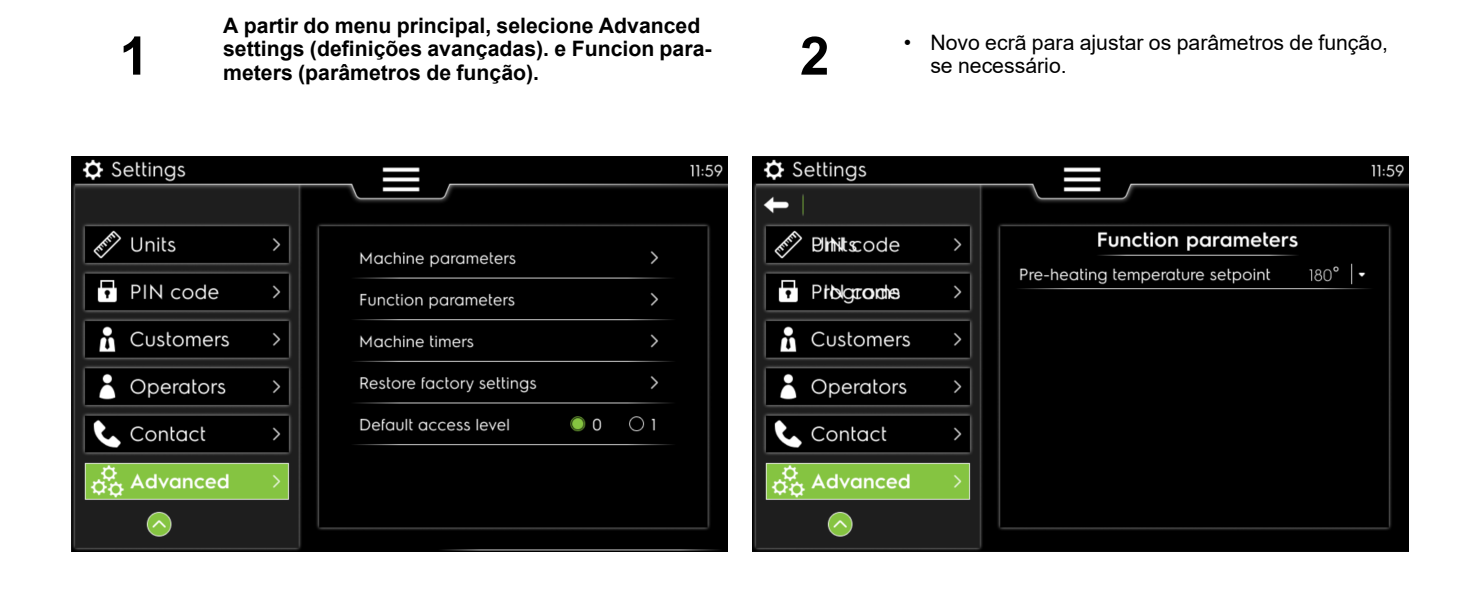

#### 8.3.3 PCB Vibe — Machine timers (temporizadores da máquina)

Neste capítulo encontra as definições dos temporizadores da máquina.

A partir do menu principal, selecione Advanced

2 settings (definições avançadas) e Machine timers 1 zadores da máquina e ajustá-los se necessário. (temporizadores da máquina). 🗘 Settings 🗘 Settings 11:59 11:59 + Mr Units PIN code **Machine limers** Machine parameters Feeder pause before extension PIN code Programs Function parameters Transfer roller lifting timer **—** 70 ms **+** Customers Customers Machine timers Stacker delivery timer **-** 7500 ms **+** Restore factory settings Operators Operators Stacker centering timer **—** 1700 ms **+** Default access level 0 ( Contact 📞 Contact – 15 min 🕂 Sleep mode timer Machine stop timer **—** 5 min **+** Advanced ထို့ Advanced Pause duration by default — 10 min 🕂  $\frown$ 

#### PCB Vibe — Restore factory settings (Restaurar definições de fábrica) 8.3.4

O controlador PCB permite o restabelecimento das definições de fábrica. Enquanto cliente, NUNCA terá o direito de usar esta opção.

| Settings         |   |                          |     |    | 11:5 |
|------------------|---|--------------------------|-----|----|------|
|                  |   |                          |     |    |      |
| Inits            | > | Machine parameters       |     | >  |      |
| PIN code         | > | Function parameters      |     | >  |      |
| Customers        | > | Machine timers           |     | >  |      |
| Operators        | > | Restore factory settings |     | >  |      |
| 📞 Contact        | > | Default access level     | 0 ( | 01 |      |
| ¢<br>¢¢ Advanced | > |                          |     |    |      |
| $\bigcirc$       |   |                          |     |    |      |

Novo ecrã para selecionar os diferentes tempori-

#### 8.3.5 PCB Vibe — Nível de acesso predefinido

Neste capítulo encontra a definição avançada para corrigir o acesso de nível predefinido.

| 1 | A partir do menu principal, selec<br>avançada. | ione a d | <sup>definição</sup> 2 | <ul> <li>Selecion<br/>predefi</li> </ul> | one 1 ou 0 con<br>nido. | no nível de acesso |
|---|------------------------------------------------|----------|------------------------|------------------------------------------|-------------------------|--------------------|
|   | 🔅 Settings                                     |          |                        |                                          | 11:5                    | 9                  |
|   | 🔊 Units                                        | >        | Machine parameters     | 5                                        | >                       |                    |
|   | PIN code                                       | >        | Function parameters    | 5                                        | >                       |                    |
|   | Customers                                      | >        | Machine timers         |                                          | >                       |                    |
|   | Coperators                                     | >        | Restore factory settin | ngs                                      | >                       |                    |
|   | Contact                                        | >        | Default access level   | 0                                        | 01                      |                    |
|   | Advanced                                       | >        |                        |                                          |                         |                    |
|   |                                                |          |                        |                                          |                         |                    |

# 9 Códigos de erro

Neste capítulo encontra a explicação dos códigos de erro exibidos no ecrã.

Para sua informação existem cinco secções de erros diferentes para ajudá-lo a saber onde ir e procurar os problemas:

Do código de erro 001 a 099: Estado da máquina

Do código de erro 100 a 199: Erros do alimentador

Do código de erro 200 a 299: Erros de dobragem longitudinal

Do código de erro 300 a 399: Erros de dobragem cruzada

Do código de erro 400 a 499: Erros do empilhador

#### 9.1 Código de erro 01— Paragem de emergência

Neste capítulo encontra a explicação do ecrã "Código de erro 01"

| Ecrã                                                                                                    | Causa                                            | Ações                                                                                                    |
|----------------------------------------------------------------------------------------------------|--------------------------------------------------|----------------------------------------------------------------------------------------------------|
| ERFOR 00I occured                                                                                                    | Um botão de emergência foi premido.              | A máquina é parada.                                                                                                    |
| Emergency stop has been pressed<br>Current Temperature : xxx *C<br>Call your manager or technician to be able to<br>ackonwledge<br>(see next page for contact) | funcionamento anormal ou perigoso da<br>máquina. | Solte o botão de paragem de emergência no<br>sentido horário.<br>Necessita de introduzir o código PIN nível 1<br>rapidamente para ser capaz de reiniciar a<br>máquina.<br>consulte o parágrafo use/código PIN |
|                                                                                                    |                                                  | Necessita de saber porque razão a paragem<br>emergência foi pressionada, e resolva o pro-<br>blema antes de reiniciar a máquina.                                                                              |

#### 9.2 Código de erro 02 — Pressão do gás

Neste capítulo encontra a explicação do ecrã "Código de erro 02"

| Ecrã                                                                                                | Causa                                                                                                    | Ações                                                                                                    |
|----------------------------------------------------------------------------------------------------|----------------------------------------------------------------------------------------------------|----------------------------------------------------------------------------------------------------|
| Please check your gas pressure and gas inlet valve<br>Call the technician if needed (see next page) | Foi detetada uma queda na pressão do gás:<br>As válvulas do gás manuais estão fechadas.<br>Sem gás na alimentação principal.<br>Aquecimento, barra antiestática e vácuo es-<br>tão parados. | Valide o popup de erro. Depois, verifique a<br>alimentação do gás.<br>Em seguida, o programa continua e a regula-<br>ção da temperatura também. |

#### 9.3 Código de erro 03 — Ignição do gás

Neste capítulo encontra a explicação do ecrã "Código de erro 03"

| Ecrã                                                                                                    | Causa                                                                                                    | Ações                                                                                                    |
|----------------------------------------------------------------------------------------------------|----------------------------------------------------------------------------------------------------|----------------------------------------------------------------------------------------------------|
| Gas ignition issue<br>Please check the inlet gas valve<br>Then acknowledge to reset the ignition process<br>or<br>Call the technician if needed (see next page) | O queimador do gás não se acende.<br>Sem gás na ligação.<br>Sem gás no queimador.<br>Sem chama no queimador.<br>Este erro aparece após 5 segundos (gás CE)<br>ou 15 segundos (gás australiano) em que<br>não há entrada de gás no queimador.<br>Aquecimento, barra antiestática e vácuo são<br>parados. | Se o problema for resolvido: Valide o popup<br>para permanecer no programa.<br>Em seguida, tem início a regulação de<br>aquecimento.<br>Verifique a alimentação principal do gás.<br>Verifique as eletroválvulas do gás Y1/Y2.<br>Verifique os elétrodos de ignição E2/E3. |

#### 9.4 Código de erro 04 — Falha dos contactores

Neste capítulo encontra a explicação do ecrã "Código de erro 04"

| Ecrã                                                                                                    | Causa                                                                                                    | Ações                                                                                                    |
|----------------------------------------------------------------------------------------------------|----------------------------------------------------------------------------------------------------|----------------------------------------------------------------------------------------------------|
| HINCH HINK occurred<br>Heating contactors CRITICAL ERROR<br>The machine will go into non folding mode, then:<br>- DISCONNECT THE MAIN POWER and<br>- crank manually the handle while feeding wet linen<br>Call immediately the technician (see next page)<br>Current Temperature: xxx *C | Máquina de aquecimento elétrico:<br>Sem aquecimento ativado durante 6<br>segundos.<br>Desativação do sistema de alimentação e do-<br>bragem; movimento do cilindro forçado a 3m/<br>/mn | Reinicie este erro na tarefa de serviço (ne-<br>cessário login como Nível 1 no mínimo) no<br>menu de serviço.<br>Quando o erro desaparece, o programa é in-<br>terrompido e é exibida a primeira página<br>(com mão verde), é necessário reiniciar o<br>pré-aquecimento e selecionar um novo<br>programa; |

#### 9.5 Código de erro 05 — Sobreaquecimento

Neste capítulo encontra a explicação do ecrã "Código de erro 05"

| Ecrã                                                                                                    | Causa                                                                                                    | Ações                                                                                                    |
|----------------------------------------------------------------------------------------------------|----------------------------------------------------------------------------------------------------|----------------------------------------------------------------------------------------------------|
| Uner Officience<br>Overheating detected<br>Start to feed wet linen inside the machine<br>All linens will be rear ejected in the meantime<br>Call the technician if needed (see next page)<br>Current Temperatures (< 195°C to acknowledge)<br>LEFT: xxx °C CENTER : xxx°C RIGHT: xxx°C | Após 3 segundos, um dos 3 sensores de<br>temperatura PT100<br>continua acima de 230°C<br>O aquecimento é interrompido, o sinal sonoro<br>é ativado durante 2 minutos<br>A dobragem é desativada e a alimentação é<br>comutada para o modo automático.<br>O movimento do cilindro é forçado a 3 m/mn | Comece a alimentar roupa de cama molhada<br>para arrefecer o cilindro. Esta roupa de cama<br>será ejetada para trás sem dobrar.<br>Quando os sensores de temperatura PT100<br>estiverem abaixo de 195°C<br>Pode validar o erro (Nível 0 permitido)<br>O programa é interrompido e é exibida a pri-<br>meira página (com mão verde) |

#### 9.6 Código de erro 06 — Sobreaquecimento bis

Neste capítulo encontra a explicação do ecrã "Código de erro 06"

| Ecrã                                                                                                    | Causa                                                                                                    | Ações                                                                                                    |
|----------------------------------------------------------------------------------------------------|----------------------------------------------------------------------------------------------------|----------------------------------------------------------------------------------------------------|
| Con many overheating errors<br>Start to feed wet linen inside the machine<br>All linens will be rear ejected in the meantime<br>Call immediately the technician (see next page)<br>Current Temperatures (< 195°C to acknowledge)<br>LEFT: xxx °C CENTER : xxx°C RIGHT: xxx°C | Estão ativados demasiados erros 005. (mais<br>de 5)<br>Após 3 segundos, um dos 3 sensores de<br>temperatura PT100 continua acima de 230°C<br>O aquecimento é interrompido, o sinal sonoro<br>é ativado durante 2 minutos.<br>A dobragem é desativada e a alimentação é<br>comutada para o modo automático.<br>O movimento do cilindro é forçado a 3m/mn | Comece a alimentar roupa de cama molhada<br>para arrefecer o cilindro. Esta roupa de cama<br>será ejetada para trás sem dobrar.<br>Quando os sensores de temperatura PT100<br>estiverem abaixo de 195°C<br>Pode validar o erro (Nível 0 permitido)<br>O programa é interrompido e é exibida a pri-<br>meira página (com mão verde)<br>Só é possível reiniciar o erro através da tare-<br>fa de serviço no menu de serviço (nível 1 mí-<br>nimo permitido) |

#### 9.7 Código de erro 07 — Transmissão

Neste capítulo encontra a explicação do ecrã "Código de erro 07"

| Ecrã                                                                                                    | Causa                                                                                                    | Ações                                                                                                    |
|----------------------------------------------------------------------------------------------------|----------------------------------------------------------------------------------------------------|----------------------------------------------------------------------------------------------------|
| Inter till/ occurred<br>There is an issue with the main transmission<br>If the feeding belt are stopped and the temperature<br>is above 100°C please:<br>- call IMMEDIATELY the technician (see next page)<br>- crank the handle while feeding wet linen<br>Current Temperature: xxx °C | O aquecimento é interrompido.<br>A dobragem tem de ser desativada se tiver<br>sido realizado um programa com dobragem<br>após transferência para dobrador cruzado<br>A alimentação é comutada para o modo<br>automático.<br>O movimento do cilindro é forçado a 3m/mn | Pode validar o erro (Nível 0 permitido)<br>O programa é interrompido e é exibida a pri-<br>meira página (com mão verde)<br>Só é possível reiniciar o erro através da tare-<br>fa de serviço no menu de serviço (nível 1 mí-<br>nimo permitido) |

#### 9.8 Código de erro 08 — Fusível térmico

Neste capítulo encontra a explicação do ecrã "Código de erro 08"

| Ecrã                                                                                                    | Causa                                                                                                    | Ações                                                                                                    |
|----------------------------------------------------------------------------------------------------|----------------------------------------------------------------------------------------------------|----------------------------------------------------------------------------------------------------|
| Inner Hill paramet<br>Thermal fuse has tripped<br>Start to feed wet linen inside the machine<br>All linens will be rear ejected in the meantime<br>Call the technician (see next page)<br>Current Temperatures (< 195°C to acknowledge)<br>LEFT: xxx °C CENTER : xxx°C RIGHT: xxx°C | O fusível térmico disparou.<br>O aquecimento é interrompido.<br>A dobragem tem de ser desativada se tiver<br>sido realizado um programa com dobragem<br>após transferência para dobrador cruzado<br>A alimentação é comutada para o modo<br>automático.<br>O movimento do cilindro é forçado a 3m/mn | Comece a alimentar roupa de cama molhada<br>para arrefecer o cilindro. Esta roupa de cama<br>será ejetada para trás sem dobrar.<br>Quando os sensores de temperatura PT100<br>estiverem abaixo de 195°C<br>Pode validar o erro (Nível 0 permitido)<br>O programa é interrompido e é exibida a pri-<br>meira página (com mão verde)<br>Só é possível reiniciar o erro através da tare-<br>fa de serviço no menu de serviço (nível 1 mí-<br>nimo permitido) |

#### 9.9 Código de erro 09 — Termóstato de segurança

Neste capítulo encontra a explicação do ecrã "Código de erro 09"

| Ecrã                                                                                                    | Causa                                                                                                    | Ações                                                                                                    |
|----------------------------------------------------------------------------------------------------|----------------------------------------------------------------------------------------------------|----------------------------------------------------------------------------------------------------|
| Firm TRP second<br>Safety thermostat has tripped<br>The machine will go into non folding mode, then<br>Start to feed wet linen inside the machine<br>Call the technician if needed (see next page)<br>Current Temperatures<br>LEFT: xxx °C CENTER : xxx*C RIGHT: xxx*C<br>(Thermostat reset to acknowledge) | O termóstato de segurança disparou. A tem-<br>peratura do cilindro é demasiado alta (cerca<br>de 215°C) Pode deteriorar as correias de en-<br>gomagem e também a sua roupa de cama.<br>O aquecimento é interrompido.<br>A dobragem tem de ser desativada se tiver<br>sido realizado um programa com dobragem<br>após transferência para dobrador cruzado<br>A alimentação é comutada para o modo<br>automático.<br>Ativação do sinal sonoro durante 2 minutos<br>O movimento do cilindro é forçado a 3m/mn | Comece a alimentar roupa de cama molhada<br>para arrefecer o cilindro. Esta roupa de cama<br>será ejetada para trás sem dobrar.<br>Quando os sensores de temperatura PT100<br>estiverem abaixo de 195°C<br>Pode validar o erro (Nível 0 permitido)<br>O programa é interrompido e é exibida a pri-<br>meira página (com mão verde) |

#### 9.10 Código de erro 10 — Termóstato de segurança bis

Neste capítulo encontra a explicação do ecrã "Código de erro 10"

| Ecrã                                                                                                    | Causa                                                                                                    | Ações                                                                                                    |
|----------------------------------------------------------------------------------------------------|----------------------------------------------------------------------------------------------------|----------------------------------------------------------------------------------------------------|
| <b>Line Hill meaned</b><br>Safety thermostat has tripped too many times<br>the machine will go into non folding mode, then<br>Start to feed wet linen inside the machine<br>Call the technician (see next page)<br>Call the technician (see next page)<br>Current Temperatures<br>LEFT: xxx °C CENTER : xxx°C RIGHT: xxx°C<br>(Thermostat reset to acknowledge) | O termóstato de segurança disparou. A tem-<br>peratura do cilindro é demasiado alta (cerca<br>de 215°C) Pode deteriorar as correias de en-<br>gomagem e também a sua roupa de cama.<br>Este erro (009) aparece demasiadas vezes<br>(cinco vezes)<br>O aquecimento é interrompido.<br>A dobragem tem de ser desativada se tiver<br>sido realizado um programa com dobragem<br>após transferência para dobrador cruzado<br>A alimentação é comutada para o modo<br>automático.<br>Ativação do sinal sonoro durante 2 minutos<br>O movimento do cilindro é forçado a 3m/mn | Comece a alimentar roupa de cama molhada<br>para arrefecer o cilindro. Esta roupa de cama<br>será ejetada para trás sem dobrar.<br>Quando os sensores de temperatura PT100<br>estiverem abaixo de 195°C<br>Pode validar o erro (Nível 0 permitido)<br>O programa é interrompido e é exibida a pri-<br>meira página (com mão verde)<br>Só é possível reiniciar o erro através da tare-<br>fa de serviço no menu de serviço (nível 1 mí-<br>nimo permitido)<br>Contacte um técnico. |

#### 9.11 Código de erro 11 — Problema de exaustão

Neste capítulo encontra a explicação do ecrã "Código de erro 11"

| Ecrã                                                                           | Causa                                                                                                    | Ações                                                                                                    |
|--------------------------------------------------------------------------------|----------------------------------------------------------------------------------------------------|----------------------------------------------------------------------------------------------------|
| Issue with the exhaust system<br>Call the technician if needed (see next page) | O pressóstato detetou um problema no siste-<br>ma de exaustão. Possivelmente necessita de<br>ser aspirado.<br>O aquecimento é interrompido.<br>O cilindro continua a rodar. | Pode validar o erro (Nível 0 permitido)<br>O programa continua se o pressóstato de<br>exaustão estiver ok<br>Tem inicio a regulação do aquecimento. |

## 9.12 Código de erro 12 — Proteção da alimentação

Neste capítulo encontra a explicação do ecrã "Código de erro 12"

| Ecrã                                                                                                    | Causa                                                                                                    | Ações                                                                                                    |
|----------------------------------------------------------------------------------------------------|----------------------------------------------------------------------------------------------------|----------------------------------------------------------------------------------------------------|
| Freeder protection activated<br>Feeder protection activated<br>Please remove the potential jam on the feeding table<br>Call the technician if needed (see next page) | A proteção da alimentação móvel foi ativada<br>por pressão sobre a mesma pelo operador<br>ou pela roupa de cama.<br>O aquecimento foi interrompido.<br>O programa está parado e o movimento<br>também. | Retire o congestionamento na mesa de<br>alimentação<br>Pode validar o erro (Nível 0 permitido)<br>O programa é interrompido e é exibida a pri-<br>meira página (com mão verde)<br>ATENÇÃO: Faça-o rapidamente para não de-<br>teriorar as correias de engomagem se o cilin-<br>dro estiver demasiado quente; Movimento<br>interrompido!! |

#### 9.13 Códigos de erro 100 — Sensor de fixação do alimentador esquerdo

Neste capítulo encontra a explicação do ecrã "Código de erro 100"

| Ecrã                                                                                                    | Causa                                                                                                    | Ações                                                                                                    |
|----------------------------------------------------------------------------------------------------|----------------------------------------------------------------------------------------------------|----------------------------------------------------------------------------------------------------|
| true tild accurat<br>Issue with the left clamp sensor<br>Wait until the machine is empty to be able to<br>acknowledge this message<br>Call the technician if needed (see next page) | erro exibido se:<br>fixação esquerda for ativada durante mais de<br>10 min se<br>o programa com alimentador estiver ativado<br>E sensor de ativação esquerdo ativado após<br>premir o botão de libertação + 500ms<br>programa com alimentador ativado E sensor<br>de fixação esquerdo ativado após libertação<br>intermédia na mesa + 500ms | Pode validar o erro (Nível 0 permitido) se a<br>máquina estiver vazia.<br>O programa é interrompido e é exibida a pri-<br>meira página (com mão verde<br>Só é possível reiniciar o erro através da tare-<br>fa de serviço no menu de serviço (nível 1 mí-<br>nimo permitido)<br>Apenas programas sem Alimentador serão<br>autorizados até à reinicialização deste erro. |

#### 9.14 Código de erro 101 — Sensor de fixação do alimentador direito

Neste capítulo encontra a explicação do ecrã "Código de erro 101"

| Ecrã                                                                                                    | Causa                                                                                                    | Ações                                                                                                    |
|----------------------------------------------------------------------------------------------------|----------------------------------------------------------------------------------------------------|----------------------------------------------------------------------------------------------------|
| <b>Conv. (11) inconver</b><br>Issue with the right clamp sensor<br>Wait until the machine is empty to be able to<br>acknowledge this message<br>Call the technician if needed (see next page) | erro exibido se:<br>fixação esquerda for ativada durante mais de<br>10 min se<br>programa com alimentador estiver ativado E<br>sensor de ativação direito ativado após pre-<br>mir o botão de libertação + 500ms<br>programa com alimentador ativado E sensor<br>de fixação direito ativado após libertação in-<br>termédia na mesa + 500ms | Pode validar o erro (Nível 0 permitido) se a<br>máquina estiver vazia.<br>O programa é interrompido e é exibida a pri-<br>meira página (com mão verde<br>Só é possível reiniciar o erro através da tare-<br>fa de serviço no menu de serviço (nível 1 mí-<br>nimo permitido)<br>Apenas programas sem Alimentador serão<br>autorizados até à reinicialização deste erro. |

#### 9.15 Código de erro 102 — Interruptor de posição das pinças do alimentador

Neste capítulo encontra a explicação do ecrã "Código de erro 102"

| Ecrã                                                                                                    | Causa                                                                                                    | Ações                                                                                                    |
|----------------------------------------------------------------------------------------------------|----------------------------------------------------------------------------------------------------|----------------------------------------------------------------------------------------------------|
| <b>inne 112 cround</b><br>Issue with the lateral and center clamp position sensor<br>Wait until the machine is empty to be able to<br>acknowledge this message<br>Call the technician if needed (see next page) | erro exibido se:<br>se a posição lateral de fixação e a posição<br>central de fixação forem ativadas ao mesmo<br>tempo.<br>Se o programa com alimentador estiver ativa-<br>do, interrompa o movimento do alimentador.<br>Force a abertura da pinça esquerda e direita | Pode validar o erro (Nível 0 permitido) se a<br>máquina estiver vazia.<br>O programa é interrompido e vai para a lista<br>de programas<br>A reinicialização do erro só pode ser efetuada<br>através de uma tarefa de serviço no menu de<br>serviço (nível 1 mínimo permitido)<br>Apenas programas sem Alimentador serão<br>autorizados até à reinicialização deste erro. |

#### 9.16 Código de erro 103 — Posição central de fixação do alimentador

Neste capítulo encontra a explicação do ecrã "Código de erro 103"

| Ecrã                                                                                                    | Causa                                                                                                    | Ações                                                                                                    |
|----------------------------------------------------------------------------------------------------|----------------------------------------------------------------------------------------------------|----------------------------------------------------------------------------------------------------|
| Issue with the clamps center position sensor<br>Wait until the machine is empty to be able to<br>acknowledge this message<br>Call the technician if needed (see next page) | erro exibido se:<br>a saída "coloque as pinças na posição cen-<br>tral" estiver ativada e após 3 segundos o sen-<br>sor central continuar desativado<br>No caso de programa com alimentador ativa-<br>do, interrompa o movimento do alimentador.<br>Force a abertura das pinças esquerda e<br>direita | Pode validar o erro (Nível 0 permitido) se a<br>máquina estiver vazia.<br>O programa é interrompido e vai para a lista<br>de programas<br>A reinicialização do erro só pode ser efetuada<br>através de uma tarefa de serviço no menu de<br>serviço (nível 1 mínimo permitido)<br>Apenas programas sem Alimentador serão<br>autorizados até à reinicialização deste erro. |

#### 9.17 Código de erro 104 — Posição lateral de fixação do alimentador

Neste capítulo encontra a explicação do ecrã "Código de erro 104"

| Ecrã                                                                                                    | Causa                                                                                                    | Ações                                                                                                    |
|----------------------------------------------------------------------------------------------------|----------------------------------------------------------------------------------------------------|----------------------------------------------------------------------------------------------------|
| error TWA accurate<br>Issue with the clamps lateral position sensor<br>Wait until the machine is empty to be able to<br>acknowledge this message<br>Call the the technician if needed (see next page) | erro exibido se:<br>a saída "abra as pinças na posição lateral"<br>estiver ativada (após a libertação da roupa<br>de cama na mesa) e após 3 segundos o sen-<br>sor lateral continuar desativado<br>No caso de programa com alimentador ativa-<br>do, interrompa o movimento do alimentador.<br>Force a abertura das pinças esquerda e<br>direita | Pode validar o erro (Nível 0 permitido) se a<br>máquina estiver vazia.<br>O programa é interrompido e vai para a lista<br>de programas<br>A reinicialização do erro só pode ser efetuada<br>através de uma tarefa de serviço no menu de<br>serviço (nível 1 mínimo permitido)<br>Apenas programas sem Alimentador serão<br>autorizados até à reinicialização deste erro. |

#### 9.18 Código de erro 105 — Interruptores de reboque do alimentador

Neste capítulo encontra a explicação do ecrã "Código de erro 105"

| Ecrã                                                                                                    | Causa                                                                                                    | Ações                                                                                                    |
|----------------------------------------------------------------------------------------------------|----------------------------------------------------------------------------------------------------|----------------------------------------------------------------------------------------------------|
| <b>canne file caraved</b><br>Issue with the feeder trailer switches<br>Wait until the machine is empty to be able to<br>acknowledge this message<br>Call the technician if needed (see next page) | erro exibido se:<br>o rasto no sensor de posição dianteira e (po-<br>sição central e traseira) forem ativados ao<br>mesmo tempo.<br>Se o programa com alimentador estiver ativa-<br>do, interrompa o movimento do alimentador.<br>Force a abertura das pinças esquerda e<br>direita | Pode validar o erro (Nível 0 permitido) se a<br>máquina estiver vazia.<br>Não desloque o reboque do alimentador e es-<br>tenda as pinças para a posição lateral<br>O programa é interrompido e vai para a lista<br>de programas<br>A reinicialização do erro só pode ser efetuada<br>através de uma tarefa de serviço no menu de<br>serviço (nível 1 mínimo permitido)<br>Apenas programas sem Alimentador serão<br>autorizados até à reinicialização deste erro. |

#### 9.19 Código de erro 106 — Interruptor dianteiro de reboque do alimentador

Neste capítulo encontra a explicação do ecrã "Código de erro 106"

| Ecrã                                                                                                    | Causa                                                                                                    | Ações                                                                                                    |
|----------------------------------------------------------------------------------------------------|----------------------------------------------------------------------------------------------------|----------------------------------------------------------------------------------------------------|
| anne the ordered<br>Issue with the feeder trailer front positon switch<br>Wait until the machine is empty to be able to<br>acknowledge this message<br>Call the technician if needed (see next page) | erro exibido se:<br>a saída "desloque o alimentador para a fren-<br>te" estiver ativada e após 5 segundos o "ali-<br>mentador na posição dianteira" estiver<br>desativado<br>No caso de programa com alimentador ativa-<br>do, interrompa o movimento do alimentador.<br>Force a abertura das pinças esquerda e<br>direita | Pode validar o erro (Nível 0 permitido) se a<br>máquina estiver vazia.<br>Não desloque o reboque do alimentador e es-<br>tenda as pinças para a posição lateral<br>O programa é interrompido e vai para a lista<br>de programas<br>A reinicialização do erro só pode ser efetuada<br>através de uma tarefa de serviço no menu de<br>serviço (nível 1 mínimo permitido)<br>Apenas programas sem Alimentador serão<br>autorizados até à reinicialização deste erro. |

#### 9.20 Código de erro 107 — Interruptor intermédio de reboque do alimentador

Neste capítulo encontra a explicação do ecrã "Código de erro 107"

| Ecrã                                                                                                    | Causa                                                                                                    | Ações                                                                                                    |
|----------------------------------------------------------------------------------------------------|----------------------------------------------------------------------------------------------------|----------------------------------------------------------------------------------------------------|
| amor 107 occurred                                                                                                    | erro exibido se:<br>a partir do interruptor de posição dianteiro,<br>quando a saída do reboque "deslocar para a<br>traseira ostivor ativado" o anés 2 segundos o                            | Pode validar o erro (Nível 0 permitido) se a máquina estiver vazia.                                                                                                    |
| Issue with the feeder trailer middle position switch<br>Wait until the machine is empty to be able to<br>acknowledge this message<br>Call the technician if needed (see next page) | interruptor intermédio não estiver ativado<br>No caso de programa com alimentador ativa-<br>do, interrompa o movimento do alimentador.<br>Force a abertura das pinças esquerda e<br>direita | Nao desloque o reboque do alimentador e es-<br>tenda as pinças para a posição lateral<br>O programa é interrompido e vai para a lista<br>de programas<br>A reinicialização do erro só pode ser efetuada<br>através de uma tarefa de serviço no menu de<br>serviço (nível 1 mínimo permitido)<br>Nenhum programa será autorizado até à rei-<br>nicialização deste erro. |

#### 9.21 Código de erro 108 — Interruptor traseiro de reboque do alimentador

Neste capítulo encontra a explicação do ecrã "Código de erro 108"

| Ecrã                                                                                                    | Causa                                                                                                    | Ações                                                                                                    |
|----------------------------------------------------------------------------------------------------|----------------------------------------------------------------------------------------------------|----------------------------------------------------------------------------------------------------|
| uncer IIII formula<br>Issue with the feeder trailer rear position switch<br>Wait until the machine is empty to be able to<br>acknowledge this message<br>Call the technician if needed (see next page) | erro exibido se:<br>a partir do interruptor de posição dianteiro,<br>quando a saída do reboque "deslocar para a<br>traseira estiver ativada" e após 4 segundos o<br>interruptor traseiro não estiver ativado<br>No caso de programa com alimentador ativa-<br>do, interrompa o movimento do alimentador.<br>Force a abertura das pinças esquerda e<br>direita | Pode validar o erro (Nível 0 permitido) se a<br>máquina estiver vazia.<br>Desloque o alimentador para a frente e es-<br>tenda as pinças para a posição lateral<br>O programa é interrompido e vai para a lista<br>de programas<br>A reinicialização do erro só pode ser efetuada<br>através de uma tarefa de serviço no menu de<br>serviço (nível 1 mínimo permitido)<br>Nenhum programa será autorizado até à rei-<br>nicialização deste erro |

#### 9.22 Código de erro 109 — Sensor de desenrugamento

Neste capítulo encontra a explicação do ecrã "Código de erro 109"

| Ecrã                                                                                                    | Causa                                                                                                    | Ações                                                                                                    |
|----------------------------------------------------------------------------------------------------|----------------------------------------------------------------------------------------------------|----------------------------------------------------------------------------------------------------|
| Issue with the dewrinckling system. The function will be<br>deactivated until servicing is done,<br>Call the technician if needed (see next page) | erro exibido se:<br>sensor de desenrugamento for ativado du-<br>rante mais de 5 minutos<br>ícone da chave ativado e tarefa de serviço<br>adicionada à lista de serviços | Pode validar o erro (Nível 0 permitido) se a<br>máquina estiver vazia.<br>O programa é interrompido e vai para a lista<br>de programas<br>A reinicialização do erro só pode ser efetuada<br>através de uma tarefa de serviço no menu de<br>serviço (nível 1 mínimo permitido)<br>no caso de programa selecionado com ali-<br>mentador e erro ativo então é exibido popup<br>de serviço. |

#### 9.23 Código de erro 200 — Braço de dobragem LF

Neste capítulo encontra a explicação do ecrã "Código de erro 200"

| Ecrã                                                                                                    | Causa                                                                                                    | Ações                                                                                                    |
|----------------------------------------------------------------------------------------------------|----------------------------------------------------------------------------------------------------|----------------------------------------------------------------------------------------------------|
| Issue with the folding arm sensors,<br>Remove the linen on the folding arm carefully<br>and wait for the machine to be empty to be able to<br>acknowledge this message<br>Plese call the technician (see next page) | erro exibido se:<br>sensor dianteiro e sensor traseiro do braço<br>de dobragem forem ativados ao mesmo<br>tempo<br>Se programa com alimentador ativado, inter-<br>rompa o movimento do alimentador.<br>Force a abertura das pinças esquerda e<br>direita<br>paragem da dobragem em comprimento<br>Dobrador cruzado e empilhador continuam | Pode validar o erro (Nível 0 permitido) se a<br>máquina estiver vazia.<br>O programa é interrompido e vai para a lista<br>de programas<br>A reinicialização do erro só pode ser efetuada<br>através de uma tarefa de serviço no menu de<br>serviço (nível 1 mínimo permitido)<br>Nenhum programa será autorizado até à rei-<br>nicialização deste erro. |
|                                                                                                    |                                                                                                    | braço de dobragem.<br>Verifique os sensores do braco de dobragem                                                                                                    |

#### 9.24 Código de erro 201 — Embraiagem LF

Neste capítulo encontra a explicação do ecrã "Código de erro 201"

| Ecrã                                                                                                    | Causa                                                                                                    | Ações                                                                                                    |
|----------------------------------------------------------------------------------------------------|----------------------------------------------------------------------------------------------------|----------------------------------------------------------------------------------------------------|
| Issue with the clutch system or folding sensors,<br>Remove the linen on the folding arm carefully<br>and wait for the machine to be empty to be able to<br>acknowledge this message<br>Plese call the technician (see next page) | erro exibido se:<br>nenhum erro 200 e se após impulso da em-<br>braiagem e 500ms o sensor continuar no<br>mesmo estado (ou seja, o braço não se des-<br>locou ou o sensor está em curto-circuito)<br>Se o programa om alimentador estiver ativa-<br>do, interrompa o movimento do alimentador.<br>Force a abertura das pinças esquerda e<br>direita<br>paragem da dobragem em comprimento<br>Dobrador cruzado e empilhador continuam | Pode validar o erro (Nível 0 permitido) se a<br>máquina estiver vazia.<br>O programa é interrompido e vai para a lista<br>de programas<br>A reinicialização do erro só pode ser efetuada<br>através de uma tarefa de serviço no menu de<br>serviço (nível 1 mínimo permitido)<br>Nenhum programa será autorizado até à rei-<br>nicialização deste erro.<br>Retire cuidadosamente a roupa de cama no<br>braço de dobragem.<br>Verifique os sensores do braço de dobragem |

#### 9.25 Código de erro 202 — Transferência

Neste capítulo encontra a explicação do ecrã "Código de erro 202"

| Ecrã                                                                                                    | Causa                                                                                                    | Ações                                                                                                    |
|----------------------------------------------------------------------------------------------------|----------------------------------------------------------------------------------------------------|----------------------------------------------------------------------------------------------------|
| error 202 orcume<br>Issue with the tranfer roller system<br>Remove carefully all linens in the cross folder (rear casing),<br>Then acknowledge this message,<br>Please call the technician if needed (see next page) | erro exibido se:<br>se a posição do rolo estiver em baixo durante<br>mais de 30 segundos E o sensor da mesa<br>transversal traseira =0<br>No caso de ativação de programa com ali-<br>mentador, interrompa o movimento do<br>alimentador.<br>Force a abertura das pinças esquerda e<br>direita<br>paragem da dobragem em comprimento<br>Paragem do dobrador cruzado<br>Rolo de transferência da força na posição pa-<br>ra cima | Pode validar o erro (Nível 0 permitido) se a<br>máquina estiver vazia.<br>O programa é interrompido e vai para a lista<br>de programas<br>A reinicialização do erro só pode ser efetuada<br>através de uma tarefa de serviço no menu de<br>serviço (nível 1 mínimo permitido)<br>Nenhum programa será autorizado até à rei-<br>nicialização deste erro. |

#### 9.26 Código de erro 300 — Pressão de ar

Neste capítulo encontra a explicação do ecrã "Código de erro 300"

| Ecrã                                                                                                    | Causa                                                                                                    | Ações                                                                                                    |
|----------------------------------------------------------------------------------------------------|----------------------------------------------------------------------------------------------------|----------------------------------------------------------------------------------------------------|
| Issue with pneumatic pressure<br>Issue with pneumatic pressure<br>Please check your pneumatic inlet valve<br>Remove carefully all linens in the cross folder (rear casing),<br>Then acknowledge this message,<br>Please call the technician if needed (see next page) | erro exibido se:<br>cárter traseiro estiver fechado E o estado do<br>sensor de pressão é 0 durante mais de 2<br>segundos<br>No caso de programa com alimentador ativa-<br>do, interrompa o movimento do alimentador.<br>Force a abertura das pinças esquerda e<br>direita<br>Paragem da dobragem em comprimento<br>Paragem do dobrador cruzado | Pode validar o erro (Nível 0 permitido) se a<br>máquina estiver vazia.<br>O programa é interrompido e vai para a lista<br>de programas<br>A reinicialização do erro só pode ser efetuada<br>através de uma tarefa de serviço no menu de<br>serviço (nível 1 mínimo permitido)<br>Abra o cárter traseiro e retire cuidadosa-<br>mente a roupa de cama na mesa transversal.<br>Feche o cárter traseiro.<br>Verifique a sua entrada de ar comprimido. |

#### 9.27 Código de erro 301 — Congestionamento transversal 1

Neste capítulo encontra a explicação do ecrã "Código de erro 301"

| Ecrã                                                                                                    | Causa                                                                                                    | Ações                                                                                                    |
|----------------------------------------------------------------------------------------------------|----------------------------------------------------------------------------------------------------|----------------------------------------------------------------------------------------------------|
| correr all internance<br>Remove carefully all linens in the cross folder (rear casing),<br>Then acknowledge this message,<br>Please call the technician if needed (see next page) | Erro exibido se:<br>Congestionamento da roupa de cama na pri-<br>meira lâmina para a primeira dobragem<br>transversal<br>No caso de programa com alimentador ativa-<br>do, interrompa o movimento do alimentador.<br>Force a abertura das pinças esquerda e<br>direita<br>Paragem da dobragem em comprimento<br>Paragem do dobrador cruzado | Pode validar o erro (Nível 0 permitido) se a<br>máquina estiver vazia.<br>O programa é interrompido e vai para a lista<br>de programas<br>A reinicialização do erro só pode ser efetuada<br>através de uma tarefa de serviço no menu de<br>serviço (nível 1 mínimo permitido)<br>Abra o cárter traseiro e retire cuidadosa-<br>mente a roupa de cama na cruz. Feche o cár-<br>ter traseiro. |

#### 9.28 Código de erro 302 — Congestionamento transversal 2/3

Neste capítulo encontra a explicação do ecrã "Código de erro 302"

| Ecrã                                                                                                    | Causa                                                                                                    | Ações                                                                                                    |
|----------------------------------------------------------------------------------------------------|----------------------------------------------------------------------------------------------------|----------------------------------------------------------------------------------------------------|
| rana SM arcunal<br>Remove carefully all linens in the cross folder (rear casing),<br>Then acknowledge this message,<br>Please call the technician if needed (see next page) | Erro exibido se:<br>Congestionamento da roupa de cama na pri-<br>meira lâmina para a primeira dobragem<br>transversal<br>No caso de programa com alimentador ativa-<br>do, interrompa o movimento do alimentador.<br>Force a abertura das pinças esquerda e<br>direita<br>Paragem da dobragem em comprimento<br>Paragem do dobrador cruzado | Pode validar o erro (Nível 0 permitido) se a<br>máquina estiver vazia.<br>O programa é interrompido e vai para a lista<br>de programas<br>A reinicialização do erro só pode ser efetuada<br>através de uma tarefa de serviço no menu de<br>serviço (nível 1 mínimo permitido)<br>Abra o cárter traseiro e retire cuidadosa-<br>mente a roupa de cama na cruz. Feche o cár-<br>ter traseiro. |

#### 9.29 Código de erro 303 — Congestionamento na saída transversal

Neste capítulo encontra a explicação do ecrã "Código de erro 303"

| Ecrã                                                                                                    | Causa                                                                                                    | Ações                                                                                                    |
|----------------------------------------------------------------------------------------------------|----------------------------------------------------------------------------------------------------|----------------------------------------------------------------------------------------------------|
| Remove carefully all linens in the cross folder (rear casing),<br>Then acknowledge this message,<br>Please call the technician if needed (see next page) | Erro exibido se:<br>Roupa de cama bloqueada na mesa de trans-<br>ferência entre o sistema de dobragem cruza-<br>da e o empilhador.<br>No caso de programa com alimentador ativa-<br>do, interrompa o movimento do alimentador.<br>Force a abertura das pinças esquerda e<br>direita<br>Paragem do dobrador cruzado<br>Paragem do empilhador | Pode validar o erro (Nível 0 permitido) se a<br>máquina estiver vazia.<br>O programa é interrompido e vai para a lista<br>de programas<br>A reinicialização do erro só pode ser efetuada<br>através de uma tarefa de serviço no menu de<br>serviço (nível 1 mínimo permitido)<br>Abra o cárter traseiro e retire cuidadosa-<br>mente a roupa de cama no dobrador cruzado.<br>Feche o cárter traseiro. |

#### 9.30 Código de erro 304 — Sensor dianteiro esquerdo cruzado

Neste capítulo encontra a explicação do ecrã "Código de erro 304"

| Ecrã                                                                                                    | Causa                                                                                                    | Ações                                                                                                    |
|----------------------------------------------------------------------------------------------------|----------------------------------------------------------------------------------------------------|----------------------------------------------------------------------------------------------------|
| Issue with the cross table front left sensor<br>Remove carefully all linens in the cross folder (rear casing),<br>Then acknowledge this message,<br>Please call the technician if needed (see next page) | Erro exibido se:<br>sem roupa de cama no sistema de dobragem<br>cruzada e sensor dianteiro esquerdo ativado<br>durante mais de 20 segundos.<br>No caso de programa com alimentador ativa-<br>do, interrompa o movimento do alimentador.<br>Force a abertura das pinças esquerda e<br>direita<br>Paragem da dobragem em comprimento<br>Paragem do dobrador cruzado. | Pode validar o erro (Nível 0 permitido) se a<br>máquina estiver vazia.<br>O programa é interrompido e vai para a lista<br>de programas<br>A reinicialização do erro só pode ser efetuada<br>através de uma tarefa de serviço no menu de<br>serviço (nível 1 mínimo permitido)<br>Abra o cárter traseiro e verifique o sensor<br>esquerdo. |

#### 9.31 Código de erro 305 — Sensor dianteiro direito cruzado

Neste capítulo encontra a explicação do ecrã "Código de erro 305"

| Ecrã                                                                                                    | Causa                                                                                                    | Ações                                                                                                    |
|----------------------------------------------------------------------------------------------------|----------------------------------------------------------------------------------------------------|----------------------------------------------------------------------------------------------------|
| Issue with the cross table front right sensor<br>Remove carefully all linens in the cross folder (rear casing),<br>Then acknowledge this message,<br>Please call the technician if needed (see next page) | Erro exibido se:<br>sem roupa de cama no sistema de dobragem<br>cruzada e sensor dianteiro direito ativado du-<br>rante mais de 20 segundos.<br>No caso de programa com alimentador ativa-<br>do, interrompa o movimento do alimentador.<br>Force a abertura das pinças esquerda e<br>direita<br>Paragem da dobragem em comprimento<br>Paragem do dobrador cruzado. | Pode validar o erro (Nível 0 permitido) se a<br>máquina estiver vazia.<br>O programa é interrompido e vai para a lista<br>de programas<br>A reinicialização do erro só pode ser efetuada<br>através de uma tarefa de serviço no menu de<br>serviço (nível 1 mínimo permitido)<br>Abra o cárter traseiro e verifique o sensor. |

#### 9.32 Código de erro 306 — Sensor intermédio direito cruzado

Neste capítulo encontra a explicação do ecrã "Código de erro 306"

| Ecrã                                                                                                    | Causa                                                                                                    | Ações                                                                                                    |
|----------------------------------------------------------------------------------------------------|----------------------------------------------------------------------------------------------------|----------------------------------------------------------------------------------------------------|
| Issue with the cross table middle right sensor<br>Remove carefully all linens in the cross folder (rear casing),<br>Then acknowledge this message,<br>Please call the technician if needed (see next page) | Erro exibido se:<br>sem roupa de cama no sistema de dobragem<br>cruzada e sensor intermédio direito da mesa<br>ativado durante mais de 20 segundos.<br>No caso de programa com alimentador ativa-<br>do, interrompa o movimento do alimentador.<br>Force a abertura das pinças esquerda e<br>direita<br>Paragem da dobragem em comprimento<br>Paragem do dobrador cruzado. | Pode validar o erro (Nível 0 permitido) se a<br>máquina estiver vazia.<br>O programa é interrompido e vai para a lista<br>de programas<br>A reinicialização do erro só pode ser efetuada<br>através de uma tarefa de serviço no menu de<br>serviço (nível 1 mínimo permitido)<br>Abra o cárter traseiro e verifique o sensor. |

#### 9.33 Código de erro 307 — Sensor intermédio esquerdo cruzado

Neste capítulo encontra a explicação do ecrã "Código de erro 307"

| Ecrã                                                                                                    | Causa                                                                                                    | Ações                                                                                                    |
|----------------------------------------------------------------------------------------------------|----------------------------------------------------------------------------------------------------|----------------------------------------------------------------------------------------------------|
| <b>Errer Wir archinet</b><br>Issue with the cross table middle left sensor<br>Remove carefully all linens in the cross folder (rear casing),<br>Then acknowledge this message,<br>Please call the technician if needed (see next page) | Erro exibido se:<br>sem roupa de cama no sistema de dobragem<br>cruzada e sensor intermédio esquerdo da<br>mesa ativado durante mais de 20 segundos.<br>No caso de programa com alimentador ativa-<br>do, interrompa o movimento do alimentador.<br>Force a abertura das pinças esquerda e<br>direita<br>Paragem da dobragem em comprimento<br>Paragem do dobrador cruzado. | Pode validar o erro (Nível 0 permitido) se a<br>máquina estiver vazia.<br>O programa é interrompido e vai para a lista<br>de programas<br>A reinicialização do erro só pode ser efetuada<br>através de uma tarefa de serviço no menu de<br>serviço (nível 1 mínimo permitido)<br>Abra o cárter traseiro e verifique o sensor. |

#### 9.34 Código de erro 308 — Sensor traseiro esquerdo cruzado

Neste capítulo encontra a explicação do ecrã "Código de erro 308"

| Ecrã                                                                                                    | Causa                                                                                                    | Ações                                                                                                    |
|----------------------------------------------------------------------------------------------------|----------------------------------------------------------------------------------------------------|----------------------------------------------------------------------------------------------------|
| <b>const. What wanted</b><br>Issue with the cross table rear left sensor<br>Remove carefully all linens in the cross folder (rear casing),<br>Then acknowledge this message,<br>Please call the technician if needed (see next page) | Erro exibido se:<br>sem roupa de cama no sistema de dobragem<br>cruzada e sensor traseiro esquerdo ativado<br>durante mais de 20 segundos.<br>No caso de programa com alimentador ativa-<br>do, interrompa o movimento do alimentador.<br>Force a abertura das pinças esquerda e<br>direita<br>Paragem da dobragem em comprimento<br>Paragem do dobrador cruzado. | Pode validar o erro (Nível 0 permitido) se a<br>máquina estiver vazia.<br>O programa é interrompido e vai para a lista<br>de programas<br>A reinicialização do erro só pode ser efetuada<br>através de uma tarefa de serviço no menu de<br>serviço (nível 1 mínimo permitido)<br>Abra o cárter traseiro e verifique o sensor. |

#### 9.35 Código de erro 310 — Sensor do painel traseiro

Neste capítulo encontra a explicação do ecrã "Código de erro 310"

| Ecrã                                                                                                    | Causa                                                                                                    | Ações                                                                                                    |
|----------------------------------------------------------------------------------------------------|----------------------------------------------------------------------------------------------------|----------------------------------------------------------------------------------------------------|
| <b>unce all counted</b><br>The rear panel is open or there is an issue with the rear<br>panel sensor,<br>Please close the rear panel<br>Or call the technician if needed (see next apge) | Erro exibido se:<br>sem erros e painel traseiro está aberto.<br>No caso de programa com alimentador ativa-<br>do, interrompa o movimento do alimentador.<br>Force a abertura das pinças esquerda e<br>direita<br>Paragem da dobragem em comprimento<br>Paragem do dobrador cruzado | Pode validar o erro (Nível 0 permitido) se a<br>máquina estiver vazia.<br>O programa é interrompido e vai para a lista<br>de programas<br>A reinicialização do erro só pode ser efetuada<br>através de uma tarefa de serviço no menu de<br>serviço (nível 1 mínimo permitido)<br>Abra o cárter traseiro e verifique o sensor do<br>painel traseiro. |

#### 9.36 Código de erro 400 — Sensor de altura do empilhador

Neste capítulo encontra a explicação do ecrã "Código de erro 400"

| Ecrã                                                                                                    | Causa                                                                                                    | Ações                                                                                                    |
|----------------------------------------------------------------------------------------------------|----------------------------------------------------------------------------------------------------|----------------------------------------------------------------------------------------------------|
| Issue with the stacker height sensor,<br>Remove carefully all linens in the cross folder (rear casing),<br>and in the stacker,<br>Then, press the stacker button until buzzer (5sec),<br>Then acknowledge this message,<br>Call technician if needed (see next page) | Erro exibido se:<br>programa com dobragem ativada e sensor de<br>altura máx do empilhador ativado durante<br>mais de 20seg<br>No caso de programa com alimentador ativa-<br>do, interrompa o movimento do alimentador.<br>Force a abertura das pinças esquerda e<br>direita<br>Paragem da dobragem em comprimento<br>Paragem do dobrador cruzado<br>Paragem do empilhador | Primeiro: o botão do empilhador deve ser<br>premido durante 5 se, depois sinal sonoro pa-<br>ra confirmar (1seg)<br>Em seguida, pode validar o erro (Nível 0 per-<br>mitido) se a máquina estiver vazia.<br>O programa é interrompido e vai para a lista<br>de programas<br>A reinicialização do erro só pode ser efetuada<br>através de uma tarefa de serviço no menu de<br>serviço (nível 1 mínimo permitido) |

#### 9.37 Código de erro 401 — Sensor de entrada do empilhador

Neste capítulo encontra a explicação do ecrã "Código de erro 401"

| Ecrã                                                                                                    | Causa                                                                                                    | Ações                                                                                                    |
|----------------------------------------------------------------------------------------------------|----------------------------------------------------------------------------------------------------|----------------------------------------------------------------------------------------------------|
| Issue with the stacker entry sensor<br>Remove carefully all linens in the cross folder (rear casing),<br>and in the stacker,<br>or check the alignment of the stacker<br>Then press the stacker button until buzzer (5sec),<br>Then acknowledge this message,<br>Or call the technician if needed (see next page) | Erro exibido se:<br>sensor de entrada do empilhador ativado du-<br>rante mais de 20seg<br>No caso de programa com alimentador ativa-<br>do, interrompa o movimento do alimentador.<br>Force a abertura das pinças esquerda e<br>direita<br>Paragem da dobragem em comprimento<br>Paragem do dobrador cruzado<br>Paragem do empilhador | Primeiro: o botão do empilhador deve ser<br>premido durante 5 se, depois sinal sonoro pa-<br>ra confirmar (1seg)<br>Em seguida, pode validar o erro (Nível 0 per-<br>mitido) se a máquina estiver vazia.<br>O programa é interrompido e vai para a lista<br>de programas<br>A reinicialização do erro só pode ser efetuada<br>através de uma tarefa de serviço no menu de<br>serviço (nível 1 mínimo permitido) |

#### 9.38 Código de erro 402 — Sensor de aletas do empilhador

Neste capítulo encontra a explicação do ecrã "Código de erro 402"

| Ecrã                                                                                                    | Causa                                                                                                    | Ações                                                                                                    |
|----------------------------------------------------------------------------------------------------|----------------------------------------------------------------------------------------------------|----------------------------------------------------------------------------------------------------|
| Issue with the stacker flaps sensor<br>Remove carefully all linens in the cross folder (rear casing),<br>and in the stacker,<br>Then press the stacker button until buzzer (5sec),<br>Then acknowledge this message,<br>Or call the technician if needed (see next page) | Erro exibido se:<br>se o sensor de aletas do empilhador for 0 du-<br>rante mais de 20seg<br>No caso de programa com alimentador ativa-<br>do, interrompa o movimento do alimentador.<br>Force a abertura das pinças esquerda e<br>direita<br>Paragem da dobragem em comprimento<br>Paragem do dobrador cruzado<br>Paragem do empilhador | Primeiro: o botão do empilhador deve ser<br>premido durante 5 se, depois sinal sonoro pa-<br>ra confirmar (1seg)<br>Em seguida, pode validar o erro (Nível 0 per-<br>mitido) se a máquina estiver vazia.<br>O programa é interrompido e vai para a lista<br>de programas<br>A reinicialização do erro só pode ser efetuada<br>através de uma tarefa de serviço no menu de<br>serviço (nível 1 mínimo permitido)<br>Retire cuidadosamente toda a roupa de cama<br>no dobrador cruzado (retire o cárter traseiro)<br>e no empilhador. |

#### 9.39 Código de erro 403 — Movimento de abertura das aletas do empilhador

Neste capítulo encontra a explicação do ecrã "Código de erro 403"

| Ecrã                                                                                                    | Causa                                                                                                    | Ações                                                                                                    |
|----------------------------------------------------------------------------------------------------|----------------------------------------------------------------------------------------------------|----------------------------------------------------------------------------------------------------|
| ranor 4112 comment<br>Issue with the opening of the stacker flaps<br>Remove carefully all linens in the cross folder (rear casing),<br>and in the stacker,<br>Then press the stacker button until buzzer (5sec),<br>Then acknowledge this message,<br>Or call the technician if needed (see next page) | Erro exibido se:<br>pedido para abrir as aletas e o sensor de ale-<br>tas continua = 1 após segundo.<br>No caso de programa com alimentador ativa-<br>do, interrompa o movimento do alimentador.<br>Force a abertura das pinças esquerda e<br>direita<br>Paragem da dobragem em comprimento<br>Paragem do dobrador cruzado<br>Paragem do empilhador | Primeiro: o botão do empilhador deve ser<br>premido durante 5 segundos, depois sinal so-<br>noro para confirmar (1 segundo)<br>Em seguida, pode validar o erro (Nível 0 per-<br>mitido) se a máquina estiver vazia.<br>O programa é interrompido e vai para a lista<br>de programas<br>A reinicialização do erro só pode ser efetuada<br>através de uma tarefa de serviço no menu de<br>serviço (nível 1 mínimo permitido)<br>Retire cuidadosamente toda a roupa de cama<br>no dobrador cruzado (retire o cárter traseiro)<br>e no empilhador. |

#### 9.40 Código de erro 404 — Falha da reinicialização do empilhador

Neste capítulo encontra a explicação do ecrã "Código de erro 404"

| Ecrã                                                                                                    | Causa                                                                                                    | Ações                                                                                                    |  |
|----------------------------------------------------------------------------------------------------|----------------------------------------------------------------------------------------------------|----------------------------------------------------------------------------------------------------|--|
| Stacker reset procedure has failed,<br>Stacker reset procedure has failed,<br>From now all programs with folding will be disabled<br>Please call the technician (see next page) | Erro exibido se:<br>no caso do erro 400 OU 401 OU 402 ou 403<br>E falha de reinicialização do empilhador = 1<br>No caso de programa com alimentador ativa-<br>do, interrompa o movimento do alimentador.<br>Force a abertura das pinças esquerda e<br>direita<br>Paragem da dobragem em comprimento<br>Paragem do dobrador cruzado<br>Paragem do empilhador | Pode validar o erro (Nível 0 permitido) se a<br>máquina estiver vazia.<br>O programa é interrompido e vai para a lista<br>de programas<br>A reinicialização do erro só pode ser efetuada<br>através de uma tarefa de serviço no menu de<br>serviço (nível 1 mínimo permitido)<br>Retire cuidadosamente toda a roupa de cama<br>no dobrador cruzado (retire o cárter traseiro)<br>e no empilhador. |  |

# 10 Manutenção

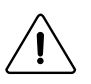

## Cuidado

Desligue a fonte de alimentação e deixe a cama de engomagem arrefecer antes de qualquer intervenção de reparação ou assistência.

Para obter os melhores resultados e a segurança ideal da sua máguina, observe todas as instruções de manutenção.

# Cuidado

Este capítulo descreve apenas o programa de manutenção realizado pelo operador sem abrir o cárter. Para o programa de manutenção completo, carregue o manual de serviço no nosso gibsite.

#### 10.1 Manutenção preventiva

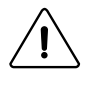

# Cuidado

Para garantir que a sua máquina lhe oferece o melhor serviço possível, certifique-se de que a manutenção é realizada estritamente de acordo com as instruções acima indicadas. Execute estas instruções em intervalos regulares e de acordo com a frequência de utilização.

#### Todos os dias (no início de cada dia de trabalho)

- 1 Certifique-se de que o botão de paragem de emergência funciona corretamente.
- 2 Certifique-se de que a máquina para quando pressiona o protector de dedos móvel.

#### Uma vez por semana (40h)

- **3** Limpe o sistema de transmissão das faixas de desenrugamento no exterior da máquina.
- 4 Limpe as grelhas de ventilação do motor do sistema de dobragem cruzada.
- 5 Limpe os separadores acessíveis na parte da frente da máquina.
- 6 Limpe as células de deteção e os refletores. (sistema de transmissão, sistema de desenrugamento, e sistema • de dobragem cruzada)
- 7 Verifique e limpe o filtro de cotão (apenas no aquecimento a gás). Limpe a caixa do filtro com dispositivo de aspiração.
- 8 Limpe o pó do exterior da máquina.

#### Todos os meses (170h)

16 Verifique o funcionamento da pega (consulte o próximo capítulo).

#### De 6 em 6 meses (1000h)

- 21 Verifique o estado das correias de engomagem e respetivos grampos. ٠
- 22 Verifique as correias de alimentação e respetivas bandas de acionamento e ejeção. •
- 33 Verifique as outras correias (empilhador,...)

#### Anualmente (2000h)

25 Limpe os tubos externos realizados pelo cliente.

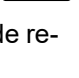

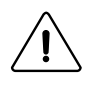

#### Cuidado

Os componentes têxteis da máquina de engomar/secar devem ser considerados como peças de desgaste. A vida útil destas peças (faixas de engomagem, faixas de alimentação, correias de fixação, correias de transferência, etc...) depende grandemente das condições de utilização e frequências de manutenção. Consequentemente, a substituição das mesmas não pode ser reclamada ao abrigo de qualquer garantia.

#### Motores

- O motor da ventoinha possui lubrificação vitalícia.
- A engrenagem de redução do movimento possui lubrificação vitalícia.

#### Cilindro

- A manutenção do cilindro deve ser efetuada com muito cuidado para que a engomagem seja fácil e de boa qualidade.
- Os depósitos de detergente ou calcário devem ser removidos o mais breve possível, uma vez que reduzem a qualidade da engomagem (encravamento, vincos na lavagem, etc ...).

#### 10.2 Utilização da pega

A máquina de engomar/secar está equipada com uma pega.

Esta é muito útil para retirar a roupa de cama se existir uma falha de energia enquanto está a engomar; ou pode usá-la para alimentar uma peça de lavagem molhada para proteger as bandas de engomagem quando a temperatura de engomagem é demasiado elevada.

Levante a placa de segurança (1)

Em seguida, empurre a pega para ligá-la ao motor de movimento (2).

E rode a pega para a direita (3) para rodar o cilindro e retirar a roupa de cama.

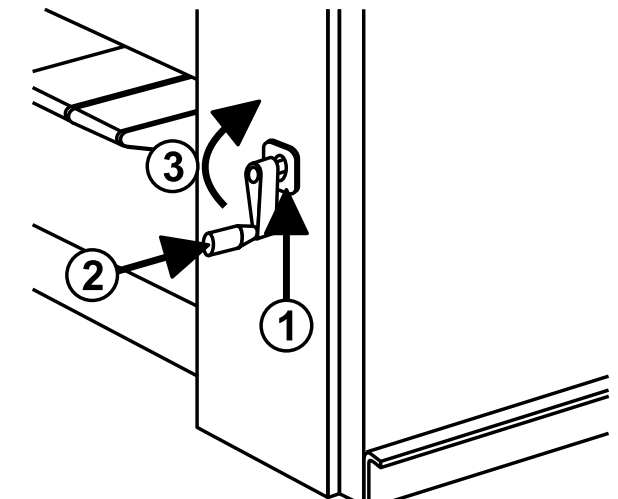

# 11 Características técnicas

- A: Vista frontal
- B: Vista esquerda
- C: Vista superior

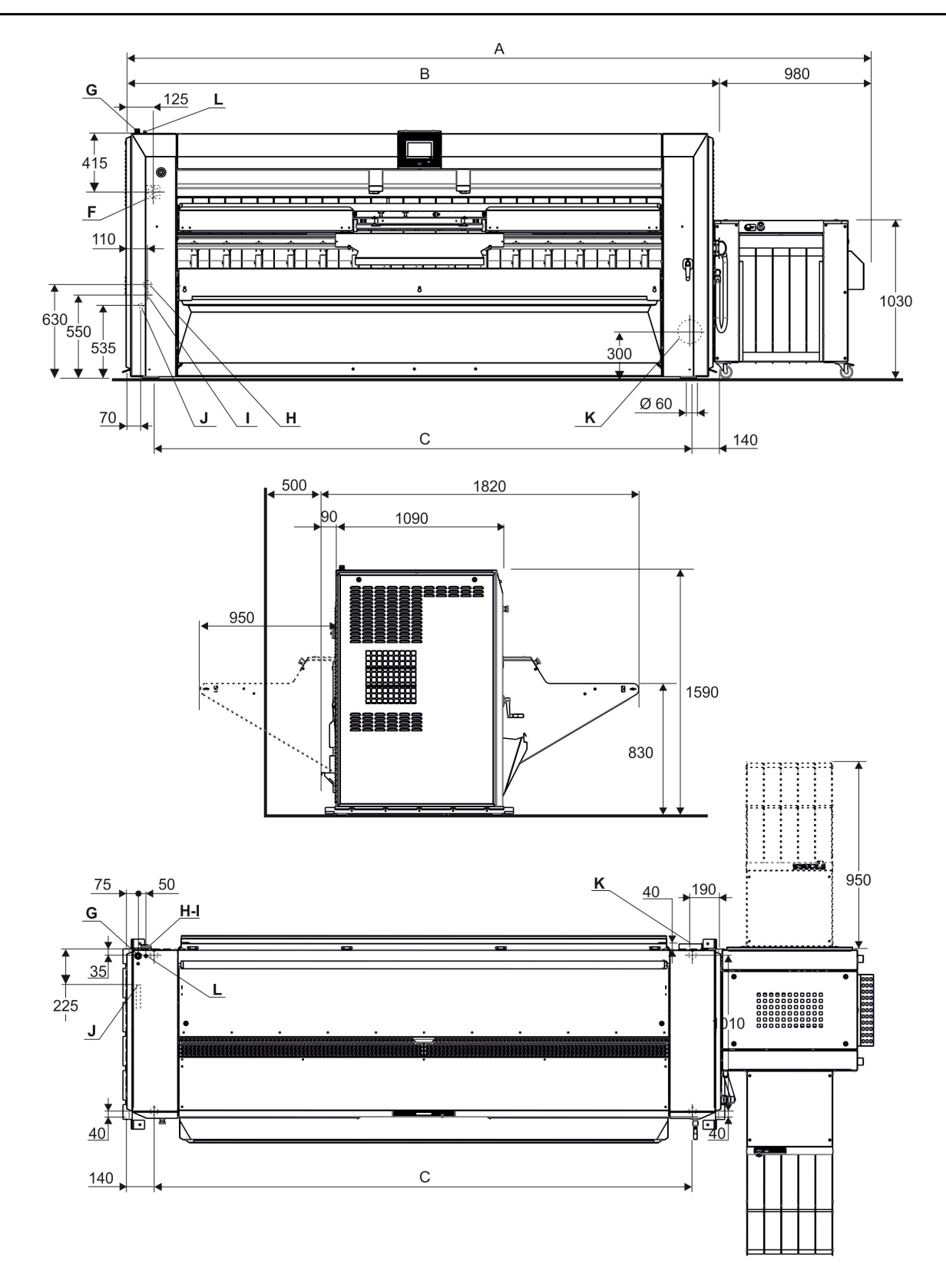

# Manual de operação

| Características/tipo de máquina |                                                                                                    | Unidades         | 4821      | 4825      | 4832      |
|---------------------------------|----------------------------------------------------------------------------------------------------|------------------|-----------|-----------|-----------|
| Α                               | Largura total                                                                                                | mm               | 3780      | 4185      | 4815      |
| В                               | Largura da máquina de passar                                                                                 | mm               | 2800      | 3205      | 3835      |
| С                               | Largura entre os pés                                                                                         | mm               | 2620      | 2925      | 3555      |
|                                 | Diâmetro do cilindro Aquecimento a gás/elétrico                                                              | mm               | 479       | 479       | 479       |
|                                 | Diâmetro do cilindro Aquecimento a vapor                                                                     | mm               | 457       | 457       | 457       |
|                                 | Largura de trabalho efetiva                                                                                  | mm               | 2120      | 2540      | 3170      |
|                                 | Área útil da máquina de engomar                                                                              | m²               | 2,6       | 3,78      | 4,52      |
|                                 | Área útil do empilhador                                                                                      | m²               | 1,78      | 1,78      | 1,78      |
|                                 | Peso líquido da máquina de passar Aquecimento<br>a gás/Cilindro Dubixium                                     | kg               | 1405      | 1545      | 1715      |
|                                 | Peso líquido da máquina de passar Aquecimento<br>elétrico/Cilindro Dubixium                                  | kg               | 1405      | 1545      | 1715      |
|                                 | Peso líquido da máquina de passar Aquecimento<br>a vapor                                                     | kg               | 1485      | 1650      | 1830      |
|                                 | Peso líquido do empilhador                                                                                   | kg               | 212       | 212       | 212       |
|                                 | Velocidade de engomagem mini                                                                                 | m/min.           | 1,5       | 1,5       | 1,5       |
|                                 | Velocidade de engomagem maxi                                                                                 | m/min.           | 11        | 11        | 11        |
|                                 | Superfície de aquecimento Aquecimento a gás/<br>/elétrico                                                    | m²               | 2,2       | 2,9       | 3,6       |
|                                 | Superfície de aquecimento Aquecimento a vapor                                                                | m²               | 2,1       | 2,7       | 3,4       |
| Ligações                        | 5                                                                                                    |                  |           |           |           |
| F                               | Interruptor principal para ligar o cabo elétrico<br>principal                                                |                  |           |           |           |
| G                               | Entrada para cabo elétrico principal                                                                         |                  |           |           |           |
| н                               | Entrada de vapor                                                                                             | mm               | 20 (3/4") | 20 (3/4") | 20 (3/4") |
|                                 | Pressão de alimentação máxima                                                                                | kPa              | 1000      | 1000      | 1000      |
| I                               | Retorno de condensado                                                                                        | mm               | 10 (3/8") | 10 (3/8") | 10 (3/8") |
| J                               | Entrada do gás                                                                                               | mm(")            | 20 (3/4") | 20 (3/4") | 20 (3/4") |
| к                               | Drenagem de vapor ou gás queimado                                                                            | arnothing mm     | 150       | 150       | 150       |
|                                 | Ar de escape máx. sem pressão a 15°C Aqueci-<br>mento a gás                                                  | m3 /h            | 830       | 950       | 1010      |
|                                 | Ar de escape máx. sem pressão a 15°C Aqueci-<br>mento elétrico e a vapor                                     | m3 /h            | 740       | 880       | 960       |
|                                 | Pressão total sem fluxo                                                                                      | Pa               | 880       | 880       | 880       |
|                                 | Queda de pressão admissível na evacuação                                                                     | Pa               | 200       | 200       | 200       |
| L                               | Entrada de ar                                                                                                | $\varnothing$ mm | 6/8       | 6/8       | 6/8       |
|                                 | Pressão de ar, mini-maxi                                                                                     | bar              | 5,5-7     | 5.5–7     | 5.5–7     |
| <u></u>                         | Consumo                                                                                                    | l/h              | 280       | 280       | 280       |
| Aguagim                         | os                                                                                                    |                  |           |           |           |
| Aquecini                        | Detência gas/Cilinaro Dubixium                                                                               | L///             | 2.0       | 2.0       | 2.2       |
|                                 | Potencia eletrica instalada                                                                                  | K V V            | 2,9       | 2,9       | 3,2<br>65 |
|                                 |                                                                                                    |                  | 44<br>0 7 | 0Z        | 2         |
|                                 |                                                                                                    | ka/b             | 2,7       | 2,1       | 50        |
|                                 | 50 % conteúdo de humidade residual e 100% de<br>utilização do cilindro (de acordo com a norma ISO<br>93.98). | култ             | 37        | 40        | 29        |
| Aquecim                         | Aquecimento elétrico/Cilindro Dubixium                                                                       |                  |           |           |           |
|                                 | Potência elétrica instalada                                                                                  | kW               | 37,7      | 46,10     | 56,75     |

# Manual de operação

|          | Potência de aquecimento instalada                                                                                                    | kW   | 37,2  | 43,20 | 53,55 |
|----------|----------------------------------------------------------------------------------------------------|------|-------|-------|-------|
|          | Consumo elétrico máximo                                                                                                    | kWh  | 36,45 | 44,25 | 54,48 |
|          | Capacidade máx. de evaporação de água Com<br>50 % conteúdo de humidade residual e 100% de<br>utilização do cilindro (de acordo com a norma ISO<br>93.98). | kg/h | 40    | 48    | 59    |
| Aquecim  | ento a vapor                                                                                                    |      |       |       |       |
|          | Potência elétrica instalada                                                                                                    | kW   | 2,9   | 2,9   | 3,2   |
|          | Consumo elétrico máximo                                                                                                    | kWh  | 2,7   | 2,7   | 3     |
|          | Consumo máximo a vapor a 900 kPa                                                                                                    | kg/h | 92    | 110   | 141   |
|          | Volume interno do cilindro de vapor                                                                                                    | dm3  | 335   | 398   | 497   |
|          | Capacidade máx. de evaporação de água Com<br>50 % conteúdo de humidade residual e 100% de<br>utilização do cilindro (de acordo com a norma ISO<br>93.98). | kg/h | 63    | 75    | 93    |
| Perda de | calor (3% de potência de aquecimento instalada)                                                                                                    |      |       |       |       |

# 12 Conversão das unidades de medição

Segue-se uma lista de correspondências das unidades utilizadas com maior frequência, para evitar a necessidade de utilizar a tabela de conversão de unidades de medida.

| bar            | 1 bar = 100 000 Pa<br>1 bar = 1,019 7 kg/cm²<br>1 bar = 750,06 mm Hg<br>1 bar = 10 197 mm H2O<br>1 bar = 14,504 psi                                    | Unidade térmica<br>britânica | 1 Btu = 1 055,06 J<br>1 Btu = 0,2521 kcal                                                                                                    |
|----------------|----------------------------------------------------------------------------------------------------|------------------------------|----------------------------------------------------------------------------------------------------|
| caloria        | 1 cal = 4,185 5 J<br>1 cal = 10–6 th<br>1 kcal = 3,967 Btu<br>1 cal/h = 0,001 163 W<br>1 kcal/h = 1,163 W                                              | cavalo-vapor continental     | 1 ch = 0,735 5 kW<br>1 ch = 0,987 0 HP                                                                                                    |
| pé cúbico      | 1 cu ft = 28 316 8 dm³<br>1 cu ft = 1 728 cu in                                                                                                    | polegada cúbica              | 1 cu in = 16,387 1 dm³                                                                                                    |
| pé             | 1 ft = 304,8 mm<br>1 ft = 12 in                                                                                                    | galão (U.K.)                 | 1 gal = 4,545 96 dm³ ou l<br>1 gal = 277,41 cu in                                                                                                    |
| galão (E.U.A.) | 1 gal = 3,785 33 dm³ ou l<br>1 gal = 231 cu in                                                                                                    | cavalo-vapor                 | 1 HP = 0,745 7 kW<br>1 HP = 1,013 9 ch                                                                                                    |
| polegada       | 1 in = 25,4 mm                                                                                                    | joule                        | 1 J = 0,000 277 8 Wh<br>1 J = 0,238 92 cal                                                                                                    |
| quilograma     | 1 kg = 2,205 62 lb                                                                                                    | kg/cm²                       | 1 kg/cm <sup>2</sup> = 98 066,5 Pa<br>1 kg/cm <sup>2</sup> = 0,980 665 bar<br>1 kg/cm <sup>2</sup> = 10 000 mm H2O<br>1 kg/cm <sup>2</sup> = 735,557 6 mm Hg    |
| libra          | 1 lb = 453,592 37 g                                                                                                    | metro                        | 1 m = 1,093 61 yd<br>1 m = 3,280 83 ft<br>1 m = 39,37 in                                                                                                    |
| metro cúbico   | 1 m <sup>3</sup> = 1 000 dm <sup>3</sup><br>1 m <sup>3</sup> = 35,214 7 cu ft<br>1 dm <sup>3</sup> = 61,024 cu in<br>1 dm <sup>3</sup> = 0,035 3 cu ft | pascal                       | 1 Pa = 1 N/m <sup>2</sup><br>1 Pa = 0,007 500 6 mm Hg<br>1 Pa = 0,101 97 mm H2O<br>1 Pa = 0,010 197 g/cm <sup>2</sup><br>1 Pa = 0,000 145 psi<br>1 MPa = 10 bar |
| psi            | 1 psi = 0,068947 6 bar                                                                                                    | termia                       | 1 th = 1 000 kcal<br>1 th = 10+6 cal<br>1 th = 4,185 5 x 10+6 J<br>1 th = 1,162 6 kWh<br>1 th = 3 967 Btu                                                       |
| watt           | 1 W = 1 J/s<br>1 W = 0,860 11 kcal/h                                                                                                    | watt-hora                    | 1 Wh = 3 600 J<br>1 kWh = 860 kcal                                                                                                    |
| jarda          | 1 yd = 0,914 4 m<br>1 yd = 3 ft<br>1 yd = 36 in                                                                                                    | graus de temperatura         | 0 °K =273,16 °C<br>0 °C = 273,16 °K<br>t °C = 5/9 (t °F-32)<br>t °F = 1,8 t °C + 32                                                                             |

# 13 Explicação dos símbolos de lavagem

(Norma ISO 3758:2005)

Para ultrapassar as barreiras linguísticas, os seguintes símbolos são utilizados internacionalmente para lhe dar orientação e recomendações na lavagem de diferentes tecidos.

#### 13.1 Lavagem

A tina simboliza a lavagem.

| Símbolos | temperatura máx.<br>de lavagem em °C | Ação mecânica  |
|----------|--------------------------------------|----------------|
| 95       | 95                                   | normal         |
| 95       | 95                                   | delicado       |
| 70       | 70                                   | normal         |
| 60       | 60                                   | normal         |
| 60       | 60                                   | delicado       |
| 50       | 50                                   | normal         |
| 50       | 50                                   | delicado       |
| 40       | 40                                   | normal         |
| 40       | 40 delicad                           |                |
| 40       | 40                                   | muito delicado |
| 30       | 30 normal                            |                |
| 30       | 30 delicado                          |                |
| 30       | 30                                   | muito delicado |
|          | 40                                   | lavagem à mão  |
| M        | -                                    | não lavar      |

#### 13.2 Branqueamento

O triângulo simboliza o branqueamento.

| Símbolos    | Explicação                                      |
|-------------|-------------------------------------------------|
| $\triangle$ | Branqueamento permitido (cloro ou<br>oxigénio). |
| $\triangle$ | Branqueamento permitido (apenas<br>oxigénio).   |
|             | Não branquear.                                  |

#### 13.3 Secagem

O círculo num quadrado simboliza a secagem.

| Símbolos    | Explicação                                                       |
|-------------|------------------------------------------------------------------|
| $\odot$     | Pode ser colocado num secador de roupa.<br>Temperatura normal.   |
| $\bigcirc$  | Pode ser colocado num secador de roupa.<br>Temperatura inferior. |
| $\boxtimes$ | Não colocar num secador de roupa.                                |

#### 13.4 Passagem a ferro

O ferro simboliza o processo de engomar e prensagem doméstico.

| Símbolos | Explicação                                                           |
|----------|----------------------------------------------------------------------|
|          | Temperatura máx. 200 °C.                                             |
|          | Temperatura máx. 150 °C.                                             |
| Γŀ       | Temperatura máx. 110 °C. O vapor pode<br>causar danos irreversíveis. |
| Ŕ        | Não passar a ferro.                                                  |

#### 13.5 Limpeza a seco ou com água

O círculo simboliza a limpeza a seco ou com água.

| Símbolos                 | Explicação                                                                |
|--------------------------|---------------------------------------------------------------------------|
| $(\mathbb{P})$           | Limpeza a seco normal com percloroetilo,<br>solvente de hidrocarboneto.   |
| $\underline{\mathbb{P}}$ | Limpeza a seco delicada com percloroetilo,<br>solvente de hidrocarboneto. |
| Ð                        | Limpeza a seco normal com solvente de<br>hidrocarboneto.                  |

| Ē                        | Limpeza a seco delicada com solvente de<br>hidrocarboneto. |
|--------------------------|------------------------------------------------------------|
| $\bigotimes$             | Não limpar a seco.                                         |
| W                        | Limpeza com água normal.                                   |
| $\underline{\mathbb{W}}$ | Limpeza com água delicada.                                 |
|                          | Limpeza com água muito delicada.                           |

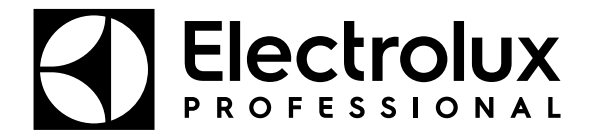

Electrolux Professional AB 341 80 Ljungby, Sweden www.electroluxprofessional.com